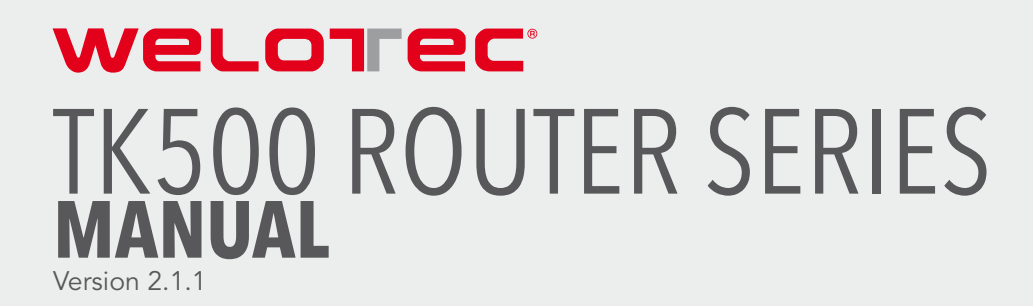

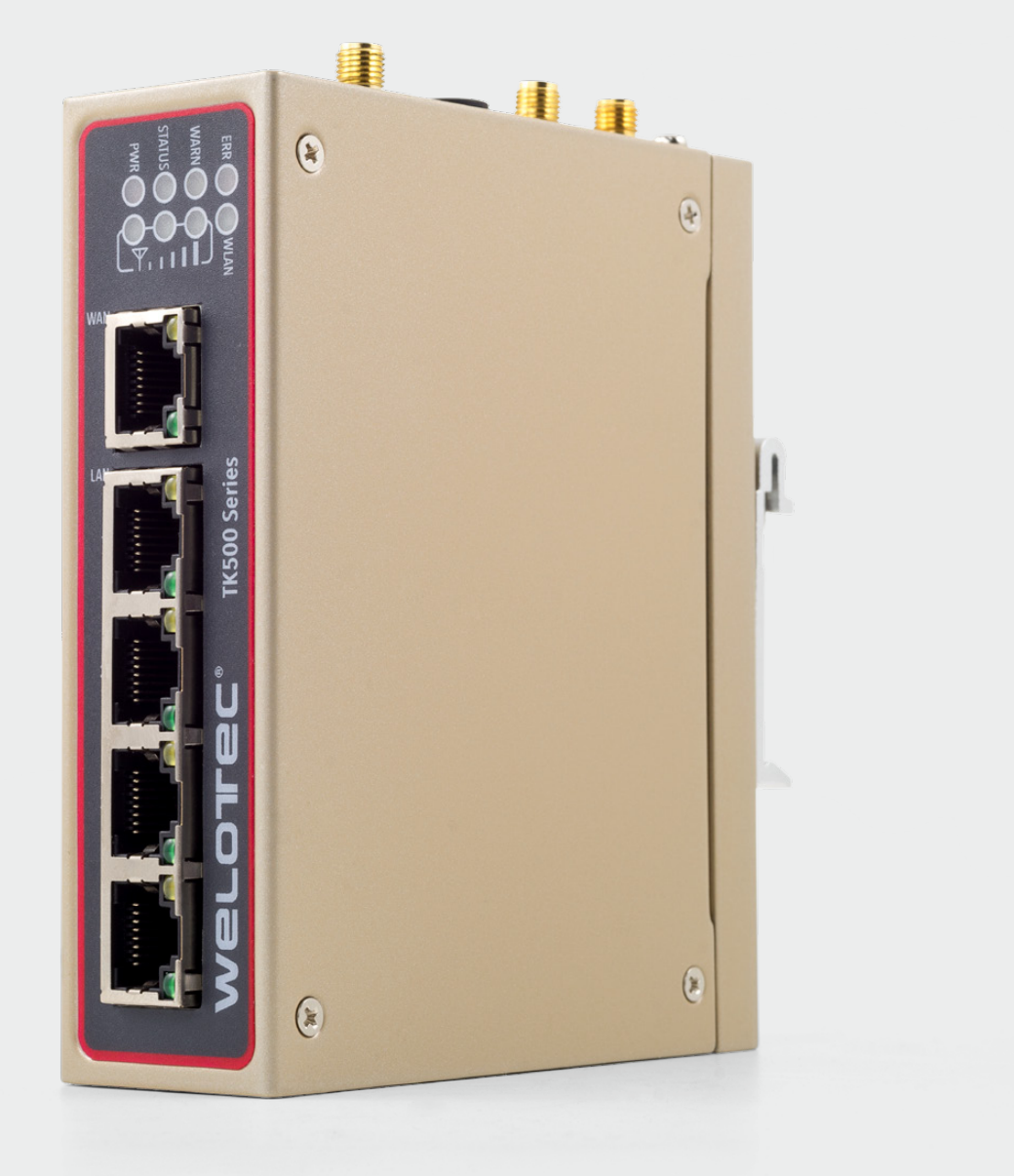

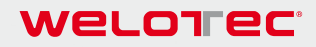

#### Welotec GmbH

Zum Hagenbach 7, D-48366 Laer T: +49 (0)2554/9130-00 F: +49 (0)2554/9130-10 info@welotec.com

www.welotec.com

# **TABLE OF CONTENTS**

| 1.            | TK500-Series - Introduction                        | 4          |
|---------------|----------------------------------------------------|------------|
| 1.1.          | Package checklist                                  | 6          |
| 1.2.          | Product information                                | 7          |
| 1.2.1.        | Environmental conditions                           | 7          |
| 1.2.2.        | Power supply                                       | 7          |
| 1.2.3.        | Physical characteristics                           | 7          |
| 2.            | Installation manual                                | 8          |
| 2.1.          | Typical application                                | 8          |
| 2.2.          | Connection plan                                    | 8          |
| 221           | Connection of serial interfaces and I/O's          | 8          |
| 2.3           | East internet connection                           | 10         |
| 231           | Insert the SIM card                                | 10         |
| 232           | Installation of the antenna                        | 10         |
| 2.3.2.        | Power supply                                       | 10         |
| 2.3.3.        | Connect                                            | 10         |
| 2.3.4.        | First connecting of the TK-Router device to the PC | 10         |
| 2.3.3.        | Configuring the TK500 (optional)                   | 12         |
| 2.3.0.        | Connect the TK reuter with the Internet            | 15         |
| 2.3.7.        | Poset to factory settings                          | 17         |
| Z.4.<br>2 / 1 | Reset to factory settings                          | 17         |
| 2.4.1.        |                                                    | 10         |
| 2.4.Z.        |                                                    | 10         |
| <b>3</b> .    | System                                             | 1 <b>7</b> |
| 3.I.          | System                                             | 21         |
| 3.1.1.        | Basic Setup                                        | 21         |
| 3.1.2.        |                                                    | 22         |
| 3.1.3.        | Serial Port                                        | 23         |
| 3.1.4.        | Admin Access                                       | 23         |
| 3.1.5.        | System Log                                         | 24         |
| 3.1.6.        | Config Management                                  | 25         |
| 3.1./.        | Scheduler                                          | 25         |
| 3.1.8.        | Upgrade                                            | 26         |
| 3.1.9.        | Reboot                                             | 27         |
| 3.1.10.       | Logout                                             | 27         |
| 3.2.          | Network                                            | 28         |
| 3.2.1.        | Dialup                                             | 28         |
| 3.2.1.1.      | Schedule Management                                | 30         |
| 3.2.2.        | WAN (only for TK5x5L-W, TK5x5L, TK5x5U)            | 31         |
| 3.2.2.1.      | Static IP                                          | 31         |
| 3.2.2.2.      | Dynamic Address (DHCP)                             | 32         |
| 3.2.2.3.      | ADSL Dialup (PPPoE)                                | 33         |
| 3.2.3.        | WAN(STA)                                           | 34         |
| 3.2.4.        | Link Backup                                        | 34         |
| 3.2.5.        | LAN                                                | 35         |
| 3.2.6.        | Switch WLAN Mode                                   | 36         |
| 3.2.7.        | WLAN                                               | 36         |
| 3.2.7.1.      | WLAN Client                                        | 38         |
| 3.2.8.        | DNS                                                | 38         |
| 3.2.9.        | DDNS (Dynamic DNS)                                 | 39         |
| 3.2.10.       | Static Route                                       | 41         |
| 3.3.          | Services                                           | 42         |
| 3.3.1.        | DHCP Service                                       | 42         |
| 3.3.2.        | DNS Relay                                          | 43         |
| 3.3.3.        | VRRP                                               | 43         |
| 3.3.4.        | DTU                                                | 45         |
| 3.3.5.        | SMS                                                | 46         |
| 3.3.6.        | Traffic Manager                                    | 47         |

#### Welotec

| 3.3.7.               | Alarm Manager                     | 48        |
|----------------------|-----------------------------------|-----------|
| 3.4.                 | Firewall                          | 49        |
| 3.4.1.               | Basic                             | 49        |
| 3.4.2.               | Filtering                         | 49        |
| 3.4.3.               | Content Filtering                 | 50        |
| 3.4.4.               | Port Mapping                      | 51        |
| 3.4.5.               | Virtual IP Mapping                | 51        |
| 3.4.6.               | DMZ                               | 52        |
| 3.4.7.               | MAC-IP Bundling                   | 53        |
| 3.5.                 | QoS                               | 54        |
| 3.5.1.               | Bandwidth Control                 | 54        |
| 3.5.2.               | IP BW Limit                       | 54        |
| 3.6.                 | VPN                               | 56        |
| 361                  | IPSec Settings                    | 56        |
| 362                  | IPSec Tunnels                     | 57        |
| 363                  | GRE Tunnels                       | ۶ŋ<br>۵   |
| 3.6.7                | I 2TP Cliante                     | 61        |
| 245                  | DDTD Cliente                      | 67        |
| 3.0.3.               |                                   | 0Z        |
| 3.0.0.               |                                   | 64<br>7 - |
| 3.6.7.               |                                   | 65        |
| 3.6.8.               | Certificate Management            | 66        |
| 3./.                 | 100ls                             | 68        |
| 3.7.1.               | PING                              | 68        |
| 3.7.2.               | Iraceroute                        | 69        |
| 3.7.3.               | Link Speed Test                   | 69        |
| 3.8.                 | Application                       | 70        |
| 3.8.1.               | Smart ATM                         | 70        |
| 3.9.                 | Status                            | 71        |
| 3.9.1.               | System                            | 71        |
| 3.9.2.               | Modem                             | 71        |
| 3.9.3.               | Traffic Statistics                | 72        |
| 3.9.4.               | Alarm                             | 72        |
| 3.9.5.               | WLAN                              | 72        |
| 3.9.6.               | Network Connections               | 73        |
| 3.9.7.               | Route Table                       | 73        |
| 3.9.8.               | Device List                       | 74        |
| 3.9.9.               | Log                               | 74        |
| 3.9.10.              | Third Party Software Notices      | 75        |
| 4.                   | Technical Data                    | 76        |
| 4 1                  | Device characteristics            | 76        |
| 4.1.                 | Enviromental characteristics      | 76        |
| т. <u>с</u> .<br>Л З | Radio fraguencias                 | 76        |
| 4.5.                 | Radio frequencies 1G LTE Europa   | 76        |
| 4.3.1.               | Padio frequencies 2G LIMTS Europa | 70        |
| 4.J.Z.<br>1 2 2      | Radio frequencies 30 OMTS Europa  | 77        |
| 4.3.3.               | Radio frequencies 20 OSM Europe   | 77        |
| 4.3.4.<br>4.2.E      | Radio frequencies 40 LI E Asia    | 70        |
| 4.3.5.               |                                   | 70        |
| 4.3.6.               |                                   | /8        |
| 4.3./.               |                                   | /8        |
| 4.3.8.               |                                   | 78        |
| 4.3.9.               | Kadio frequencies WLAN            | /9        |
| 5.                   | Support                           | .80       |
| 6.                   | CE declaration                    | .81       |

# 1. TK500-SERIES - INTRODUCTION

#### Note on Copyright

Copyright © 2018 Welotec GmbH All rights reserved. Reproduction without permission is prohibited.

#### Brands

Welotec is a registered trademark of Welotec GmbH. Other trademarks mentioned in this manual are the property of their respective companies.

#### Legal notice

The information in this document is subject to change without notice and is not binding for Welotec GmbH. This manual may contain technical or typographical errors. Corrections are made regularly without being mentioned in new versions.

#### Contact information for technical support

Welotec GmbH Zum Hagenbach 7 D-48366 Laer Phone: +49 2554 9130 00 Fax: +49 2554 9130 10 Email: support@welotec.com

#### Description

The TK500 industrial routers provide a stable, high-speed connection between remote devices and customer locations over LAN and (depending on the model) over Wi-Fi or 2G / 3G / 4G networks. They can be used in a voltage range of 12 to 24 V DC and have a temperature range of -15 °C to +70 °C with a relative humidity of 95%, which ensures high stability and reliability under severe conditions. The TK500 can be used on the workplace or mounted on DIN rails.

TK500 series products support VPN (IPSec / PPTP / L2TP / GRE / SSL VPN), ensuring secure connections between remote devices and customer sites.

#### Important safety instructions

#### This product is not suitable for the following applications

- areas where no wireless applications (such as mobile phones) are allowed
- hospitals and other places where the use of mobile phones is not permitted
- petrol stations, fuel depots and places where chemicals are stored
- chemical plants or other places with a explosion hazard
- metal surfaces which can weaken the radio signal level

#### Warning

This is a class A product. In living areas, the use of this equipment can lead to radio interference, which the user must remedy with appropriate measures.

#### WEEE notice

The European Directive on the Disposal of Waste Electrical and Electronic Equipment (WEEE), which entered into force on 13 February 2003, has led to major changes in the reuse and recycling of electrical equipment. The main objective of this Directive is the prevention of waste electrical and electronic equipment and the promotion of re-use, recycling and other forms of recycling. The WEEE logo on the product or packaging indicates that the product must not be disposed of in normal household waste. It is your responsibility to dispose of all used electrical and electronic equipment at appropriate collection points. Separate collection and sensible recycling of your electronic waste helps to conserve natural resources. In addition, proper recycling of waste electrical and electronic equipment ensures human health and environmental protection.

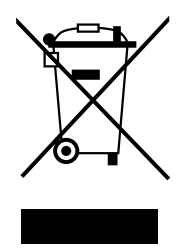

For further information on disposal, recycling and collection points for electrical and electronic equipment, please contact your local city office, waste disposal service, or the device's distributor or manufacturer.

# 1.1. Package checklist

Each TK500 wireless router comes bundled with standard accessories. Additional accessories can be ordered. Carefully check the contents of your package, and if something is missing or damaged, contact your distributor from Welotec GmbH.

#### Delivery:

#### Standard equipment:

| Equipment          | Amount | Description                                       |
|--------------------|--------|---------------------------------------------------|
| TK500 router       | 1      | TK500 series industrial router                    |
| Network cable      | 1      | Network cable CAT5, 1.5 meter                     |
| Manual             | 1      | Disk with manual                                  |
| License conditions | 1      | "Third Party Software Notifications and Licenses" |
| Power supply       |        |                                                   |
| Terminal block     | 1      | 7-pin terminal for power supply                   |

#### Components Set (depending on model)

| Product            | Amount | Description                                                                                      |
|--------------------|--------|--------------------------------------------------------------------------------------------------|
| TK500 router       | 1      | TK500 series industrial router                                                                   |
| Network cable      | 1      | Network cable CAT5, 1.5 meter                                                                    |
| Cellular antenna   | 1      | 5 m magnetic base antenna (TK515L, TK515L-W, TK505U)<br>2G/3G                                    |
| Wi-Fi antenna      | 2      | Plug-on antenna (Wi-Fi) (TK515L-W)                                                               |
| Manual             | 1      | Disk with manual                                                                                 |
| License conditions | 1      | "Third Party Software Notification and Licenses"                                                 |
|                    |        | Power supply                                                                                     |
|                    |        | Desktop power supply, input 100-240 V AC, output 12 V DC (for TK5xx), incl. 7-pin terminal block |
|                    | 1      | Plug, european standard                                                                          |

### welorec<sup>®</sup>

# **1.2. Product information**

### 1.2.1. Environmental conditions

Operating temperature: -15°C to +70°C Relative humidity during operation: 5 to 95% non-condensing Storage temperature: -40°C to +85°C

#### 1.2.2. Power supply

Power supply: 1 Terminal block (7-pin) incl. voltage socket and serial connection Input volatge: 12 - 24 V DC

### 1.2.3. Physical characteristics

Housing: steel, protection class IP30 Weight: 450 g Dimensions (mm): 35 x 127 x 108.2 mm

# 2. INSTALLATION MANUAL

# 2.1. Typical application

With TK500 series routers you can connect devices with Ethernet, Wi-Fi or RS-232/485 to the Internet via GPRS / HSUPA / UMTS / LTE. To ensure security and uninterrupted access, the TK500 Series supports VPN connections, enabling remote access and secure data transmission over the Internet.

# 2.2. Connection plan

| Interface                     | Description                                                |
|-------------------------------|------------------------------------------------------------|
| Power supply                  | 12-24 V DC                                                 |
| Serial                        | Serial Interface                                           |
| Ethernet ports                | Five 10/100Base-TX RJ45 ports                              |
| Antenna connection (cellular) | SMA (f)                                                    |
| Antenna connection (Wi-Fi)    | SMA-R (f)                                                  |
| SIM card slot                 | Slot for inserting the SIM card (TK525L-W, TK525L, TK525U) |

### 2.2.1. Connection of serial interfaces and I/O's

#### Description of LED lights

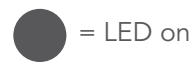

 $\bigcirc$  = LED off

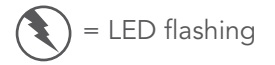

Legend: glows: on-- glows not: off-- flashes: flashing--

| Signal                | On                | Off       | Flashing          |
|-----------------------|-------------------|-----------|-------------------|
| Turn on               | PWR, STATUS, WARN | ERR       |                   |
| Execution of firmware | PWR, WARN         | ERR       | STATUS            |
| Dial-up to Internet   | PWR               | ERR       | SATUS, WARN       |
| Establish connection  | PWR               | WARN, ERR | STATUS            |
| Firmware update       | PWR               |           | STATUS, WARN. ERR |
| Factory reset         | PWR               | WARN      | STATUS, ERR       |

Welotec - TK500 Router Series Manual

#### Welorec

#### Description of LED signal

(

#### Signal: 1-9

(bad signal, the router cannot operate properly. Please check the antenna connection and the local signal strength of the mobile network.)

#### Signal: 10-19

(router is operating normally)

Signal: 20-31 (perfect signal level)

# 2.3. Fast internet connection

### 2.3.1. Insert the SIM card

Open the TK-Router SIM / UIM tray at the top of the device and insert the SIM card into the card carrier.

#### 2.3.2. Installation of the antenna

After installing the TK500, connect the antenna and screw the antenna tight. Place the antenna where good signal strength is achieved.

# A Note

Position and angle can affect signal strength.

#### 2.3.3. Power supply

Connect the supplied power supply to the unit, and make sure that the Power LED is on. Contact Welotec Technical Support if no indicator lights up. You can configure the TK500 when the power indicator is flashing.

#### 2.3.4. Connect

Connect the TK500 with your PC:

- 1) Connect the Ethernet cable of the TK500 to the PC.
- 2) Then an LED indicator of the RJ45 interface lights up in green and the other displays are flashing.

#### 2.3.5. First connecting of the TK-Router device to the PC

The TK500 router can automatically assign IP addresses for the PC. Set up the PC so that IP addresses are automatically retrieved via DHCP. (Based on the Windows operating system):

 Open the Control Panel, double-click the "Network and Sharing Center" icon to open the "Network and Sharing Center" screen. 2) Click on "LAN connection" and open the screen with the "Status of LAN connection":

| Status von LAN-Verbindung | ×                                    |
|---------------------------|--------------------------------------|
| Allgemein                 |                                      |
| Verbinduna                |                                      |
| IPv4-Konnektivität:       | Kein Internetzugriff                 |
| IPv6-Konnektivität:       | Kein Netzwerkzugriff                 |
| Medienstatus:             | Aktiviert                            |
| Dauer:                    | 6 Tage 00:43:22                      |
| Übertragungsrate:         | 100,0 MBit/s                         |
| Details                   |                                      |
| Aktivität —               |                                      |
| Gesendet —                | Empfangen                            |
| Bytes: 3.947.131          | 56.596.486                           |
| 🛞 Eigenschaften 🛛 🔞 Dea   | k <u>t</u> ivieren Di <u>a</u> gnose |
|                           | Schließen                            |

3) Click on "*Properties*" and open the LAN connection properties screen:

| Eigenschaften von LAN-Verbindung                                                                                                    |
|----------------------------------------------------------------------------------------------------|
| Netzwerk Freigabe                                                                                                    |
| Verbindung herstellen über:                                                                                                    |
| Realtek PCIe GBE Family Controller                                                                                                    |
| Konfigurieren                                                                                                    |
| Diese <u>V</u> erbindung verwendet folgende Elemente:                                                                                                    |
| Client für Microsoft-Netzwerke VitualBox NDIS6 Bridged Networking Driver QoS-Paketplaner Datei- und Druckerfreigabe für Microsoft-Netzwerke Datei- und Druckerfreigabe für Microsoft-Netzwerke Intermetprotokoll Version 6 (TCP/IPv6) Intermetprotokoll Version 4 (TCP/IPv4) Intermetprotokoll Version 4 (TCP/IPv4) |
| Beschreibung<br>TCP/IP, das Standardprotokoll für WAN-Netzwerke, das den<br>Datenaustausch über verschiedene, miteinander verbundene<br>Netzwerke ermöglicht.                                                                                                    |
| OK Abbrechen                                                                                                    |

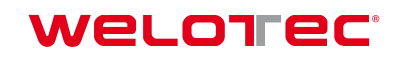

4) Select "Internet Protocol Version 4 (TCP / IPv4)", click the "Properties" button, and check if your PC can obtain IP and DNS address automatically. (You can also set up the PC in the subnet: 192.168.2.0/24, eg IP: 192.168.2.10, Netmask: 255.255.255.0, Default Gateway: 192.168.2.1)

Clicking on "*OK*" the TK router assigns the PC an IP address: 192.168.2.X, as well as the gateway: 192.168.2.1 (the default address of the TK500).

| Eigenschaften von Internetprotokoll Ve                                                                                                 | ersion 4 (TCP/IPv4)                                                                          |
|----------------------------------------------------------------------------------------------------|----------------------------------------------------------------------------------------------|
| Allgemein Alternative Konfiguration                                                                                                    |                                                                                              |
| IP-Einstellungen können automatisch zu<br>Netzwerk diese Funktion unterstützt. V<br>den Netzwerkadministrator, um die gee<br>beziehen. | ugewiesen werden, wenn das<br>Venden Sie sich andernfalls an<br>eigneten IP-Einstellungen zu |
| IP-Adresse automatisch beziehen                                                                                                    |                                                                                              |
| Folgende IP- <u>A</u> dresse verwenden:                                                                                                |                                                                                              |
| IP-Adresse:                                                                                                    |                                                                                              |
| Sybnetzmaske:                                                                                                    |                                                                                              |
| <u>S</u> tandardgateway:                                                                                                    |                                                                                              |
| DNS-Serveradresse automatisch t                                                                                                    | peziehen                                                                                     |
| Folgende DNS-Serveradressen <u>v</u> e                                                                                                 | rwenden:                                                                                     |
| Bevorzugter DNS-Server:                                                                                                    |                                                                                              |
| Alternativer DNS-Server:                                                                                                    |                                                                                              |
| Eins <u>t</u> ellungen beim Beenden über                                                                                               | prüfen                                                                                       |
|                                                                                                    | Erweitert                                                                                    |
|                                                                                                    | OK Abbrechen                                                                                 |

After configuring the TCP/IP protocols, you can use the ping command to check whether the connection between the PC and the router is established correctly. Here is an example of running the ping command on Windows 7:

Windows-Key+R -> Input "*cmd*" -> Enter key -> Input "*Ping 192.168.2.1*" -> Enter with this display:

| Microsoft Windows [Version 6.1.7600]<br>Copyright (c) 2009 Microsoft Corporation. Alle Rechte vorbehalten.                                                                                                    |
|----------------------------------------------------------------------------------------------------|
| C:\Users\>ping 192.168.2.1                                                                                                    |
| Ping wird ausgeführt für 192.168.2.1 mit 32 Bytes Daten:<br>Antwort von 192.168.2.1: Bytes=32 Zeit=1ms TTL=64<br>Antwort von 192.168.2.1: Bytes=32 Zeit<1ms TTL=64<br>Antwort von 192.168.2.1: Bytes=32 Zeit<1ms TTL=64<br>Antwort von 192.168.2.1: Bytes=32 Zeit<1ms TTL=64 |
| Ping-Statistik für 192.168.2.1:<br>Pakete: Gesendet = 4, Empfangen = 4, Verloren = 0<br>(0z Verlust).                                                                                                    |
| Ca. Zeitangaben in Millisek.:<br>Minimum = Oms, Maximum = 1ms, Mittelwert = Oms                                                                                                    |
|                                                                                                    |

The connection between PC and router has been set up correctly.

The following example has errors:

| Microsoft Windows [Version 6.1.7600]<br>Copyright (c) 2009 Microsoft Corporation. Alle Rechte vorbehalten.                                                                                                    |
|----------------------------------------------------------------------------------------------------|
| C:\Users\>ping 192.168.2.1                                                                                                    |
| Ping wird ausgeführt für 192.168.2.1 mit 32 Bytes Daten:<br>PING: Fehler bei der Übertragung. Allgemeiner Fehler.<br>PING: Fehler bei der Übertragung. Allgemeiner Fehler.<br>PING: Fehler bei der Übertragung. Allgemeiner Fehler.<br>PING: Fehler bei der Übertragung. Allgemeiner Fehler. |
| Ping-Statistik für 192.168.2.1:<br>Pakete: Gesendet = 4, Empfangen = 0, Verloren = 4<br>(100% Verlust),                                                                                                    |
|                                                                                                    |

The connection is not working properly and you should review the instructions and improve your settings.

#### 2.3.6. Configuring the TK500 (optional)

After completing the steps in the previous chapter, you can configure the router:

 Open any internet browser (such as Google Chrome) and enter the default IP address of the router: http://192.168.2.1. The following login page opens:

| Router Login         Username         Password         Login |              |  |
|--------------------------------------------------------------|--------------|--|
| Username<br>Password<br>Login                                | Router Login |  |
| Password                                                     | Username     |  |
| Login                                                        | Password     |  |
|                                                              | Login        |  |

Enter the user name (default: adm) and the password (default: 123456), and then click "*Login*" to open the configuration screen.

#### 2) Change the IP configuration:

# / Note

After configuring, click "*Apply*" to activate the configuration. If you want to set your own IP, follow the instructions below:

| System                     | Network | Services           | Firewall       | QoS         | VPN             | Tools            | Application      | Status |  |  |  |
|----------------------------|---------|--------------------|----------------|-------------|-----------------|------------------|------------------|--------|--|--|--|
|                            |         |                    | Υοι            | ur password | have security r | isk, please clic | k here to change | .!     |  |  |  |
| System Status              |         |                    |                |             |                 |                  |                  |        |  |  |  |
| Name                       |         | Router             |                |             |                 |                  |                  |        |  |  |  |
| Serial Number              |         | RL6151823          | 3435201        |             |                 |                  |                  |        |  |  |  |
| Description                |         | TK525L             |                |             |                 |                  |                  |        |  |  |  |
| Current Version            |         | 2.3.0.r4648        |                |             |                 |                  |                  |        |  |  |  |
| Current Bootloader Version |         | 1.1.3.r4560        | )              |             |                 |                  |                  |        |  |  |  |
| Router Time                |         | 2018-10-01         | 1 13:58:23     |             |                 |                  |                  |        |  |  |  |
| PC Time                    |         | 2018-10-01         | 1 13:58:24 Sy  | /nc Time    |                 |                  |                  |        |  |  |  |
| Up time                    |         | 0 day, 00:0        | 8:19           |             |                 |                  |                  |        |  |  |  |
| CPU Load (1 / 5 / 15 mins) |         | 1.00 / 0.48 / 0.20 |                |             |                 |                  |                  |        |  |  |  |
| Memory consumption         |         | 27.73MB /          | 7,140.00KB (25 | .14%)       |                 |                  |                  |        |  |  |  |

#### Click on Network >LAN. Change the IP address in 192.168.1.254:

| System          | Network     | Services    | Firewall          | QoS         | VPN             | Tools               | Application      | Status |
|-----------------|-------------|-------------|-------------------|-------------|-----------------|---------------------|------------------|--------|
|                 |             |             | Υοι               | ir password | I have security | y risk, please clic | k here to change | !      |
|                 |             |             |                   |             | L               | AN                  |                  |        |
| Туре            |             | Static IP   |                   | ¥           |                 |                     |                  |        |
| MAC Address     | MAC Address |             | 00:18:05:0C:C3:9C |             |                 |                     |                  |        |
| IP Address      |             | 192.168.2.1 | 1                 |             |                 |                     |                  |        |
| Netmask         |             | 255.255.25  | 5.0               |             |                 |                     |                  |        |
| MTU             |             | Default <   | 1500              |             |                 |                     |                  |        |
| LAN Mode        |             | Auto Nego   | tiation 🔻         |             |                 |                     |                  |        |
| Multi-IP Settir | ıgs         |             |                   |             |                 |                     |                  |        |
| IP Address      | Netmask     | De          | scription         |             |                 |                     |                  |        |
|                 |             |             |                   |             |                 |                     |                  |        |
|                 |             |             |                   |             | Add             |                     |                  |        |
|                 |             |             |                   |             |                 |                     |                  |        |
| Apply           | Cancel      |             |                   |             |                 |                     |                  |        |

3) Click on "*Apply*", and you will see the following:

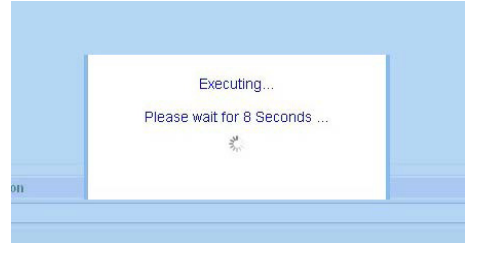

The IP address of the TK500 has been changed. In order to access the configuration page again, the PC must be set up in the same subnet, for example: **192.168.1.10/24** – Then enter the changed IP address **(192.168.1.254)** in your browser.

#### 2.3.7. Connect the TK router with the Internet

Complete the following configuration steps to establish a connection between the TK500 and the Internet.

Click on **Network > Dialup** and activate **Enable**:

| System                 | Network | Services      | Firewall                 | QoS         | VPN                | Tools           | Application       | Status |  |  |  |  |  |
|------------------------|---------|---------------|--------------------------|-------------|--------------------|-----------------|-------------------|--------|--|--|--|--|--|
|                        |         |               | Υοι                      | ir passwore | d have security ri | sk, please clic | k here to change! |        |  |  |  |  |  |
|                        |         |               |                          |             | Dial               | up              |                   |        |  |  |  |  |  |
| Enable                 |         |               |                          |             |                    |                 |                   |        |  |  |  |  |  |
| Time schedule          |         | ALL V Sch     | ALL  Schedule Management |             |                    |                 |                   |        |  |  |  |  |  |
| Shared Connection(NAT) |         |               | ✓                        |             |                    |                 |                   |        |  |  |  |  |  |
| Default Route          |         | ✓             |                          |             |                    |                 |                   |        |  |  |  |  |  |
| Network Provider (ISP) |         | Custom        | Custom   Manage          |             |                    |                 |                   |        |  |  |  |  |  |
| APN                    |         | internet.t-d1 | internet.t-d1.de         |             |                    |                 |                   |        |  |  |  |  |  |
| Access Number          |         | *99***1#      |                          |             |                    |                 |                   |        |  |  |  |  |  |
| Username               |         | tm            |                          |             |                    |                 |                   |        |  |  |  |  |  |
| Password               |         | ••            | ••                       |             |                    |                 |                   |        |  |  |  |  |  |
| Network Selec          | t Type  | Auto 🔻        |                          |             |                    |                 |                   |        |  |  |  |  |  |
| Connection Mo          | ode     | Always Onl    | ine 🔻                    |             |                    |                 |                   |        |  |  |  |  |  |
| Redial Interval        |         | 30            | Seconds                  |             |                    |                 |                   |        |  |  |  |  |  |
| Show Advanced Options  |         |               |                          |             |                    |                 |                   |        |  |  |  |  |  |
|                        |         |               |                          |             |                    |                 |                   |        |  |  |  |  |  |
| Apply                  | Cancel  |               |                          |             |                    |                 |                   |        |  |  |  |  |  |

Check the entries for APN, dial-in number, username and password: You will receive the dial-in number, username and password from your local network provider. Inquire about the details there.

**Show Advanced Options** allows you to make additional settings, such as the PIN code if this is set on the SIM card.

| Show Advanced Options   | <ul> <li>Image: A start of the start of the start of</li></ul> |
|-------------------------|----------------------------------------------------------------------------------------------------|
| PIN Code                |                                                                                                    |
| MTU                     | 1500                                                                                                    |
| Authentication Type     | Auto 🔻                                                                                                    |
| Use Peer DNS            | ✓                                                                                                    |
| Link Detection Interval | 55 Seconds(0: disable)                                                                                                    |
| Debug                   |                                                                                                    |
| Debug Modem             |                                                                                                    |
| ICMP Detection Mode     | Ignore Traffic <b>•</b>                                                                                                    |
| ICMP Detection Server   |                                                                                                    |
| ICMP Detection Interval | 30 Seconds                                                                                                    |
| ICMP Detection Timeout  | 20 Seconds                                                                                                    |
| ICMP Detection Retries  | 5                                                                                                    |

Once you have set the correct configuration, the TK500 can now connect to the Internet. Open an Internet browser, enter "*www.welotec.com*" and the Welotec website will open.

# 2.4. Reset to factory settings

### 2.4.1. Hardware method

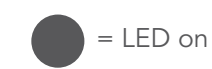

 $\bigcirc$  = LED off

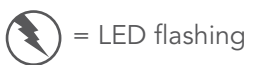

1) Press the **RESET button** while turning on the TK500:

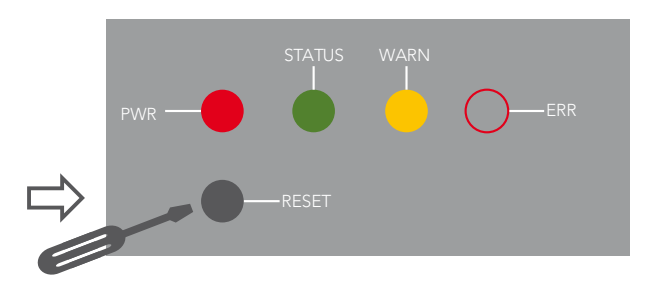

2) As soon as the ERROR LED lights (about 10 seconds after switching on), release the **RESET button**:

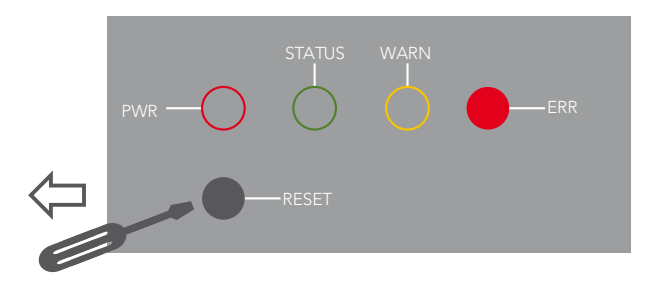

3) After a few seconds, the ERROR LED light stops lighting. Now press the **RESET button** again:

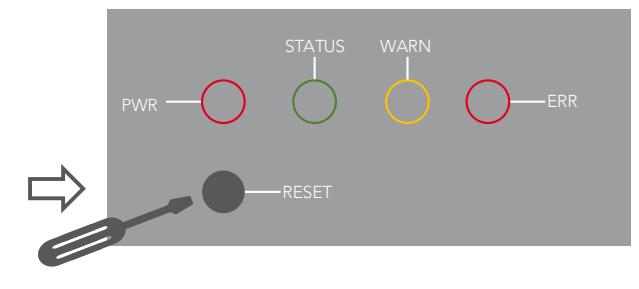

4) The ERROR and STATUS LED will flash, indicating that the default setting was successful.

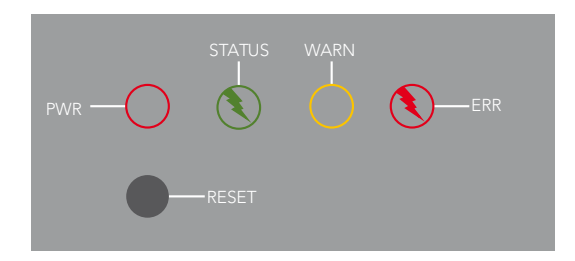

| Factory default settings |               |  |  |  |
|--------------------------|---------------|--|--|--|
| IP:                      | 192.168.2.1   |  |  |  |
| Net mask:                | 255.255.255.0 |  |  |  |
| Username:                | adm           |  |  |  |
| Password:                | 123456        |  |  |  |
| Serial parameter:        | 115200-N-8-1  |  |  |  |

#### 2.4.2. Web method

1.) Log in to the web-based UI of the TK500 and select **System > Config Management**:

| System                 | Network           | Services | Firewall          | QoS           | VPN          | Tool           | s Application           | Status |  |  |
|------------------------|-------------------|----------|-------------------|---------------|--------------|----------------|-------------------------|--------|--|--|
|                        |                   |          | Υοι               | ir password h | nave securit | ty risk, pleas | se click here to change | 9      |  |  |
|                        |                   |          | Config Management |               |              |                |                         |        |  |  |
| Router Configuration   |                   |          |                   |               |              |                |                         |        |  |  |
| No file selecte        | ed.               |          | Bro               | wse Im        | port         | Backup         |                         |        |  |  |
| Restore defa           | ult configuration |          |                   |               |              |                |                         |        |  |  |
| Network Provider (ISP) |                   |          |                   |               |              |                |                         |        |  |  |
| No file selecte        | ed.               |          | Bro               | wse Im        | port         | Backup         |                         |        |  |  |

2.) Click **Restore default configuration** to reset the TK500 to its factory defaults. Then the router is rebooted.

# 3. SYSTEM

Before using the TK500 router it must be properly configured. This chapter describes the web-based configuration.

#### Preparation

First connect your devices to the TK500 via cable or hub (switch) and set the IP address for the PC and TK500 on the same subnet, for example: set the PC IP address to 192.168.2.2, Netmask: **255.255.255.0**, Gateway (default IP of the TK500: **192.168.2.1**):

| Netzwerk       Freigabe         Verbindung herstellen über: <ul> <li>Realtek PCIe GBE Family Controller</li> <li>Realtek PCIe GBE Family Controller</li> <li>Diese Verbindung verwendet folgende Elemente:</li> <li>Client für Microsoft-Netzwerke</li> <li>VirtualBox NDIS6 Bridged Networking Driver</li> <li>QoS-Paketplaner</li> <li>Datei- und Druckerfreigabe für Microsoft-Netzwerke</li> <li>Internetprotokoll Version 6 (TCP/IPv6)</li> <li>Linternetprotokoll Version 4 (TCP/IPv4)</li> <li>E/A-Treiber für Verbindungsschicht-Topologieerkennun</li> </ul>                                                                                                    |  |  |  |  |  |  |
|----------------------------------------------------------------------------------------------------|--|--|--|--|--|--|
| Verbindung herstellen über:<br>Realtek PCIe GBE Family Controller<br>Konfigurieren<br>Diese Verbindung verwendet folgende Elemente:<br>Cient für Microsoft-Netzwerke<br>Gient für Microsoft-Netzwerke<br>Gient für Microsoft-Netzwerke<br>Gient für Microsoft-Netzwerke<br>Gient für Microsoft-Netzwerke<br>Cient für Microsoft-Netzwerke<br>Cient für Microsoft Netzwerke<br>Cient für Microsoft Netzw |  |  |  |  |  |  |
| Realtek PCIe GBE Family Controller         Konfigurieren         Diese Verbindung verwendet folgende Elemente:         Image: Client für Microsoft-Netzwerke         Image: Client für Microsoft-Netzwerke         Image: Client für Microsoft-Netzwerke         Image: Client für Microsoft-Netzwerke         Image: Client für Microsoft Netzwerke         Image: Client für Microsoft Netzwerke         Image: Client für Microsoft Netzwerke         Image: Client für Verbindungsschicht-Topologieerkennun                                                                                                    |  |  |  |  |  |  |
| Konfigurieren         Diese Verbindung verwendet folgende Elemente:         Client für Microsoft-Netzwerke         VitualBox NDIS6 Bridged Networking Driver         QoS-Paketplaner         Datei- und Druckerfreigabe für Microsoft-Netzwerke         Internetprotokoll Version 6 (TCP/IPv6)         Internetprotokoll Version 4 (TCP/IPv4)         E/A-Treiber für Verbindungsschicht-Topologieerkennun                                                                                                    |  |  |  |  |  |  |
| Diese Verbindung verwendet folgende Elemente:<br>✓ Client für Microsoft-Netzwerke<br>✓ QoS-Paketplaner<br>✓ Datei- und Druckerfreigabe für Microsoft-Netzwerke<br>✓ Internetprotokoll Version 6 (TCP/IPv6)<br>✓ Internetprotokoll Version 4 (TCP/IPv4)<br>✓ E/A-Treiber für Verbindungsschicht-Topologieerkennun                                                                                                    |  |  |  |  |  |  |
| ✓       Client für Microsoft-Netzwerke         ✓       Internetpole         ✓       QoS-Paketplaner         ✓       Datei- und Druckerfreigabe für Microsoft-Netzwerke         ✓       Internetprotokoll Version 6 (TCP/IPv6)         ✓       Internetprotokoll Version 4 (TCP/IPv4)         ✓       E/A-Treiber für Verbindungsschicht-Topologieerkennun                                                                                                    |  |  |  |  |  |  |
| Antwort für Verbindungsschicht-Topologieerkennung                                                                                                    |  |  |  |  |  |  |
| Installieren       Deinstallieren       Eigenschaften         Beschreibung       TCP/IP, das Standardprotokoll für WAN-Netzwerke, das den Datenaustausch über verschiedene, miteinander verbundene Netzwerke ermöglicht.         OK       Abbrechen                                                                                                    |  |  |  |  |  |  |

| Eigenschaften von Internetprotokoll Ve                                                                                                    | ersion 4 (TCP/IPv4)                    |  |  |  |  |  |  |  |  |
|----------------------------------------------------------------------------------------------------|----------------------------------------|--|--|--|--|--|--|--|--|
| Allgemein                                                                                                    |                                        |  |  |  |  |  |  |  |  |
| IP-Einstellungen können automatisch zugewiesen werden, wenn das<br>Netzwerk diese Funktion unterstützt. Wenden Sie sich andernfalls an<br>den Netzwerkadministrator, um die geeigneten IP-Einstellungen zu<br>beziehen. |                                        |  |  |  |  |  |  |  |  |
| IP-Adresse automatisch beziehen                                                                                                    |                                        |  |  |  |  |  |  |  |  |
| • Folgende IP- <u>A</u> dresse verwenden:                                                                                                    |                                        |  |  |  |  |  |  |  |  |
| IP-Adresse:                                                                                                    | 192.168.2.2                            |  |  |  |  |  |  |  |  |
| Subnetzmaske:                                                                                                    | 255 . 255 . 255 . 0                    |  |  |  |  |  |  |  |  |
| Standardgateway:                                                                                                    | 192.168.2.1                            |  |  |  |  |  |  |  |  |
| DNS-Serveradresse automatisch b                                                                                                    | DNS-Serveradresse automatisch beziehen |  |  |  |  |  |  |  |  |
| Folgende DNS-Serveradressen <u>v</u> e                                                                                                    | rwenden:                               |  |  |  |  |  |  |  |  |
| Bevorzugter DNS-Server:                                                                                                    |                                        |  |  |  |  |  |  |  |  |
| Alternativer DNS-Server:                                                                                                    |                                        |  |  |  |  |  |  |  |  |
| Einstellungen beim Beenden überprüfen                                                                                                    |                                        |  |  |  |  |  |  |  |  |
|                                                                                                    | Erweitert                              |  |  |  |  |  |  |  |  |
|                                                                                                    | OK Abbrechen                           |  |  |  |  |  |  |  |  |

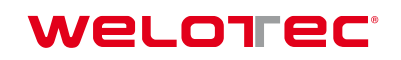

Open an Internet browser and enter the IP address of the TK500: *http://192.168.2.1* (default IP of the TK500).

On the following login page, you must log in as an administrator. Enter the username and password (default: *adm/123456*).

| Router Login |
|--------------|
| Username     |
| Password     |
| Login        |

Click on "*Login*" to open the configuration page.

| System                           | Network    | Services                      | Firewall | QoS         | VPN              | Tools                | Application     | Status |  |
|----------------------------------|------------|-------------------------------|----------|-------------|------------------|----------------------|-----------------|--------|--|
|                                  |            |                               | ١        | /our passwo | rd have security | y risk, please clicł | chere to change | !      |  |
|                                  |            |                               | System   |             |                  |                      |                 |        |  |
| Name                             |            | Router                        |          |             |                  |                      |                 |        |  |
| Serial Number                    |            | RL615182343                   | 5201     |             |                  |                      |                 |        |  |
| Description                      |            | TK525L                        |          |             |                  |                      |                 |        |  |
| Current Version                  |            | 2.3.0.r4648                   |          |             |                  |                      |                 |        |  |
| Current Bootloader Version       |            | 1.1.3.r4560                   |          |             |                  |                      |                 |        |  |
| Router Time                      |            | 2018-10-01 16                 | 8:21:57  |             |                  |                      |                 |        |  |
| PC Time                          |            | 2018-10-01 16                 | 6:21:58  | Sync Time   |                  |                      |                 |        |  |
| Up time                          |            | 0 day, 02:31:5                | 3        |             |                  |                      |                 |        |  |
| CPU Load (1/5                    | / 15 mins) | 0.36 / 0.16 / 0.              | .11      |             |                  |                      |                 |        |  |
| Memory consumption<br>Total/Free |            | 27.73MB / 5,864.00KB (20.65%) |          |             |                  |                      |                 |        |  |

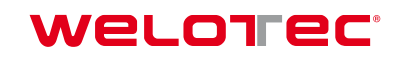

# 3.1. System

The system settings include the following nine sections: Basic Setup, Time, Serial Port, Admin Access, System Log, Config Management, Scheduler, Upgrade, Reboot, and Logout.

| System             | Net |
|--------------------|-----|
| Basic Setu         | р   |
| Time               |     |
| Serial Port        |     |
| Admin Acco         | ess |
| System Log         | 9   |
| Config<br>Manageme | nt  |
| Scheduler          |     |
| Upgrade            |     |
| Reboot             |     |
| Logout             |     |

#### 3.1.1. Basic Setup

In the Basic Setup you can adjust the voice guidance of the menu as well as the host name. This menu item can be accessed via *System > Basic Setup*.

| System               | Network | Services            | Firewall | QoS         | VPN              | Tools           | Application      | Status |  |
|----------------------|---------|---------------------|----------|-------------|------------------|-----------------|------------------|--------|--|
|                      |         |                     | Υοι      | ır password | have security ri | sk, please clic | k here to change | !      |  |
|                      |         |                     |          |             | Beste            | <b>0</b> - 4    |                  |        |  |
|                      |         | Basic Setup         |          |             |                  |                 |                  |        |  |
| Language<br>Hostname |         | English ▼<br>Router |          |             | ]                |                 |                  |        |  |
| riostianic           |         | Router              |          |             |                  |                 |                  |        |  |

Apply Cancel

| Parameter name | Description                         | Standard | Example   |
|----------------|-------------------------------------|----------|-----------|
| Language       | Set language for configuration page | English  | English   |
| Host Name      | Hostname of TK500                   | Router   | My Router |

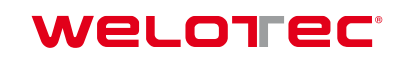

#### 3.1.2. Time

This menu item allows you to adjust the system time of the router. Furthermore, it is possible to set up a time server (NTP Time Server) to automatically keep the system time up to date.

| System       | Network         | Services                         | Firewall    | QoS         | VPN              | Tools            | Application      | Status |  |  |
|--------------|-----------------|----------------------------------|-------------|-------------|------------------|------------------|------------------|--------|--|--|
|              |                 |                                  | Υοι         | ır password | have security ri | isk, please clic | k here to change | !      |  |  |
|              |                 |                                  |             |             | Tim              | e                |                  |        |  |  |
| Router Time  |                 | 2018-10-01                       | 14:05:36    |             |                  |                  |                  |        |  |  |
| PC Time      |                 | 2018-10-01                       | 14:05:37 Sy | nc Time     |                  |                  |                  |        |  |  |
| Timezone     |                 | UTC+01:00 France, Germany, Italy |             |             |                  |                  |                  |        |  |  |
| Auto Dayligł | ht Savings Time |                                  |             |             |                  |                  |                  |        |  |  |
| Auto Update  | Time            | Every 1 ho                       | ur ▼        |             |                  |                  |                  |        |  |  |
| Trigger Con  | nect On Demand  |                                  |             |             |                  | _                |                  |        |  |  |
| NTP Time Se  | rvers           | 0.de.pool.n                      | tp.org      |             |                  |                  |                  |        |  |  |
|              |                 | 1.de.pool.ntp.org                |             |             |                  |                  |                  |        |  |  |
|              |                 | 2.de.pool.n                      | tp.org      |             |                  |                  |                  |        |  |  |
|              |                 |                                  |             |             |                  |                  |                  |        |  |  |
| Apply        | Cancel          |                                  |             |             |                  |                  |                  |        |  |  |

| Name                                                              | Description                                                        | Standard                                                                      |
|-------------------------------------------------------------------|--------------------------------------------------------------------|-------------------------------------------------------------------------------|
| Router Time                                                       | Time of the router                                                 | 2017-08-01 16:00:00                                                           |
| PC Time                                                           | Time of the PC (or the time of the device connected to the router) | The Sync Time button<br>synchronizes the time<br>with the connected<br>device |
| Time zone                                                         | Set time zone                                                      | selectable time zone                                                          |
| Auto Daylight Savings Time                                        | Automatic change summer time / winter time                         | disabled                                                                      |
| Auto Update Time                                                  | Time of automatic time update                                      | disabled                                                                      |
| NTP Time Servers (after activating the "Auto Update Time" option) | Setting for NTP time server. (maximum three entries)               | pool.ntp.org                                                                  |

#### 3.1.3. Serial Port

You can adjust the settings for the serial interface of the router via the menu item **System > Serial Port**.

| System       | Network   | Services    | Firewall | QoS           | VPN             | Tools           | Application      | Status |  |
|--------------|-----------|-------------|----------|---------------|-----------------|-----------------|------------------|--------|--|
|              |           |             | You      | ur password h | ave security ri | sk, please clic | k here to change | !      |  |
|              |           | Serial Port |          |               |                 |                 |                  |        |  |
| Baudrate     |           | 115200 ▼    |          |               |                 |                 |                  |        |  |
| Data Bits    |           | 8 🔻         |          |               |                 |                 |                  |        |  |
| Parity       |           | None ▼      |          |               |                 |                 |                  |        |  |
| Stop Bit     |           | 1 🔻         |          |               |                 |                 |                  |        |  |
| Software Flo | w Control |             |          |               |                 |                 |                  |        |  |
|              |           |             |          |               |                 |                 |                  |        |  |
| Apply        | / Cancel  |             |          |               |                 |                 |                  |        |  |

| Name                  | Description                   | Standard |
|-----------------------|-------------------------------|----------|
| Baud rate             | Serial baud rate              | 115200   |
| Data Bits             | Serial data bits              | 8        |
| Parity                | Set parity bit of serial data | None     |
| Stop Bit              | Set stop bit of serial data   | 1        |
| Software Flow Control | Software Flow Control         | disabled |

#### 3.1.4. Admin Access

In this area, you can change or adjust important settings, such as the password of the administrator or the port assignment for accessing the router. These settings can be reached **System > Admin Access**.

| Iserna  | me / Passwor   | Ч            |                 |                  |                                          | Admin Access |
|---------|----------------|--------------|-----------------|------------------|------------------------------------------|--------------|
| Joerna  | 111071 035001  | <b>u</b>     |                 |                  |                                          |              |
| Userna  | ame            | a            | dm              |                  |                                          |              |
| Old Pa  | issword        |              |                 |                  |                                          |              |
| New P   | assword        |              |                 |                  |                                          |              |
| Confir  | n New Passwo   | ord          |                 |                  |                                          |              |
| Manage  | ement          |              |                 |                  |                                          |              |
| Enable  | Service Type   | Service Port | Local<br>access | Remote<br>access | Allowed addresses from WAN<br>(Optional) | Description  |
| •       | HTTP           | 80           | 1               |                  |                                          |              |
|         | HTTPS          | 443          | d.              | <b>A</b>         |                                          |              |
| •       | TELNET         | 23           | 1               | 1                |                                          |              |
|         | SSHD           | 22           | d.              | <b>A</b>         |                                          |              |
| •       | Console        |              |                 |                  |                                          |              |
| √on-pr  | ivileged users |              |                 |                  |                                          |              |
| Userna  | ime Pass       | word         |                 |                  |                                          |              |
|         |                |              |                 |                  |                                          |              |
|         |                |              |                 |                  |                                          |              |
| Other F | Parameters     |              |                 |                  |                                          |              |
| Login 1 | limeout        | 5            | 00              | Seconds          |                                          |              |
|         | Apply C        | Cancel       |                 |                  |                                          |              |

| Name                                     | Description                                                                                                    | Standard                                                                         |  |  |  |  |  |  |  |
|------------------------------------------|----------------------------------------------------------------------------------------------------|----------------------------------------------------------------------------------|--|--|--|--|--|--|--|
|                                          | Username/Password                                                                                                    |                                                                                  |  |  |  |  |  |  |  |
| Username                                 | Username for login to the configuration page                                                                                | adm                                                                              |  |  |  |  |  |  |  |
| Old Password                             | Changing the password requires entering the old password                                                                    | 123456                                                                           |  |  |  |  |  |  |  |
| New Password                             | Enter new password                                                                                                    |                                                                                  |  |  |  |  |  |  |  |
| Confirm New Password                     | Enter new password again                                                                                                    |                                                                                  |  |  |  |  |  |  |  |
|                                          | Management                                                                                                    |                                                                                  |  |  |  |  |  |  |  |
|                                          | HTTP/HTTPS/TELNET/SSHD/Console                                                                                              | e                                                                                |  |  |  |  |  |  |  |
| Enable                                   | Select to activate                                                                                                    | enabled                                                                          |  |  |  |  |  |  |  |
| Service Type                             | HTTP/HTTPS/TELNET/SSHD/Console                                                                                              | 80/443/23/22/Blank                                                               |  |  |  |  |  |  |  |
| Local Access                             | Enabled - Allow router to be managed over<br>LAN (eg: HTTP)                                                                 | enabled                                                                          |  |  |  |  |  |  |  |
| Remote Access                            | Enabled - Allow the TK500 to be managed over WAN (for example: HTTP)                                                        | enabled                                                                          |  |  |  |  |  |  |  |
| Allowed addresses from<br>WAN (Optional) | Sets the range of allowed IP addresses for WAN                                                                              | Control Services servers can be<br>set, such as 192.168.2.1/30 or<br>192.168.2.1 |  |  |  |  |  |  |  |
| Description                              | Describe management parameters (without affecting the TK500)                                                                |                                                                                  |  |  |  |  |  |  |  |
|                                          | Non-privileged users                                                                                                    |                                                                                  |  |  |  |  |  |  |  |
| Username                                 | Create user name without administrator rights                                                                               |                                                                                  |  |  |  |  |  |  |  |
| Password                                 | Create password for users without administ-<br>rator rights                                                                 |                                                                                  |  |  |  |  |  |  |  |
|                                          | Other parameter                                                                                                    |                                                                                  |  |  |  |  |  |  |  |
| Login Timeout                            | Set log timeout, after this value connection<br>with the configuration page is disconnected<br>and you have to log in again | 500 seconds                                                                      |  |  |  |  |  |  |  |

### 3.1.5. System Log

Setting options for logging log files. You can reach these via **System > System Log**.

| System       | Network        | Services     | Firewall | QoS         | VPN              | Tools           | Application      | Status |  |  |
|--------------|----------------|--------------|----------|-------------|------------------|-----------------|------------------|--------|--|--|
|              |                |              | Yo       | ur password | have security ri | sk, please clic | k here to change | !      |  |  |
|              |                | System Log   |          |             |                  |                 |                  |        |  |  |
| Log to Remo  | ote System     | •            |          |             |                  |                 |                  |        |  |  |
| IP Address   | / Port(UDP)    | 192.168.2.25 | 4 :5     | 14          |                  |                 |                  |        |  |  |
| Log to Conse | Log to Console |              |          |             |                  |                 |                  |        |  |  |
|              |                |              |          |             |                  |                 |                  |        |  |  |
| Appl         | y Cancel       |              |          |             |                  |                 |                  |        |  |  |

| Name                  | Description                                          | Standard                                                  |
|-----------------------|------------------------------------------------------|-----------------------------------------------------------|
| Log to Remote System  | Enable remote log server                             | Disabled (if enabled, IP address and port can be entered) |
| IP Address/Port (UDP) | Set the IP address and port of the remote log server | Port: 514                                                 |
| Log to Console        | Output of the log on the serial interface            | Disabled                                                  |

### 3.1.6. Config Management

Backing up and importing router configurations, as well as reverting to the factory settings of the router and saving or restoring the provider data. You can select this menu item under **System > Config Management**.

| System            | Network            | Services | Firewall          | QoS         | VPN       | Ι Τοο            | ls App           | lication | Status |  |  |  |
|-------------------|--------------------|----------|-------------------|-------------|-----------|------------------|------------------|----------|--------|--|--|--|
|                   |                    |          | Υοι               | ır password | have secu | urity risk, plea | se click here to | change!  |        |  |  |  |
|                   |                    |          | Config Management |             |           |                  |                  |          |        |  |  |  |
| Router Config     | guration           |          |                   |             |           |                  |                  |          |        |  |  |  |
| No file selected. |                    |          |                   | owse I      | mport     | Backup           |                  |          |        |  |  |  |
| Restore defa      | ault configuration |          |                   |             |           |                  |                  |          |        |  |  |  |
| Network Prov      | /ider (ISP)        |          |                   |             |           |                  |                  |          |        |  |  |  |
| No file selecte   | ed.                |          | Bro               | owse I      | mport     | Backup           |                  |          |        |  |  |  |

| Name                          | Description                                                                                         |
|-------------------------------|----------------------------------------------------------------------------------------------------|
| Router Configuration          | Upload / save configuration file for import / backup                                                |
| Restore default configuration | Click to reset the TK500 (to enable the default configuration, the TK500 must be restarted.)        |
| Network Provider (ISP)        | To import or save APN, username, password and other parameters from conventional operators          |
| Durchsuchen                   | With the Browse button you can select the file with the settings that should be uploaded via Import |

#### 3.1.7. Scheduler

The scheduler is used to set the automatic reboot for the router. You can specify the settings via *System > Scheduler*.

| System | Network | Services   | Firewall | QoS         | VPN               | Tools           | Application      | Status |  |
|--------|---------|------------|----------|-------------|-------------------|-----------------|------------------|--------|--|
|        |         |            | You      | ir password | have security ris | sk, please clic | k here to change | !      |  |
|        |         | Scheduler  |          |             |                   |                 |                  |        |  |
| Reboot |         |            |          |             |                   |                 |                  |        |  |
| Enable |         | 4          |          |             |                   |                 |                  |        |  |
| Time   |         | 0:00 ▼     |          |             |                   |                 |                  |        |  |
| Days   |         | Everyday 🔻 |          |             |                   |                 |                  |        |  |
|        |         |            | o        |             |                   |                 |                  |        |  |
| Apply  | Cancel  |            |          |             |                   |                 |                  |        |  |

| Name   | Description                                       |
|--------|---------------------------------------------------|
| Enable | Turn the auto reboot on or off                    |
| Time   | Time at which the TK500 router should be rebooted |
| Days   | Selection Everyday for the daily restart          |

#### 3.1.8. Upgrade

In this area, the router provides an interface for updating the firmware. Select **System > Upgrade**.

| System                        | Network                                 | Services   | Firewall | QoS           | VPN             | Tools            | Application      | Status |
|-------------------------------|-----------------------------------------|------------|----------|---------------|-----------------|------------------|------------------|--------|
|                               |                                         |            | Υοι      | ır password l | have security r | isk, please clic | k here to change | 9]     |
|                               |                                         |            |          |               | Upg             | rade             |                  |        |
| Select the file               | e to use:                               |            |          |               |                 |                  |                  |        |
| No file select                | ed.                                     |            | Bro      | owse Upgra    | ade             |                  |                  |        |
| Current Versi<br>Current Boot | ion : 2.3.0.r4648<br>loader Version : 1 | .1.3.r4560 |          |               |                 |                  |                  |        |

To update the system, select the update file (e.g., TK500-V2.2.0v4xxx.bin) in your file system using the **Select** *File* button.

| 🧿 Öffnen                                                                                                    |                                                                                                    |                                                                                                    | ×                               |
|----------------------------------------------------------------------------------------------------|----------------------------------------------------------------------------------------------------|----------------------------------------------------------------------------------------------------|---------------------------------|
| $\leftarrow \rightarrow \cdot \uparrow$                                                                                                    | « TK500 » TK500 » Firmware 🗸 ひ                                                                                                    | "Firmware" durchsuchen                                                                                             | D                               |
| Organisieren 🔹                                                                                                    | Neuer Ordner                                                                                                    | III - 🔲 🧃                                                                                                    |                                 |
| <ul> <li>Schnellzugriff</li> <li>Desktop</li> <li>Downloads</li> <li>Dokumente</li> <li>Bilder</li> <li>IPSec</li> <li>LinkBackup</li> <li>Manuals</li> <li>TK800</li> <li>OneDrive</li> </ul> | <ul> <li>Name</li> <li>TK500-V2.2.0.r4368</li> <li>TK500-V2.3.0r4509</li> <li>InRouter6XX-S-V2.3.0.r4555.bin</li> <li>TK500-V2.3.0.r4555.bin</li> <li>TK500-V2.3.0.r4555.bin</li> </ul> | Änderungsdatum<br>19.01.2018 14:16<br>29.01.2018 14:04<br>07.02.2018 08:46<br>29.01.2018 14:03<br>07.02.2018 08:46 | Tyr<br>Dai<br>BIN<br>BIN<br>BIN |
| lieser PC                                                                                                    | V K<br>Dateiname: TK500-V2.3.0.r4555.bin V                                                                                                    | Alle Dateien ~<br>Öffnen V Abbrechen                                                                               | >                               |

Click on the "Upgrade" button and confirm the start of the update

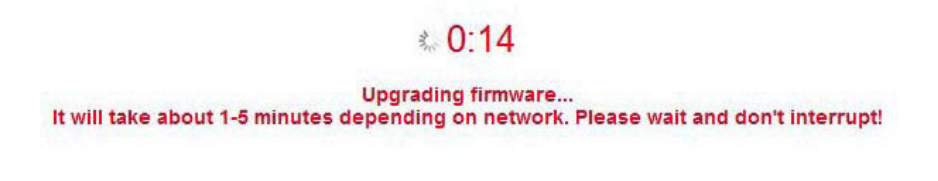

After successfully updating the firmware, click **Reboot** to restart the TK500.

#### 3.1.9. Reboot

If you need to reboot your router, select **System > Reboot**. Then click "**OK**" to reboot the system.

| WE               |                               | rec <sup>.</sup> |          | Auf 192.168.2.1 wird Folgendes angezeigt<br>Are you sure? |                                                 |
|------------------|-------------------------------|------------------|----------|-----------------------------------------------------------|-------------------------------------------------|
| System           | Network                       | Services         | Firewall | QoS                                                       | OK Abbrechen                                    |
|                  |                               |                  | Υοι      | ir password h                                             | ave security risk, please click here to change: |
|                  |                               |                  |          |                                                           | Upgrade                                         |
| <b>O I I I I</b> |                               |                  |          |                                                           |                                                 |
| Select the file  | e to use:                     |                  |          |                                                           |                                                 |
| C:\fakepath\T    | e to use:<br>K500-V2.3.0.r464 | 8.bin            | Bro      | wse Upgrad                                                | e                                               |

## 3.1.10. Logout

To log out of the system, click on **System > Logout** and confirm the logout with "**OK**".

| we                   |         | rec      |          | Auf 192.168.2.1 wird Folgendes angezeigt<br>Confirm Logout ? |                                                 |
|----------------------|---------|----------|----------|--------------------------------------------------------------|-------------------------------------------------|
| System               | Network | Services | Firewall | QoS                                                          | OK Abbrechen                                    |
| Basic Setup          |         |          | You      | ir password h                                                | ave security risk, please click here to change! |
| Time                 |         |          |          |                                                              | System                                          |
| Serial Port          |         |          |          |                                                              |                                                 |
| Admin Access         |         |          |          |                                                              |                                                 |
| System Log           |         |          |          |                                                              |                                                 |
| Config<br>Management |         |          |          |                                                              |                                                 |
| Scheduler            |         |          |          |                                                              |                                                 |
| Upgrade              |         |          |          |                                                              |                                                 |
| Reboot               |         |          |          |                                                              |                                                 |
| Logout               |         |          |          |                                                              |                                                 |

# 3.2. Network

Network settings allow you to configure Dial-up, WAN, Link Backup, LAN, WLAN, DNS, DDNS, Static route, etc.

### 3.2.1. Dialup

In this menu area, you define and configure the dial-in of your router. Select **Network > Dialup**.

| System          | Network    | Services           | Firewall       | QoS         | VPN                | Tools       | Application          | Status |
|-----------------|------------|--------------------|----------------|-------------|--------------------|-------------|----------------------|--------|
|                 |            |                    | You            | ur password | have security risk | k, please c | lick here to change! |        |
|                 |            |                    |                |             | Dialup             |             |                      |        |
| Enable          |            | <b>I</b>           |                |             |                    |             |                      |        |
| Time schedule   |            | ALL V Sche         | dule Manager   | nent        |                    |             |                      |        |
| Shared Connec   | tion(NAT)  |                    |                |             |                    |             |                      |        |
| Default Route   |            |                    |                |             |                    |             |                      |        |
| Network Provid  | er (ISP)   | Custom             | ▼ Ma           | nage        |                    |             |                      |        |
| APN             |            | internet.t-d1.c    | le             |             |                    |             |                      |        |
| Access Numbe    | r          | *99***1#           |                |             |                    |             |                      |        |
| Username        |            | tm                 |                |             |                    |             |                      |        |
| Password        |            | ••                 |                |             |                    |             |                      |        |
| Network Select  | Туре       | Auto 🔻             |                |             |                    |             |                      |        |
| Connection Mo   | de         | Always Onlin       | e ▼            |             |                    |             |                      |        |
| Redial Interval |            | 30                 | Seconds        |             |                    |             |                      |        |
| Show Advance    | d Options  | I.                 |                |             |                    |             |                      |        |
| Initial Commar  | nds        | AT                 |                |             |                    |             |                      |        |
| PIN Code        |            |                    |                |             |                    |             |                      |        |
| MTU             |            | 1500               |                |             |                    |             |                      |        |
| Authentication  | Туре       | Auto 🔻             |                |             |                    |             |                      |        |
| Use Peer DNS    |            | <b>v</b>           |                |             |                    |             |                      |        |
| Link Detection  | Interval   | 55 <mark>Se</mark> | conds(0: disat | ole)        |                    |             |                      |        |
| Debug           |            |                    |                |             |                    |             |                      |        |
| Debug Modem     |            |                    |                |             |                    |             |                      |        |
| ICMP Detectio   | n Mode     | Ignore Traffic     | V              |             |                    |             |                      |        |
| ICMP Detectio   | n Server   |                    |                |             |                    |             |                      |        |
| ICMP Detectio   | n Interval | 30 Se              | conds          |             |                    |             |                      |        |
| ICMP Detectio   | n Timeout  | 20 <mark>Se</mark> | conds          |             |                    |             |                      |        |
| ICMP Detectio   | n Retries  | 5                  |                |             |                    |             |                      |        |
|                 |            |                    |                |             |                    |             |                      |        |
| Apply           | Cancel     |                    |                |             |                    |             |                      |        |

| Name                    | Description                                                                                      | Standard                      |  |  |  |
|-------------------------|--------------------------------------------------------------------------------------------------|-------------------------------|--|--|--|
| Enable                  | Enables the dialup function                                                                      | enabled                       |  |  |  |
| Time Schedule           | Set time for online and offline (see also 3.2.1.1)                                               | ALL                           |  |  |  |
| Shared Connection (NAT) | Enabled - device connected to router                                                             | enabled                       |  |  |  |
| Default Route           | Mobile interface as a standard route to the Internet                                             | enabled                       |  |  |  |
| Network Provider (ISP)  | Select Local ISP, if not listed here, select "Custom"                                            | Custom                        |  |  |  |
| APN                     | APN parameter supplied by the provider                                                           | internet.t-d1.de<br>(Telekom) |  |  |  |
| Access Number           | Dial-in parameters provided by the local ISP                                                     | *99***1#                      |  |  |  |
| Username                | Username provided by the provider                                                                | tm                            |  |  |  |
| Password                | Password provided by the local ISP                                                               | tm                            |  |  |  |
| Network Select Type     | Select mobile network type (2G, 3G, 4G only)                                                     | Auto                          |  |  |  |
| Connection Mode         | Connection mode: Router is always online                                                         | Always Online                 |  |  |  |
| Redial Interval         | If dialing fails, the TK router will dial again after this interval                              | 30 seconds                    |  |  |  |
| Show Advanced Options   | Allows you to configure advanced options                                                         | disabled                      |  |  |  |
| PIN Code                | Field for the PIN number of the SIM card                                                         | empty                         |  |  |  |
| MTU                     | Set MTU (Maximum Transmission Unit)                                                              | 1500                          |  |  |  |
| Authentication Type     | РАР, СНАР                                                                                        | Auto                          |  |  |  |
| Use Peer DNS            | Enable this option to accept peer DNS                                                            | enabled                       |  |  |  |
| Link Detection Interval | Set interval for connection detection (0 = disabled)                                             | 55 seconds                    |  |  |  |
| Debug                   | Enable debug mode                                                                                | disabled                      |  |  |  |
| Debug Modem             | Enable debug modem                                                                               | disabled                      |  |  |  |
| ICMP Detection Mode     | Monitor Traffic: Only when no data is flowing a Keep<br>Alive Ping is sent at regular intervals. | Monitor Traffic               |  |  |  |
| ICMP Detection Server   | MP Detection Server Set server for ICMP discovery; empty field means there is none               |                               |  |  |  |
| ICMP Detection Interval | Set interval for ICMP detection                                                                  | 30 seconds                    |  |  |  |
| ICMP Detection Timeout  | Set timeout for ICMP discovery (TK500 is restarted on ICMP timeout)                              | 20 seconds                    |  |  |  |
| ICMP Detection Retries  | Set the maximum number of retries if ICMP fails                                                  | 5                             |  |  |  |

### welorec

#### 3.2.1.1. Schedule Management

Schedule management (next to "Time schedule"):

| Enable        | <b>~</b> |                     |
|---------------|----------|---------------------|
| Time schedule | ALL 🔻    | Schedule Management |

Here you can run your own dialup strategy, which means that you can specify over three time periods here when the router should be online.

| System       | Netw    | ork    | Servio  | ces F               | Firewall | C      | loS      | VPN          | Tools        | Status       |                        |
|--------------|---------|--------|---------|---------------------|----------|--------|----------|--------------|--------------|--------------|------------------------|
|              |         |        |         |                     |          |        |          |              | Dialup       |              |                        |
| Schedule Man | agement |        |         |                     |          |        |          |              |              |              |                        |
| Name         | Sunday  | Monday | Tuesday | Wednesday           | Thursday | Friday | Saturday | Time Range 1 | Time Range 2 | Time Range 3 | Description            |
| weekly       | No      | Yes    | Yes     | Yes                 | Yes      | Yes    | No       | 8:00-12:00   | 14:00-18:00  | 21:00-03:00  | Wöchentliches Internet |
| schedule_2   |         | 1      | 1       | <ul><li>✓</li></ul> | 1        | 1      |          | 9:00-12:00   | 14:00-18:00  | 0:00-0:00    | Wöchentliches Internet |
|              |         |        |         |                     |          |        |          |              |              |              | Add                    |

| Name         | Description                | Standard         |
|--------------|----------------------------|------------------|
| Name         | Name for time schedule     | Schedule_1       |
| Sunday       | Sunday                     | empty            |
| Monday       | Monday                     | enabled          |
| Tuesday      | Tuesday                    | enabled          |
| Wednesday    | Wednesday                  | enabled          |
| Thursday     | Thursday                   | enabled          |
| Friday       | Friday                     | enabled          |
| Saturday     | Saturday                   | empty            |
| Time Range 1 | Set Time Range 1           | 9:00-12:00 a.m.  |
| Time Range 2 | Set Time Range 2           | 02:00-06:00 p.m. |
| Time Range 3 | Set Time Range 3           | 0:00-0:00        |
| Description  | Describe the configuration | empty            |

You can also create multiple schedules, if for example different working times apply on a working day.

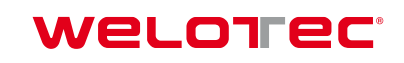

## 3.2.2. WAN (only for TK5x5L-W, TK5x5L, TK5x5U)

Here you can set up a new WAN (Wide Area Network). Accessible via **Network > WAN**.

| System                                               | Network     | Services                                                        | Firewall                                      | QoS      |         | VPN         | Tools             | Application         | Status |
|------------------------------------------------------|-------------|-----------------------------------------------------------------|-----------------------------------------------|----------|---------|-------------|-------------------|---------------------|--------|
|                                                      |             |                                                                 | You                                           | ir passw | ord hav | ve security | v risk, please cl | ick here to change! | !      |
|                                                      |             |                                                                 |                                               |          |         | W           | AN                |                     |        |
| Type<br>Shared Conne<br>Default Route<br>MAC Address | ection(NAT) | Dynamic Ao<br>Static IP<br>Dynamic Ao<br>ADSL Dialu<br>Disabled | ddress (DHCP) ▼<br>idress (DHCP)<br>p (PPPoE) | Default  | Clone   |             |                   |                     |        |
| MTU                                                  | Cancel      | Default ▼                                                       | 1500                                          |          |         |             |                   |                     |        |

On this page you can specify the type of WAN port:

| Name | Description                                                          | Standard |
|------|----------------------------------------------------------------------|----------|
| Туре | Static IP<br>Dynamic Address(DHCP)<br>ADSL Dialup(PPPoE)<br>Disabled | Disabled |

#### 🔔 Note

Only one WAN type can be activated at a time. Activating one type deactivates another type.

#### 3.2.2.1. Static IP

| System        | Network    | Services     | Firewall | QoS       |        | VPN           | Tools             | Application       | Status |
|---------------|------------|--------------|----------|-----------|--------|---------------|-------------------|-------------------|--------|
|               |            |              | Yo       | our passw | ord ha | ve security r | risk, please clic | k here to change! |        |
|               |            |              |          |           |        | WAI           | N                 |                   |        |
| Туре          |            | Static IP    |          | •         |        |               |                   |                   |        |
| Shared Conne  | ction(NAT) |              |          |           |        |               |                   |                   |        |
| Default Route |            | I.           |          |           |        |               |                   |                   |        |
| MAC Address   |            | 00:18:05:0C: | C3:9B    | Default   | Clone  |               |                   |                   |        |
| IP Address    |            | 192.168.2.25 | 4        |           |        |               |                   |                   |        |
| Netmask       |            | 255.255.255. | 0        |           |        |               |                   |                   |        |
| Gateway       |            | 192.168.2.1  |          |           |        |               |                   |                   |        |
| MTU           |            | Default 🔻 1  | 500      |           |        |               |                   |                   |        |

#### Multi-IP Settings

| IP Address | Netmask | Description |
|------------|---------|-------------|
|            |         |             |
|            |         |             |
|            |         |             |
|            |         |             |
| Apply      | Cancel  |             |

## Welorec<sup>®</sup>

| Name                    | Description                                                                            | Standard       |
|-------------------------|----------------------------------------------------------------------------------------|----------------|
| Туре                    | Static IP                                                                              | disabled       |
| Shared Connection (NAT) | Enabled - local device connected to the router can access the Internet                 | enabled        |
| Default Route           | Mobile interface as standard route to the Internet                                     | enabled        |
| MAC Address             | Set MAC address (button Default = default, clone = newly created MAC address)          | Default        |
| IP Address              | Set IP address for WAN port                                                            | 192.168.1.29   |
| Netmask                 | Set netmask for WAN port                                                               | 255.255.255.0  |
| Gateway                 | Set WAN gateway                                                                        | 192.168.1.1    |
| MTU                     | Maximum Transmission Unit (MTU), the options "De-<br>fault" and "Manual" are possible. | Default = 1500 |
| "Multi-IP Sett          | ings" (a maximum of 8 additional IP addresses can be spec                              | ified)         |
| IP Address              | Set an additional IP address for LAN                                                   | empty          |
| Netmask                 | Set Netmask                                                                            | empty          |
| Description             | Describe settings                                                                      | empty          |

#### 3.2.2.2. Dynamic Address (DHCP)

| System        | Network     | Services    | Firewall      | QoS          | VPN             | Tools            | Application      | Status |
|---------------|-------------|-------------|---------------|--------------|-----------------|------------------|------------------|--------|
|               |             |             | Yo            | ur password  | have security r | isk, please clic | k here to change | !      |
|               |             |             |               |              | WA              | N                |                  |        |
| Туре          |             | Dynamic Ad  | ddress (DHCP) | •            |                 |                  |                  |        |
| Shared Conne  | ection(NAT) |             |               |              |                 |                  |                  |        |
| Default Route |             |             |               |              |                 |                  |                  |        |
| MAC Address   |             | 00:18:05:00 | C3:9B         | Default Clon | e               |                  |                  |        |
| MTU           |             | Default 🔻   | 1500          |              |                 |                  |                  |        |
|               |             |             |               |              |                 |                  |                  |        |
|               |             |             |               |              |                 |                  |                  |        |

Apply Cancel

| Name                   | Description                                                                              | Standard       |
|------------------------|------------------------------------------------------------------------------------------|----------------|
| Туре                   | Dynamic Address (DHCP)                                                                   |                |
| Share Connection (NAT) | Enabled - local device connected to the router can access the Internet                   | enabled        |
| Default Route          | Mobile interface as standard route to the Internet                                       | enabled        |
| MAC Address            | Set MAC address                                                                          |                |
| MTU                    | Set Maximum Transmission Unit (MTU), the options<br>"Default" and "Manual" are possible. | Default = 1500 |

#### 3.2.2.3. ADSL Dialup (PPPoE)

| System                                                                                                    | Network                                                                          | Services              | Firewall                      | QoS                | VPN             | Tools          | Application        | Status |
|----------------------------------------------------------------------------------------------------|----------------------------------------------------------------------------------|-----------------------|-------------------------------|--------------------|-----------------|----------------|--------------------|--------|
|                                                                                                    |                                                                                  |                       | Y                             | our password hav   | ve security ris | sk, please cli | ck here to change! |        |
|                                                                                                    |                                                                                  |                       |                               |                    | WAN             |                |                    |        |
| Type<br>Shared Conne<br>Default Route<br>MAC Address<br>MTU                                                                                  | ection(NAT)                                                                      | ADSL Dialu            | ир (РРРоЕ)<br>С:С3:9В<br>1492 | ▼<br>Default Clone |                 |                |                    |        |
| ADSL Dialup (                                                                                                    | PPPoE) Settings                                                                  |                       |                               |                    |                 |                |                    |        |
| Username<br>Password<br>Static IP<br>Connection M<br>Show Advand<br>Service Nam<br>TX Queue L<br>Enable IP he<br>Use Peer D<br>Link Detectio | ode<br><b>ced Options</b><br>ne<br>ength<br>ead compression<br>NS<br>on Interval | Always Onl<br>3<br>55 | ine v                         |                    |                 |                |                    |        |
| Link Detectio<br>Debug<br>Expert Option<br>ICMP Detect<br>ICMP Detect<br>ICMP Detect<br>ICMP Detect                                          | n Max Retries<br>ns<br>ion Server<br>ion Interval<br>ion Timeout<br>ion Retries  | 10<br>                | Seconds                       |                    |                 |                |                    |        |
| Apply                                                                                                    | Cancel                                                                           |                       |                               |                    |                 |                |                    |        |

| Name                       | Description                                                                              | Standard       |
|----------------------------|------------------------------------------------------------------------------------------|----------------|
| Туре                       | ADSL Dialup (PPPoE)                                                                      |                |
| Share Connection (NAT)     | Enabled - local device connected to the router can access the Internet                   | Enabled        |
| Default Route              | Mobile interface as standard route to the Internet                                       | Enabled        |
| MAC Address                | Set MAC address                                                                          |                |
| MTU                        | Set Maximum Transmission Unit (MTU), the options<br>"Default" and "Manual" are possible. | Default = 1492 |
|                            | ADSL Dialup (PPPoE) Settings                                                             |                |
| Username                   | Set user name to dial in                                                                 | empty          |
| Password                   | Set password to dial in                                                                  | empty          |
| Static IP                  | Activate static IP address                                                               | disabled       |
| Connection Mode            | Set connection mode ("Connect on Demand"/"Al-<br>ways Online"/"Manual")                  | Always Online  |
|                            | Show Advanced Options                                                                    |                |
| Show advanced options      | Enable advanced options                                                                  | disabled       |
| Service Name               | Here you can assign a name for the service                                               | empty          |
| TX Queue Length            | Specifying the length of the transfer queue                                              | 3              |
| Enable IP head compression | Click to enable IP head compression                                                      | disabled       |
| User Peer DNS              | Activate Peer DNS for User                                                               | disabled       |
| Link Detection Interval    | Setting the connection detection interval                                                | 55 Seconds     |
| Link Detection Max Retries | Set maximum number of repetitions for connection detection                               | 10 (times)     |
| Debug                      | Select to activate Debug mode                                                            | disabled       |

| Expert Options           | Determine expert parameters                                 | empty |
|--------------------------|-------------------------------------------------------------|-------|
| ICMP Detection Server    | Set server for ICMP detection                               | empty |
| ICMP Detection Intervall | Set time for ICMP detection                                 | 30    |
| ICMP Detection Timeout   | Set timeout for ICMP detection                              | 3     |
| ICMP Detection Retries   | Set the Maximum Number of Repetitions for ICMP<br>Detection | 3     |

### 3.2.3. WAN(STA)

Under this menu item **Network > WAN(STA)** you can configure the TK500 as a WAN station.

| System | Network | Services | Firewall | QoS | VPN | Tools    | Status |
|--------|---------|----------|----------|-----|-----|----------|--------|
|        |         |          |          |     |     | WAN(STA) |        |
| Туре   |         | Disabled | ۲        |     |     |          |        |
|        |         |          |          |     |     |          |        |
| Apply  | Cancel  |          |          |     |     |          |        |

### 3.2.4. Link Backup

This option secures connections between radio WAN and Ethernet WAN. If one WAN fails, the TK500 automatically uses the other. You can configure this under **Network > Link Backup**.

| System      | Network       | Services   | Firewall | QoS            | VPN              | Tools           | Application      | Status |
|-------------|---------------|------------|----------|----------------|------------------|-----------------|------------------|--------|
|             |               |            | Yo       | our password l | nave security ri | sk, please clic | k here to change | !      |
|             |               |            |          |                | Link Ba          | ickup           |                  |        |
| Enable      |               | <b>v</b>   |          |                |                  |                 |                  |        |
| Main Link   |               | WAN 🔻      |          |                |                  |                 |                  |        |
| ICMP Detec  | tion Server   | 8.8.8      |          |                |                  |                 |                  |        |
| ICMP Detec  | tion Interval | 10         | Seconds  |                |                  |                 |                  |        |
| ICMP Detec  | tion Timeout  | 3          | Seconds  |                |                  |                 |                  |        |
| ICMP Detec  | tion Retries  | 3          |          |                |                  |                 |                  |        |
| Backup Link |               | Dialup ▼   |          |                |                  |                 |                  |        |
| Backup Mode |               | Hot Backup | ) ▼      |                |                  |                 |                  |        |

Apply Cancel

| Name                    | Description                                                                             | Standard    |
|-------------------------|-----------------------------------------------------------------------------------------|-------------|
| Enable                  | Activate Service for Connection Backup                                                  | Deactivated |
| Main Link               | Selection of WAN, Dialup and WAN(STA) as main WAN possible                              | WAN         |
| ICMP Detection Server   | ICMP can ensure a connection to a specific destination                                  | Empty       |
| ICMP Detection Interval | Time interval between ICMP packets                                                      | 10          |
| ICMP Detection Timeout  | Timeout for the individual ICMP packets                                                 | 3 (Seconds) |
| ICMP Detection Retries  | If the ICMP detection was not repeated successfully, the backup connection is selected. | 3           |
| Backup Link             | Select Backup Connection                                                                | Dialup      |
| Backup Mode             | Hot Backup / Cold Backup                                                                | Hot Backup  |

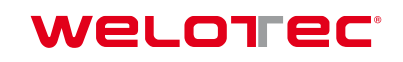

#### 3.2.5. LAN

Use the LAN menu area to adjust the settings for the LAN connection of the router and add Multi-IP settings. Accessible via **Network > LAN**.

| System          | Network | Services  | Firewall                 | QoS           | VPN      | Tools                | Application          | Status |
|-----------------|---------|-----------|--------------------------|---------------|----------|----------------------|----------------------|--------|
|                 |         |           |                          | Your password | have sec | urity risk, please c | lick here to change! |        |
|                 |         |           |                          |               |          | LAN                  |                      |        |
| Туре            |         | Static II | þ                        | •             |          |                      |                      |        |
| MAC Address     |         | 00:18:0   | 5:0C:C3:9C               | Default       |          |                      |                      |        |
| IP Address      |         | 192.168   | .2.254                   |               |          |                      |                      |        |
| Netmask         |         | 255.255   | 5.255.0                  |               |          |                      |                      |        |
| MTU             |         | Default   | ▼ 1500                   |               |          |                      |                      |        |
| LAN Mode        |         | Auto Ne   | egotiation <pre> •</pre> |               |          |                      |                      |        |
| Multi-IP Settin | gs      |           |                          |               |          |                      |                      |        |
| IP Address      | Netmask |           | Description              |               |          |                      |                      |        |
|                 |         |           |                          |               |          |                      |                      |        |
|                 |         |           |                          | Ad            | bb       |                      |                      |        |
|                 |         |           |                          |               |          |                      |                      |        |

Apply Cancel

| Name                                                                       | Description                                                                       | Standard                                                                                          |  |  |  |  |
|----------------------------------------------------------------------------|-----------------------------------------------------------------------------------|---------------------------------------------------------------------------------------------------|--|--|--|--|
| Туре                                                                       | Selection between static IP ad-<br>dress (Static IP) or DHCP (Dynamic<br>Address) | Static IP                                                                                         |  |  |  |  |
| MAC Address                                                                | The MAC address in the LAN                                                        | Default can be restored via Button                                                                |  |  |  |  |
| IP Address                                                                 | Set IP address in the LAN                                                         | 192.168.2.1 (If it has been changed, you have to enter the new address on the configuration site) |  |  |  |  |
| Netmask                                                                    | Set network mask of the LAN                                                       | 255.255.255.0                                                                                     |  |  |  |  |
| MTU                                                                        | St MTU-Length. Possible Options<br>are "Manual" or "Default"                      | Default 1500                                                                                      |  |  |  |  |
| LAN Mode                                                                   | Auto Negotiation, automatically selects connection type                           | Auto Negotiation                                                                                  |  |  |  |  |
| "Multi-IP Settings" (a maximum of 8 additional IP addresses are supported) |                                                                                   |                                                                                                   |  |  |  |  |
| IP Address                                                                 | Set further IP address for LAN                                                    | Empty                                                                                             |  |  |  |  |
| Description                                                                | Description of this IP address                                                    | Empty                                                                                             |  |  |  |  |

If **Dynamic Address (DHCP)** is selected, the router is assigned a dynamic IP address.

| System      | Network | Services    | Firewall     | QoS        | VPN                 | Tools          | Application        | Status |
|-------------|---------|-------------|--------------|------------|---------------------|----------------|--------------------|--------|
|             |         |             | Υοι          | ır passwor | d have security ris | k, please clic | ck here to change! |        |
|             |         |             |              |            | LAN                 |                |                    |        |
| Туре        |         | Dynamic Ad  | dress (DHCP) | ·          |                     |                |                    |        |
| MAC Address | 3       | 00:18:05:0C | :C3:9C       | Default    |                     |                |                    |        |
| MTU         |         | Default • 1 | 500          |            |                     |                |                    |        |
|             |         |             |              |            |                     |                |                    |        |
|             |         |             |              |            |                     |                |                    |        |
| Apply       | Cancel  |             |              |            |                     |                |                    |        |

#### 3.2.6. Switch WLAN Mode

You can make settings for the WLAN type here. A distinction is made between Access Point (AP) and Station (STA). You can reach it under **Network > Switch WLAN Mode**.

| System                                  | Network | Services | Firewall | QoS | VPN | Tools | Status |
|-----------------------------------------|---------|----------|----------|-----|-----|-------|--------|
| Switch WLAN Mode                        |         |          |          |     |     |       |        |
| WLAN Type AP - (*Reboot to take effect) |         |          |          |     |     |       |        |
| Apply                                   | Cancel  |          |          |     |     |       |        |

| Name | Description        | Standard |
|------|--------------------|----------|
| AP   | Access Point Modus | AP       |
| STA  | Client Modus       |          |

If **STA** is selected as WLAN TYPE (for station), the menu changes under **Network**. It is then possible to configure WAN(STA) under 3.2.3.3 and only one client for an existing WLAN under 3.2.6.a **WLAN Client**.

#### 3.2.7. WLAN

The WLAN can be configured in this area of the router. It is deactivated as standard. You can start the configuration via **Network > WLAN**.

| System | Network | Services | Firewall | QoS | VPN | Tools | Status |
|--------|---------|----------|----------|-----|-----|-------|--------|
|        |         |          |          |     |     | WLAN  |        |
| Enable |         |          |          |     |     |       |        |
| Apply  | Cancel  |          |          |     |     |       |        |

To turn on the WLAN, click on the **Enable** selection field.
#### Welotec - TK500 Router Series Manual

### Welorec

| System           | Network | Services      | Firewall          | QoS            | VPN              | Tools            | Status                     |
|------------------|---------|---------------|-------------------|----------------|------------------|------------------|----------------------------|
|                  |         |               |                   |                |                  | WLAN             |                            |
| Enable           |         | <b>v</b>      |                   |                |                  |                  |                            |
| SSID Broadcast   |         | <b>v</b>      |                   |                |                  |                  |                            |
| Mode             |         | 802.11b/g/n ▼ |                   |                |                  |                  |                            |
| Channel          |         | 11 • (Note:   | if you want to us | e wireless WDS | function, the ch | annel must be co | onsistent with the top AP) |
| SSID             |         | welotec       |                   |                |                  |                  |                            |
| Auth Mode        |         | WPA2-PSK      | •                 |                |                  |                  |                            |
| Encryption Metho | d       | TKIP •        |                   |                |                  |                  |                            |
| WPA/WPA2 PSK     |         | •••••         |                   |                |                  |                  |                            |
| Group Key Updat  | e Cycle | 0 S           | econds(0: disab   | le)            |                  |                  |                            |
| Bandwidth        |         | 20MHz •       |                   |                |                  |                  |                            |
| Enable WDS       |         |               |                   |                |                  |                  |                            |

Apply Cancel

| Name                                                                                                    | Description                                                                                      | Standard     |  |  |  |  |  |
|----------------------------------------------------------------------------------------------------|--------------------------------------------------------------------------------------------------|--------------|--|--|--|--|--|
| Enable                                                                                                    | Switching WLAN on/off                                                                            | off          |  |  |  |  |  |
| SSID Broadcast                                                                                                    | When enabled, the SSID is sent                                                                   | enabled      |  |  |  |  |  |
| Mode                                                                                                    | Choice between various WLAN<br>modes, e.g. 802.11 b/g/n                                          | 802.11 b/g/n |  |  |  |  |  |
| Channel                                                                                                    | Transmission channel. Selection between 1 and 13 or automatic                                    | 11           |  |  |  |  |  |
| SSID                                                                                                    | Service Set Identifier or SSID for short stands for the WLAN name                                | welotec      |  |  |  |  |  |
| Auth. Mode                                                                                                    | Authentication mode for the<br>WLAN, the selection fields chan-<br>ge depending on the selection | OPEN         |  |  |  |  |  |
| Encryption Method                                                                                                    | Encryption method. TKIP, AES or TKIP/AES selection                                               | none         |  |  |  |  |  |
| WPA/WPA2 PSK                                                                                                    | Enter the key to be used for ac-<br>cessing the WLAN                                             | none         |  |  |  |  |  |
| Group Key Update Cycle                                                                                                    | Cycle for updating the group key in seconds                                                      | 0            |  |  |  |  |  |
| Bandwith                                                                                                    | WLAN bandwidth. 29 or 40 MHz<br>are selectable                                                   | 20MHz        |  |  |  |  |  |
| Enable WDS                                                                                                    | Enables WDS on the Router                                                                        | off          |  |  |  |  |  |
| Depending on the selection of the Auth. Mode, the input fields can vary greatly. We are happy to offer you our support in the creation of an ideal and secure WLAN. |                                                                                                  |              |  |  |  |  |  |

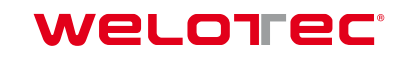

#### 3.2.7.1. WLAN Client

If the point **STA** was selected as WLAN type when configuring the **Switch WLAN Mode** (s. 3.2.6.) WLAN configuration is no longer possible. Then you can only configure the TK 500 as WLAN Client. This can be done under **Network > WLAN Client**.

| S    | System | Network | Services | Firewall | QoS | VPN | Tools       | Status |
|------|--------|---------|----------|----------|-----|-----|-------------|--------|
|      |        |         |          |          |     |     | WLAN Client |        |
| Enab | ble    |         |          |          |     |     |             |        |
|      |        |         |          |          |     |     |             |        |
|      | Apply  | Cancel  |          |          |     |     |             |        |

Please activate *Enable* to configure the Router as WLAn client.

| S     | ystem        | Network | Services      | Firewall | QoS | VPN | Tools       | Status |
|-------|--------------|---------|---------------|----------|-----|-----|-------------|--------|
|       |              |         |               |          |     |     | WLAN Client |        |
| Enab  | le           |         | •             |          |     |     |             |        |
| Mode  | è            |         | 802.11b/g/n ▼ |          |     |     |             |        |
| SSID  |              |         | welotec       |          |     |     |             |        |
| Auth  | Mode         |         | WPA2-PSK V    |          |     |     |             |        |
| Encry | ption Method | b       | AES •         |          |     |     |             |        |
| WPA   | WPA2 PSK     |         | •••••         |          |     |     |             |        |
|       |              |         |               |          |     |     |             |        |
| [     | Apply        | Cancel  |               |          |     |     |             |        |

Enter the data to connect the TK500 to an existing WLAN.

#### 3.2.8. DNS

Up to two DNS servers can be entered here if the router is part of a domain network that uses DNS for address resolution. You can enter the data under **Network > DNS**.

| System        | Network | Services | Firewall | QoS | VPN | Tools | Status |
|---------------|---------|----------|----------|-----|-----|-------|--------|
|               |         |          |          |     | DNS |       |        |
| Primary DNS   |         | 0.0.0.0  |          |     |     |       |        |
| Secondary DNS | ;       | 0.0.0    |          |     |     |       |        |
|               |         |          |          |     |     |       |        |
| Apply         | Cancel  |          |          |     |     |       |        |

| Name          | Description       | Standard |
|---------------|-------------------|----------|
| Primary DNS   | Set primary DNS   | Empty    |
| Secondary DNS | Set secondary DNS | Empty    |

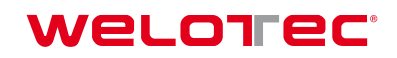

## 3.2.9. DDNS (Dynamic DNS)

DDNS or dynamic DNS is used if the WAN connection does not have a fixed public IP address, but services are still to be accessed externally. Since the IP address of the provider can change again and again with a normal WAN connection, it is not possible to set up a secure VPN tunnel, for example. Therefore, providers of dynamic DNS servers are used, which ensure that your WAN connection always gets the IP address. The configuration can be reached via **Network > DDNS**.

| System        | Network    | Services    | Firewall       | QoS         | VPN             | Tools            | Application      | Status |
|---------------|------------|-------------|----------------|-------------|-----------------|------------------|------------------|--------|
|               |            |             | Υοι            | ur password | have security i | isk, please clic | k here to change | !      |
|               |            |             |                |             | DDN             | IS               |                  |        |
| Dynamic DNS   | ==> WAN    |             |                |             |                 |                  |                  |        |
| Current Addre | ess        |             |                |             |                 |                  |                  |        |
| Service Type  |            | Disabled    | ۲              |             |                 |                  |                  |        |
|               |            |             |                |             |                 |                  |                  |        |
| Dynamic DNS   | ==> Dialup |             |                |             |                 |                  |                  |        |
| Current Addre | ess        | 37.80.83.1  | 57             |             |                 |                  |                  |        |
| Service Type  |            | No-IP.com   | •              |             |                 |                  |                  |        |
| URL           |            | http://www. | no-ip.com/     |             |                 |                  |                  |        |
| Username      |            | gh-admin    |                |             |                 |                  |                  |        |
| Password      |            | •••••       |                |             |                 |                  |                  |        |
| Hostname      |            | welotec.ddr | ns.net         |             |                 |                  |                  |        |
| Wildcard      |            |             |                |             |                 |                  |                  |        |
| MX            |            |             |                |             |                 |                  |                  |        |
| Backup MX     |            |             |                |             |                 |                  |                  |        |
| Force Update  |            |             |                |             |                 |                  |                  |        |
| Last Update   |            | 2018-10-01  | 3:49:17        |             |                 |                  |                  |        |
| Last Response | Э          | 2018-10-01  | 3:49:17 Update | successful. |                 |                  |                  |        |
| Apply         | Cancel     |             |                |             |                 |                  |                  |        |

| Name            | Description                | Standard    |
|-----------------|----------------------------|-------------|
| Current Address | Display current IP-address | Empty       |
| Service Type    | Select DDNS-Provider       | Deactivated |

There are various setting options for various providers of DDNS services. You select these using the service type.

| System              | Network    | Services                            | Firewall                    | QoS           | VPN            | Tools            | Application       | Status |
|---------------------|------------|-------------------------------------|-----------------------------|---------------|----------------|------------------|-------------------|--------|
|                     |            |                                     | Υοι                         | ir password h | ave security r | isk, please clic | ck here to change | !      |
|                     |            |                                     |                             |               | DDN            | S                |                   |        |
| Dynamic DNS         | ==> WAN    |                                     |                             |               |                |                  |                   |        |
| Current Addres      | SS         |                                     |                             |               |                |                  |                   |        |
| Service Type        |            | Disabled<br>Disabled<br>Oray - Dyna | ▼<br>amic                   |               |                |                  |                   |        |
| Dynamic DNS         | ==> Dialup | QDNS(3322<br>QDNS(3322              | 2) - Dynamic<br>2) - Static |               |                |                  |                   |        |
| Current Addres      | SS         | DynDNS - DynDNS - S                 | Dynamic<br>Static           |               |                |                  |                   |        |
| Service Type<br>URL |            | DynDNS - C<br>No-IP.com             | Custom                      |               |                |                  |                   |        |
| Username            |            | gn-admin                            |                             |               |                |                  |                   |        |
| Password            |            | •••••                               |                             |               |                |                  |                   |        |
| Hostname            |            | welotec.ddn                         | s.net                       |               |                |                  |                   |        |
| Wildcard            |            |                                     |                             |               |                |                  |                   |        |
| MX                  |            |                                     |                             |               |                |                  |                   |        |
| Backup MX           |            |                                     |                             |               |                |                  |                   |        |
| Force Update        |            |                                     |                             |               |                |                  |                   |        |

No-IP is used here as an example for the setup. For this you need a No-IP account, which you have to create yourself. Here there are various providers, some of which are free, but also liable to pay costs. The assignment of the Dynamic DNS can be assigned to the WAN as well as to the Dialup connection.

#### Dynamic DNS ==> Dialup

| Current Address | 37.80.83.157                           |
|-----------------|----------------------------------------|
| Service Type    | No-IP.com 🔻                            |
| URL             | http://www.no-ip.com/                  |
| Username        | gh-admin                               |
| Password        | ••••••                                 |
| Hostname        | welotec.ddns.net                       |
| Wildcard        |                                        |
| MX              |                                        |
| Backup MX       |                                        |
| Force Update    |                                        |
| Last Update     | 2018-10-01 13:49:17                    |
| Last Response   | 2018-10-01 13:49:17 Update successful. |
|                 |                                        |

Apply (

Cancel

| Name         | Description             | Standard  |
|--------------|-------------------------|-----------|
| Service Type | DynDNS - Dynamic        | disabled  |
| URL          | http://www.dyndns.com/  | dignified |
| Username     | Registered Username for |           |

| DDNS          | Empty                                                 |             |
|---------------|-------------------------------------------------------|-------------|
| Password      | Registered Password for DDNS                          | Empty       |
| Hostname      | Registered Hostname for DDNS                          | Empty       |
| Wildcard      | Can be activated if wildcard should be used           | Deactivated |
| MX            | Entering an MX Record                                 | Empty       |
| Backup MX     | Can be activated if MX-Record is to be activated      | Deactivated |
| Force Update  | Forces the Update of the Account                      | Deactivated |
| Last Update   | Shows when the IP address was<br>last changed         |             |
| Last Response | Shows the last time the Service was communicated with |             |

#### 3.2.10. Static Route

Here you can add static routes. Static routes provide your router with additional routing information. Under normal circumstances, the router has sufficient information if configured for Internet access, and no further static routes need to be configured. Static routes only need to be specified in exceptional cases, for example, if your network contains multiple routers or IP subnets. You can add static routes under **Network > Static Route** by clicking the Add button..

| System      | Network    | Services      | Firewall | QoS         | VPN           | Tools               | Application       | Status |
|-------------|------------|---------------|----------|-------------|---------------|---------------------|-------------------|--------|
|             |            |               | Yo       | ur password | have security | / risk, please clie | ck here to change | !      |
|             |            |               |          |             | Stat          | ic Route            |                   |        |
| Destination |            | Netmask       | G        | Sateway     | I             | nterface            | Description       |        |
| 0.0.0.0     |            | 255.255.255.0 | (        | 0.0.0.0     |               | •                   |                   |        |
|             |            |               |          |             |               |                     |                   |        |
|             |            |               |          |             |               |                     |                   |        |
| Ар          | ply Cancel |               |          |             |               |                     |                   |        |

| Name        | Description                                 | Standard      |
|-------------|---------------------------------------------|---------------|
| Destination | Set the IP address of the destination       | Empty         |
| Netmask     | Specifying the target's subnet mask         | 255.255.255.0 |
| Gateway     | Defining the Gateway of the Destination     | Empty         |
| Interface   | Optional LAN/WAN port access to destination | Empty         |
| Description | Freely selectable name for the static route | Empty         |

# 3.3. Services

Within the service settings, configure the DHCP service, DNS forwarding, VRRP and other related parameters.

#### 3.3.1. DHCP Service

The Dynamic Host Configuration Protocol (DHCP) is a communication protocol in network technology. It allows the assignment of the network configuration to clients by a server. This allows devices in the network to be dynamically assigned IP addresses. You can access this service under *Services > DHCP Service*.

| System       | Network           | Services     | Firewall | QoS             | VPN              | Tools           | Application       | Status |
|--------------|-------------------|--------------|----------|-----------------|------------------|-----------------|-------------------|--------|
|              |                   |              |          | Your password h | nave security ri | sk, please clic | k here to change! |        |
|              |                   |              |          |                 | DHCP S           | Service         |                   |        |
| Enable DHCF  | <b>b</b>          |              |          |                 |                  |                 |                   |        |
| IP Pool Star | ting Address      | 192.168.2.2  |          | ]               |                  |                 |                   |        |
| IP Pool End  | ing Address       | 192.168.2.10 | 0        | ]               |                  |                 |                   |        |
| Lease        |                   | 60           | Minutes  |                 |                  |                 |                   |        |
| DNS          |                   | 192.168.2.1  |          |                 |                  | Edit            |                   |        |
| Windows N    | ame Server (WINS) | 0.0.0.0      |          | ]               |                  |                 |                   |        |
|              |                   |              |          |                 |                  |                 |                   |        |

#### Static DHCP

| MAC Address       | IP Address  | Host |
|-------------------|-------------|------|
| 00:00:00:00:00:00 | 192.168.2.2 |      |
|                   |             |      |
|                   |             |      |
|                   |             |      |
| Apply             | Cancel      |      |

| Name                     | Description                                                           | Standard      |
|--------------------------|-----------------------------------------------------------------------|---------------|
| Enable DHCP              | Click to enable DHCP                                                  | Enabled       |
| IP Pool Starting Address | Setting the start IP address of the DHCP pool                         | 192.168.2.2   |
| IP Pool Ending Address   | Setting the end IP address of the DHCP pool                           | 192.168.2.100 |
| Lease                    | Set valid lease time for the IP address received from the DHCP server | 60 Minutes    |
| DNS                      | Set DNS server (click on Edit)                                        | 192.168.2.1   |
| Windows Name Server      | Set WINS                                                              | Empty         |
|                          | Static DHCP (only 20 IP-addresses can be set up)                      |               |
| MAC Address              | Specify the MAC address of a intended IP address                      | Empty         |
| IP Address               | Set static IP                                                         | 192.168.2.2   |
| Host                     | Set Hostname                                                          | Empty         |

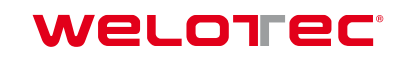

#### 3.3.2. DNS Relay

If DNS relay is enabled (by default, if DHCP is set up), DHCP clients are assigned the IP address of the router as DNS server. All DNS requests to the router are sent to your Internet service provider's DNS servers. If DNS relay is disabled, the router assigns the Internet service provider's DNS servers to the DHCP clients. You can access these settings via *Services > DNS Relay*.

| System         | Network        | Services       | Firewall   | QoS         | VPN               | Tools            | Application      | Status |
|----------------|----------------|----------------|------------|-------------|-------------------|------------------|------------------|--------|
|                |                |                | Υοι        | ur password | I have security r | isk, please clic | k here to change | !      |
|                |                |                |            |             | DNS               | Relay            |                  |        |
| Enable DNS     | Relay          | I.             |            |             |                   |                  |                  |        |
| Static [IP add | ress <=> Domai | n Name] Pairir | ıg         |             |                   |                  |                  |        |
| IP Address     | Host           | D              | escription |             | +                 |                  |                  |        |
|                |                |                |            |             | Add               |                  |                  |        |
|                |                |                |            |             |                   |                  |                  |        |
| Apply          | Cancel         |                |            |             |                   |                  |                  |        |

With the **Add** button up to 20 DNS-pais can be created.

| Name             | Description                                                        | Standard                             |  |  |  |  |
|------------------|--------------------------------------------------------------------|--------------------------------------|--|--|--|--|
| Enable DNS Relay | Click to enable DNS forwarding                                     | Activated (after activation of DHCP) |  |  |  |  |
| Stati            | Static (IP Address <-> Domain Name) Pairing (maximum 20 DNS Pairs) |                                      |  |  |  |  |
| IP Address       | IP Address <-> Set DNS pairs                                       | Empty                                |  |  |  |  |
| Host             | Set names of IP-addresses<->DNS-Pairs                              | Empty                                |  |  |  |  |
| Description      | Describe IP-Adresse<->DNS-Pairs                                    | Empty                                |  |  |  |  |

#### 3.3.3. VRRP

The Virtual Router Redundancy Protocol (VRRP) is a method for increasing the availability of important gateways in local networks through redundant routers. Several physical routers are combined into a logical group. This group of routers now presents itself in the network as a logical virtual router. For this purpose, a virtual IP address and a virtual MAC address are assigned to the logical router. One of the routers within the group is defined as the virtual master router, which then binds the virtual MAC and virtual IP addresses to its network interface and informs the other routers in the group that act as virtual backup routers. You can set up this function under **Services > VRRP**.

| System       | Network      | Services         | Firewall   | QoS         | VPN                | Tools           | Application        | Status |
|--------------|--------------|------------------|------------|-------------|--------------------|-----------------|--------------------|--------|
|              |              |                  | Υοι        | ur password | d have security ri | sk, please clic | ck here to change! |        |
|              |              |                  |            |             | VRR                | P               |                    |        |
| Enable VRRF  | P-           |                  |            |             |                    |                 |                    |        |
| Group ID     |              | 1 🔻              |            |             |                    |                 |                    |        |
| Priority     |              | 20 <b>•</b> (254 | 1:highest) |             |                    |                 |                    |        |
| Advertiseme  | ent Interval | 60 <b>v</b> See  | conds      |             |                    |                 |                    |        |
| Virtual IP   |              |                  |            |             |                    |                 |                    |        |
| Authenticati | on Type      | None             | •          | ]           |                    |                 |                    |        |
| Monitor      |              | None <           |            |             |                    |                 |                    |        |
| Enable VRRF  | 2-11         |                  |            |             |                    |                 |                    |        |
| Group ID     |              | 2 🔻              |            |             |                    |                 |                    |        |
| Priority     |              | 10 🔻 (254        | 4:highest) |             |                    |                 |                    |        |
| Advertiseme  | ent Interval | 60 🔻 See         | conds      |             |                    |                 |                    |        |
| Virtual IP   |              |                  |            |             |                    |                 |                    |        |
| Authenticati | on Type      | None             | •          |             |                    |                 |                    |        |
| Monitor      |              | None <           |            |             |                    |                 |                    |        |
|              |              |                  |            |             |                    |                 |                    |        |
| Apply        | Cancel       |                  |            |             |                    |                 |                    |        |

The TK500 Series offers the opportunity to build two different groups VRRP (VRRP I and VRRP II).

| Name                   | Description                                       | Standard                                                                       |
|------------------------|---------------------------------------------------|--------------------------------------------------------------------------------|
| Enable VRRP-I          | Select to activate VRRP                           | Deactivated                                                                    |
| Group ID               | Select group ID for router (range 1-255)          | 1                                                                              |
| Priority               | Choose Priority for Router (range 1 - 254)        | 20 (the larger the number, the higher the priority)                            |
| Advertisement Interval | Set display interval                              | 60 Seconds                                                                     |
| Virtual IP             | Set virtual IP for the group                      | Empty                                                                          |
| Authentication Type    | Optional: Typ "None/Password Authen-<br>tication" | None. If Password Authentication is selected, a password can be assigned       |
| Virtual MAC            | Virtual MAC Address                               | Deactivated                                                                    |
| Monitor                | Checking the WAN connection                       | None                                                                           |
| Enable VRRP-II         | Select to activate VRRP                           | Deactivated                                                                    |
| Group ID               | Select group ID for router (range 1-255)          | 2                                                                              |
| Priority               | Choose Priority for Router (range 1 - 254)        | 10 (the larger the number, the higher the priority)                            |
| Advertisement Interval | Set display interval                              | 60 Seconds                                                                     |
| Virtual IP             | Set virtual IP for the group                      | Empty                                                                          |
| Authentication Type    | Optional: Typ "None/Password Authen-<br>tication" | None. If Password Authentication<br>is selected, a password can be<br>assigned |
| Virtual MAC            | Virtual MAC Address                               | Deactivated                                                                    |
| Monitor                | Checking the WAN connection                       | None                                                                           |

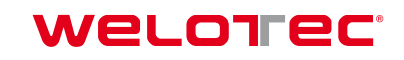

#### 3.3.4. DTU

DTU stands for Data Terminal Unit and is used to connect devices with a serial interface (RS-232 and RS-485). You can create the configuration under **Services > DTU**. When DTU is enabled, the console port is automatically disabled.

| System          | Network     | Services     | Firewall | QoS         | VPN                 | Tools           | Application       | Status |
|-----------------|-------------|--------------|----------|-------------|---------------------|-----------------|-------------------|--------|
|                 |             |              | You      | ur password | d have security ris | sk, please clic | k here to change! |        |
|                 |             |              |          |             | DTU                 |                 |                   |        |
| Enable          |             | •            |          |             |                     |                 |                   |        |
| DTU Protocol    |             | Transparer   | nt 🔻     |             |                     |                 |                   |        |
| Protocol        |             | UDP <b>T</b> |          |             |                     |                 |                   |        |
| Mode            |             | Client •     |          |             |                     |                 |                   |        |
| Frame Interva   | I           | 100          | mseconds |             |                     |                 |                   |        |
| Serial Buffer F | rames       | 4            |          |             |                     |                 |                   |        |
| Multi-Server F  | Policy      | Parallel •   |          |             |                     |                 |                   |        |
| Min Reconned    | ct Interval | 15           | Seconds  |             |                     |                 |                   |        |
| Max Reconne     | ct Interval | 180          | Seconds  |             |                     |                 |                   |        |
| DTU ID          |             |              |          |             |                     |                 |                   |        |
| Source IP       |             |              |          |             |                     |                 |                   |        |
| DTU ID Repo     | rt Interval | 0            | Seconds  |             |                     |                 |                   |        |
| Multi Server    |             |              |          |             |                     |                 |                   |        |
| Server Addres   | S           |              |          |             | \$                  | Server Port     |                   |        |
|                 |             |              |          |             |                     |                 |                   |        |
|                 |             |              |          |             |                     |                 |                   |        |

Apply Cancel

| Name                   | Description                                                      | Standard    |
|------------------------|------------------------------------------------------------------|-------------|
| Enable                 | Click to activate DTU protocol                                   | Deactivated |
| DTU Protocol           | Set DTU protocol                                                 | Transparent |
| Protocol               | The options "TCP" and "UDP" are possible                         | UDP         |
| Mode                   | Set DTU as client or server, depending on DTU protocol selection | Client      |
| Frame Interval         | Setting the frame interval in milliseconds                       | 100 msec    |
| Serial Buffer Frames   | Specification of buffer frames                                   | 4           |
| Multi-Server Policy    | Selection Parallel und Poll                                      | Parallel    |
| Min Reconnect Interval | Minimal Connection Intervall                                     | 15 Sec      |
| Max Reconnect Interval | Maximal Connection Intervall                                     | 180 Sec     |
| DTU ID                 | Specification of an ID for the DTU                               | Empty       |
| Source IP              | IP address of the source computer                                | Empty       |
| DTU ID Report Interval | Time Interval for sending the DTU ID                             | 0           |
|                        | Multi Server                                                     |             |
| IP-Adresse             | Setting up an IP address for receiving data                      | Empty       |
| Server Port            | Setting up a server port for receiving data                      | Empty       |

# Note

The selection fields may vary depending on the selection of the DTU protocol.

#### 3.3.5. SMS

The TK500 can be reached via SMS from outside and reacts to various commands sent via SMS. You have the possibility to query the status of the device or to restart the device. The router is configured via *Services > SMS*.

| System       | Network | Services | Firewall | QoS            | VPN         | Tools          | Application         | Status |
|--------------|---------|----------|----------|----------------|-------------|----------------|---------------------|--------|
|              |         |          | Υοι      | ur password ha | ve security | risk, please c | lick here to change | !      |
|              |         |          |          |                | SN          | MS             |                     |        |
| Enable       |         |          |          |                |             |                |                     |        |
| Status Query |         |          | (E       | nglish Only)   |             |                |                     |        |
| Reboot       |         |          | (E       | nglish Only)   |             |                |                     |        |
| SMS Access   | Control |          |          |                |             |                |                     |        |
| Default Poli | су      | Accept • |          |                |             |                |                     |        |
|              |         |          |          |                |             |                |                     |        |
| Phone Numbe  | r       |          |          | Actio          | on          |                | Description         |        |
| 49172123456  | 678     |          |          | Acc            | ept         | •              | 1. SMS Empfänger    |        |
|              |         |          |          |                |             |                |                     |        |
|              |         |          |          |                |             |                |                     |        |
| Apply        | Cancel  |          |          |                |             |                |                     |        |

| Name           | Description                                                                                                    | Standard    |
|----------------|----------------------------------------------------------------------------------------------------|-------------|
| Enable         | Click to enable or disable SMS control                                                                                                | Deactivated |
| Status Query   | Set Status request SMS to show the status of the router (e.g.: show status).                                                          | Empty       |
| Reboot         | Restarts the router (e.g. reboot)                                                                                                    | Empty       |
|                | SMS Access Control                                                                                                    |             |
| Default Policy | Block or accept control SMS from a specific phone                                                                                     | Accept      |
| Phone Number   | Enter the phone numbers to send SMS to the router. The format for the mobile number is 491712345678 (please do not enter +49 or 0049) | Empty       |
| Action         | Setting of Allow (Accept) or Block (Block) of the previously entered phone number                                                     | Accept      |
| Description    | Description for the created data record                                                                                               | Empty       |

To send an SMS to the router, the mobile number of the inserted card must be known. Then the SMS is sent to it.

| ●●●●○ Telekom.de 🗢 14:14 🛛 🕸 🗦 55 % 🔳 🕞                |
|--------------------------------------------------------|
| Kessages 0170 Contact                                  |
| show                                                   |
| Host:RP9121307193023,U<br>ptime:<br>5001s,State:Up(37. |
| Text Message Send                                      |
| Q W E R T Z U I O P                                    |
| ASDFGHJKL                                              |
|                                                        |
| 123   Leerzeichen Return                               |

SMS that you receive on your mobile phone: Host: (SN); Uptime: (the operating time of the router at the time of this reboot); State: (Online/Offline) (Wireless WAN IP) LAN: (Ready) (LAN-IP)

#### 3.3.6. Traffic Manager

The Traffic Manager can be used to provide the data consumption of the dial-up connection interface. You can configure this service under *Services > Traffic Manager*.

| System               | Network     | Services     | Firewall | QoS           | VPN             | Tools            | Application      | Status |
|----------------------|-------------|--------------|----------|---------------|-----------------|------------------|------------------|--------|
|                      |             |              | Υοι      | ur password I | nave security r | isk, please clic | k here to change | !      |
|                      |             |              |          |               | Traffic M       | Manager          |                  |        |
| Enable<br>Alarm Thre | shold       | ✓<br>50000 M | B/Month  |               |                 |                  |                  |        |
| Disconnect           | t Threshold | 0 M          | B/Month  |               |                 |                  |                  |        |
| Appl                 | y Cancel    |              |          |               |                 |                  |                  |        |

| Name                 | Description                                                                                                    | Standard    |
|----------------------|----------------------------------------------------------------------------------------------------|-------------|
| Enable               | Click to activate or deactivate SMS Control                                                                                    | Deactivated |
| Alarm Threshold      | Defines the amount of data in MB per month for which an alarm is to be generated. If 0 is set as value, no alarm is generated. | Empty       |
| Disconnect Threshold | If the set value is reached, the dial-up connection is interrupted.                                                            | Empty       |

The amount of data used can be checked at any time under the Traffic Statistic (see 3.8.3)

# 3.3.7. Alarm Manager

The Alarm Manager can be used to generate various alarms. You can configure this option under *Services* > *Alarm Manager*.

| System        | Network      | Services | Firewall | QoS           | VPN              | Tools           | Application      | Status |
|---------------|--------------|----------|----------|---------------|------------------|-----------------|------------------|--------|
|               |              |          | Υοι      | ır password l | nave security ri | sk, please clic | k here to change | !      |
|               |              |          |          |               | Alarm N          | lanager         |                  |        |
| Alarm Input   |              |          |          |               |                  |                 |                  |        |
| System Se     | vice Fault   |          |          |               |                  |                 |                  |        |
| Memory Lo     | w            |          |          |               |                  |                 |                  |        |
| WAN Link-     | Jp/Down      | <b>v</b> |          |               |                  |                 |                  |        |
| LAN Link-U    | p/Down       |          |          |               |                  |                 |                  |        |
| Dialup Up/[   | Down         | <b>v</b> |          |               |                  |                 |                  |        |
| Traffic Aları | m            |          |          |               |                  |                 |                  |        |
| Traffic DIsc  | onnect Alarm |          |          |               |                  |                 |                  |        |
| SIM/UIM C     | ard Fault    |          |          |               |                  |                 |                  |        |
| Signal Qua    | lity Fault   |          |          |               |                  |                 |                  |        |
| Alarm Outpu   | t            |          |          |               |                  |                 |                  |        |
| Console       |              |          |          |               |                  |                 |                  |        |
| Apply         | / Cancel     |          |          |               |                  |                 |                  |        |

| Name         | Description                                                                             | Standard |
|--------------|-----------------------------------------------------------------------------------------|----------|
| Alarm Input  | Here you select the areas for which an alarm is to be generated.                        | none     |
| Alarm Output | Here you can select, whether the alarms should or should not be output via the console. | selected |

# 3.4. Firewall

Via the *Firewall* menu item you can set the parameters for the firewall of the router. Various settings are possible here.

#### 3.4.1. Basic

Here you can configure the basic settings of the firewall.

| System                     | Network           | Services | Firewall | QoS           | VPN              | Tools            | Application      | Status |
|----------------------------|-------------------|----------|----------|---------------|------------------|------------------|------------------|--------|
|                            |                   |          | You      | ur password I | nave security ri | isk, please clic | k here to change | !      |
|                            |                   |          |          |               | Bas              | ic               |                  |        |
| Default Filte              | r Policy          | Accept • |          |               |                  |                  |                  |        |
| Block Anony<br>Requests (p | /mous WAN<br>ing) |          |          |               |                  |                  |                  |        |
| Filter Multica             | ast               |          |          |               |                  |                  |                  |        |
| Defend DoS                 | Attack            | 4        |          |               |                  |                  |                  |        |
|                            |                   |          |          |               |                  |                  |                  |        |
| Appl                       | y Cancel          | ]        |          |               |                  |                  |                  |        |

| Name                                  | Description                                                                           | Standard    |
|---------------------------------------|---------------------------------------------------------------------------------------|-------------|
| Default Filter Policy                 | The options "Accept" and "Block" are possible                                         | Allow       |
| Block Anonymous WAN Request<br>(ping) | Activate to block ping requests that are genera-<br>ted anonymously from the network. | Deactivated |
| Filter Multicast                      | Click to enable multicast filtering                                                   | Enabled     |
| Defend DoS Attack                     | Click to enable blocking of DoS attacks                                               | Enabled     |

#### 3.4.2. Filtering

At this point you can filter what you want the firewall to let through and what not. Various configurations are possible here, which you can access via *Firewall > Filtering*.

| Syste  | m                                                              | Network | Services | Firewal     | l QoS        | VPN                 | Tools    |     | Application | Status |
|--------|----------------------------------------------------------------|---------|----------|-------------|--------------|---------------------|----------|-----|-------------|--------|
|        | Your password have security risk, please click here to change! |         |          |             |              |                     |          |     |             |        |
|        |                                                                |         |          |             |              | Fil                 | tering   |     |             |        |
| Enable | Proto                                                          | Sourc   | e        | Source Port | Destination  | Destination<br>Port | Action   | Log | Description |        |
| Yes    | TCP                                                            | 0.0.0.0 | )/0      | 7110-7113   | 192.168.2.12 | 7110                | Accept   | Yes | Test        |        |
|        | ALL                                                            | ▼ 0.0.0 | .0/0     |             |              |                     | Accept • |     |             |        |
|        |                                                                |         |          |             |              |                     |          |     |             |        |
|        |                                                                |         |          |             |              |                     |          |     |             |        |
|        |                                                                | 1       |          |             |              |                     |          |     |             |        |
|        | Apply                                                          | Cancel  |          |             |              |                     |          |     |             |        |

| Name             | Description                                                                  | Standard    |
|------------------|------------------------------------------------------------------------------|-------------|
| Enable           | Click to enable filtering                                                    | Enabled     |
| Proto            | Selection of the protocol. The options "TCP"/"UD-<br>P"/"ICMP" are possible. | All         |
| Source           | Set source IP address                                                        | Empty       |
| Source Port      | Set source port if appropriate protocol is selected                          | Empty       |
| Destination      | Set Target IP                                                                | Empty       |
| Destination Port | Set destination port if appropriate protocol is selected                     | Empty       |
| Action           | Selection whether setting should be allowed (Accept)<br>or blocked (Block)   | Accepted    |
| Log              | Click to enable logging of the setting                                       | Deactivated |
| Description      | Describe Configuration                                                       | Empty       |

# 3.4.3. Content Filtering

The content filter in the firewall allows to filter the call of special URL's, which can then be blocked or allowed. You can create the configuration under *Firewall > Content Filtering*.

| System     | Network | Services | Firewall       | QoS            | VPN               | Tools             | Application      | Status |
|------------|---------|----------|----------------|----------------|-------------------|-------------------|------------------|--------|
|            |         |          | Υοι            | ir password    | I have security r | risk, please clic | k here to change | 9!     |
|            |         |          |                |                | Content           | Filtering         |                  |        |
| Enable URL |         |          | Action<br>Acce | n Log<br>ept ▼ | Description       |                   |                  |        |
| Δροίν      | Cancel  |          |                |                |                   |                   |                  |        |

| Name        | Description                                                  | Standard    |
|-------------|--------------------------------------------------------------|-------------|
| Enable      | Activating or deactivating the content filter function       | Enabled     |
| URL         | Enter the URL to be blocked or filtered                      | Empty       |
| Action      | Selection whether URL is blocked (block) or allowed (accept) | Accepted    |
| Log         | Can be activated for logging                                 | Deactivated |
| Description | Describe Configuration                                       | Empty       |

# 3.4.4. Port Mapping

NAT-PMP (NAT Port Mapping) allows a computer on a private network (behind a NAT router) to automatically configure the router so that devices behind the router are accessible from outside the private network. It essentially regulates the so-called port forwarding. NAT-PMP, like UPnP, and allows a program to request all externally incoming data on a specific TCP or UDP port. You can perform the configuration under *Firewall > Port Mapping*.

| Syste                                                          | m     | Net | work Service | es Fire      | wall QoS         |                  | VPN | Tools              |                      |             |                |      |
|----------------------------------------------------------------|-------|-----|--------------|--------------|------------------|------------------|-----|--------------------|----------------------|-------------|----------------|------|
| Your password have security risk, please click here to change! |       |     |              |              |                  |                  |     |                    |                      |             |                |      |
| Port Mapping                                                   |       |     |              |              |                  |                  |     |                    |                      |             |                | لك _ |
| Enable                                                         | Proto |     | Source       | Service Port | Internal Address | Internal<br>Port | Log | External Address(C | Optional)/Tunnel Nan | ne(OpenVPN) | Description    |      |
|                                                                | TCP   | ۲   | 0.0.0/0      | 8080         | 192.168.2.12     | 12080            |     |                    |                      |             | Port an Client |      |
|                                                                |       |     |              |              |                  |                  |     |                    |                      |             |                | Add  |
|                                                                |       |     |              |              |                  |                  |     |                    |                      |             |                |      |
|                                                                | Apply |     | Cancel       |              |                  |                  |     |                    |                      |             |                |      |

Name Description Standard Enable Enable or disable port assignment Enabled Proto Selection of the protocols TCP, UDP or TCP&UDP TCP Source Quell-IP eintragen 0.0.0.0/0 Service Port Enter the Port of the service 8080 Internal Address Set internal IP for assignment Empty Internal Port 8080 Set port mapping to "internal Click to enable Port mapping logging Deactivated Log Used in conjunction with VPN. For port forwarding External Address (Optional) / with VPN, the virtual VPN IP address of the TC router Empty Tunnel Name (OpenVPN) must be entered here. Describe the meaning of the individual assignments Description Empty

## 3.4.5. Virtual IP Mapping

The IP of an internal PC can be assigned to a virtual IP. An external network can access the internal PC via this virtual IP address. You can set up this configuration in *Firewall > Virtual IP Mapping*.

| System                                                                                                    | Network                                                                                                    | Services | Firewall | QoS         | VPN             | Tools                                                   | Application      | Status |  |  |  |
|----------------------------------------------------------------------------------------------------|----------------------------------------------------------------------------------------------------|----------|----------|-------------|-----------------|---------------------------------------------------------|------------------|--------|--|--|--|
|                                                                                                    |                                                                                                    |          | Yo       | ur password | have security r | isk, please clic                                        | k here to change | 9      |  |  |  |
|                                                                                                    |                                                                                                    |          |          |             | Virtual IE      | Manning                                                 |                  |        |  |  |  |
|                                                                                                    | and the second second se |          |          |             |                 |                                                         |                  |        |  |  |  |
| Virtual IP for F                                                                                                    | Router                                                                                                    |          |          |             |                 |                                                         |                  |        |  |  |  |
| Source IP Rar                                                                                                    | Source IP Range                                                                                                    |          |          |             |                 | (Example: "1.1.1.1", "1.1.1.0/24", "1.1.1.1 - 2.2.2.2") |                  |        |  |  |  |
|                                                                                                    |                                                                                                    |          |          |             |                 |                                                         |                  |        |  |  |  |
| Enable Virtual                                                                                                    | IP Real                                                                                                    | IP       | Log De:  | scription   |                 |                                                         |                  |        |  |  |  |
| <ul> <li>Image: A set of the set of the</li></ul> |                                                                                                    |          |          |             |                 |                                                         |                  |        |  |  |  |
|                                                                                                    |                                                                                                    |          |          |             |                 |                                                         |                  |        |  |  |  |
|                                                                                                    |                                                                                                    |          |          |             |                 |                                                         |                  |        |  |  |  |
|                                                                                                    |                                                                                                    |          |          |             |                 |                                                         |                  |        |  |  |  |

| Name                  | Description                      | Standard    |
|-----------------------|----------------------------------|-------------|
| Virtual IP for Router | Set virtual IP for router        | Empty       |
| Source IP Range       | Set range of source IP addresses | Empty       |
| Virtual IP            | Set virtual IP                   | Empty       |
| Real IP               | Set real IP                      | Empty       |
| Log                   | Enable logging for virtual IP    | Deactivated |
| Description           | Describe Configuration           | Empty       |

#### 3.4.6. DMZ

Cancel

Apply

A demilitarized zone (DMZ) is a computer network with security controlled access to the connected servers.

The systems set up in the DMZ are shielded from other networks (e.g. Internet, LAN) by one or more firewalls. This separation allows access to publicly available services and at the same time protects the internal network (LAN) from unauthorized external access.

The purpose is to provide services of the computer network to both the Internet (WAN) and the Intranet (LAN) on the most secure basis possible.

A DMZ provides protection by isolating one system from two or more networks.

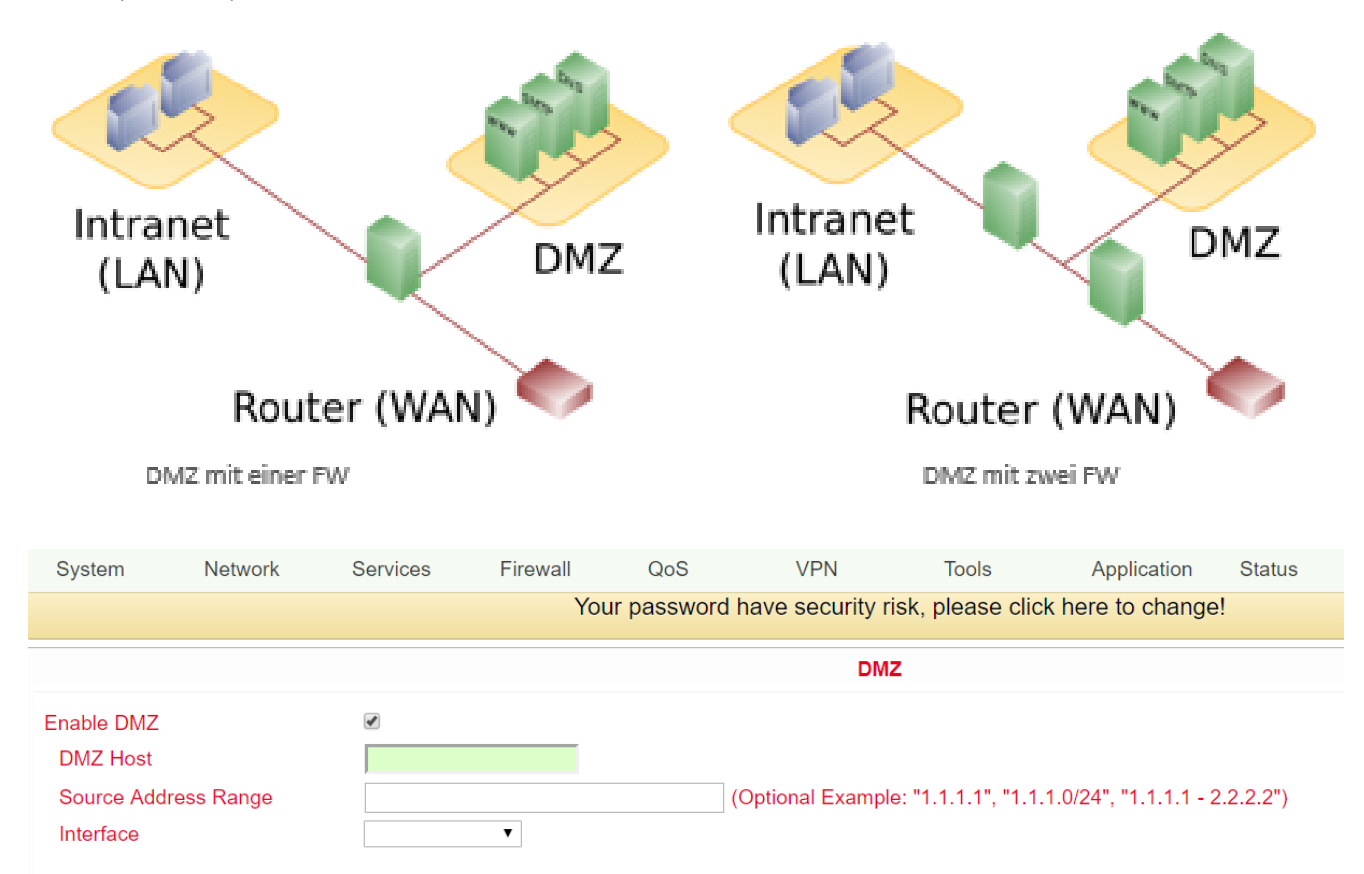

| B١ | v assigning all | ports and the external | PC.  | vou can access all | ports of the devic | e connected to the TK500. |
|----|-----------------|------------------------|------|--------------------|--------------------|---------------------------|
| _  |                 |                        | · ~/ | ,                  |                    |                           |

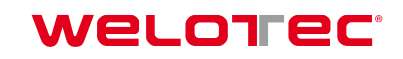

# 🕂 Note

With this function it is not possible to assign the management port of the TK500 (e.g.: 80 TCP) to the port of the device. To forward port 80, change the router's management port in *System > Admin Access*.

| Name                 | Description                              | Standard    |
|----------------------|------------------------------------------|-------------|
| Enable DMZ           | Click to activate DMZ                    | Deactivated |
| DMZ Host             | Set DMZ host IP                          | Empty       |
| Source Address Range | Set IP address with restricted IP access | Empty       |
| Interface            | Auswahl des entsprechenden Interfaces    | Empty       |

#### 3.4.7. MAC-IP Bundling

MAC IP Bundling means assigning a predefined IP address to a defined MAC address. Thus the given MAC address always gets the same IP address. You reach this menu item under *Firewall > MAC-IP Bundling*.

| System          | Network    | Services | Firewall    | QoS         | VPN              | Tools           | Application      | Status |
|-----------------|------------|----------|-------------|-------------|------------------|-----------------|------------------|--------|
|                 |            |          | Υοι         | ır password | have security ri | sk, please clic | k here to change | !      |
|                 |            |          |             |             | MAC-IP I         | Bundling        |                  |        |
| MAC Address     | IP Addre   | SS       | Description |             |                  |                 |                  |        |
| 00:00:00:00:00: | 00 192.168 | .2.2     |             |             |                  |                 |                  |        |
|                 |            |          |             |             |                  |                 |                  |        |
|                 |            |          |             |             |                  |                 |                  |        |
| Apply           | Cancel     | ]        |             |             |                  |                 |                  |        |

If a firewall blocks all access to the external network, only PCs with MAC-IP bundling have access to the external network.

| Name        | Description                     | Standard    |
|-------------|---------------------------------|-------------|
| MAC Address | Set MAC address for bundling    | Empty       |
| IP Address  | Specify IP address for bundling | 192.168.2.2 |
| Description | Describe configuration          | Empty       |

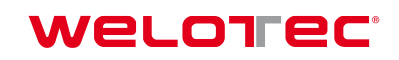

# 3.5. QoS

In the TCP/IP world, QoS describes the quality of a communication service from the user's point of view. The network service quality is often defined by the parameters bandwidth, delay, packet loss and jitter. The network load influences the quality of the transmission. For example, how long does it take for a data packet to reach the recipient? For this reason, an attempt is made to identify data packages with corresponding service classes. Prioritized data packets are then preferably forwarded in routers or switches. In the TK 500 series it is therefore possible to limit and allocate the bandwidths accordingly. You can set this up via "*QoS*".

#### 3.5.1. Bandwidth Control

Here you can limit the bandwidth inbound or outbound. This can be configured under **QoS** > **Bandwith Control**.

| System                | Network           | Services | Firewall | QoS           | VPN              | Tools           | Application      | Status |  |
|-----------------------|-------------------|----------|----------|---------------|------------------|-----------------|------------------|--------|--|
|                       |                   |          | You      | ur password I | have security ri | sk, please clic | k here to change | !      |  |
|                       |                   |          |          |               |                  |                 |                  |        |  |
|                       | Bandwidth Control |          |          |               |                  |                 |                  |        |  |
| Enable                |                   |          |          |               |                  |                 |                  |        |  |
| Outbound Lir          | mit: Max BW       | 100000   | kbit/s   |               |                  |                 |                  |        |  |
| Inbound Limit: Max BW |                   | 100000   | kbit/s   |               |                  |                 |                  |        |  |
|                       |                   |          |          |               |                  |                 |                  |        |  |
| Apply                 | / Cancel          |          |          |               |                  |                 |                  |        |  |

| Name                  | Description                       | Standard    |
|-----------------------|-----------------------------------|-------------|
| Enable                | Click to activate                 | Deactivated |
| Outbound Limit Max BW | Setting Outbound Bandwidth Limits | 100000 kbps |
| Inbound Limit Max BW  | Set incoming bandwidth limit      | 100000 kbps |

#### 3.5.2. IP BW Limit

Under the menu item **QoS** > **IP BW Limit** you can limit the download or upload bandwidth and bind it to IP addresses and then prioritize them.

| System                | Network     | Services | Firewall        | QoS          | VPN          | Tools             | Application      | Status |  |     |  |
|-----------------------|-------------|----------|-----------------|--------------|--------------|-------------------|------------------|--------|--|-----|--|
|                       |             |          | You             | r password h | ave security | risk, please clic | k here to change |        |  |     |  |
|                       | IP BW Limit |          |                 |              |              |                   |                  |        |  |     |  |
| Enable                |             | •        |                 |              |              |                   |                  |        |  |     |  |
| Download Ba           | ndwidth     | 1000     | kbit/s          |              |              |                   |                  |        |  |     |  |
| Upload Bandwidth 1000 |             |          | kbit/s          |              |              |                   |                  |        |  |     |  |
| Interface             |             | CELLULAF | ₹ ▼             |              |              |                   |                  |        |  |     |  |
| Host Downloa          | d Bandwidth |          |                 |              |              |                   |                  |        |  |     |  |
| Enable IP Add         | ress        |          | Guaranteed Rate | (kbit/s) I   | Priority E   | escription        |                  |        |  |     |  |
|                       |             |          | 1000            |              | Medium 🔻     |                   |                  |        |  |     |  |
|                       |             |          |                 |              |              |                   |                  |        |  | Add |  |
|                       |             |          |                 |              |              |                   |                  |        |  |     |  |
| Apply                 | Cancel      |          |                 |              |              |                   |                  |        |  |     |  |

| Name                     | Description                                                         | Standard    |
|--------------------------|---------------------------------------------------------------------|-------------|
| Enable                   | Click to activate                                                   | Deactivated |
| Download Bandwith        | Specifying the bandwidth for the download                           | 1000 kbps   |
| Upload Bandwith          | Setting the bandwidth for the upload                                | 1000 kbps   |
| Interface                | Selection of the interface to which the bandwidth is to be assigned | Cellular    |
|                          | Host Download Bandwidth                                             |             |
| Enable                   | Activating the function                                             | Enabled     |
| IP Adresse               | Specification of the IP address for the assignment                  | Empty       |
| Guaranteed Rate (kbit/s) | Indication of the guaranteed bandwidth in kbit/s                    | 1000        |
| Priority                 | Assignment of priority                                              | Medium      |
| Description              | Description of the rule                                             | Empty       |

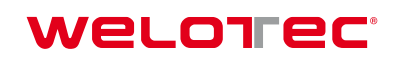

# 3.6. VPN

A VPN (Virtual Private Network) is a closed logical network in which the subscribers are spatially separated from each other and connected via an IP tunnel. With this VPN you can access a local network, e.g. the company network, on the road or from your home office. This requires VPN software that communicates with the router of the network and is installed on the computer with which you want to access the network. There are different types of VPN connections (tunnels) that can be configured in this menu item for the TK500 series.

| Sys | stem Networ                                                    | rk Services                                 | Firewall                 | QoS         | VPN | Tools | Application | Status                                                                                                    |                                                        |                                                                                          |  |  |  |
|-----|----------------------------------------------------------------|---------------------------------------------|--------------------------|-------------|-----|-------|-------------|----------------------------------------------------------------------------------------------------|--------------------------------------------------------|------------------------------------------------------------------------------------------|--|--|--|
|     | Your password have security risk, please click here to change! |                                             |                          |             |     |       |             |                                                                                                    |                                                        |                                                                                          |  |  |  |
|     | VPN                                                            |                                             |                          |             |     |       |             |                                                                                                    |                                                        |                                                                                          |  |  |  |
|     | Name                                                           | Tunnel Description                          |                          |             |     |       |             | Phase 1 Parameters                                                                                                    | Phase 2 Parameters                                     | Link Detection<br>Parameters                                                             |  |  |  |
|     | IPSec_tunnel_1                                                 | Router192.168.2.1<br>ESP; Tunnel Mode; Mair | n Mode; Manuall <u>i</u> | y Activated |     |       |             | Authentication Type:<br>Shared Key<br>Policy: 3des-md5-<br>modp1024<br>Lifetime:<br>86400Seconds<br>Disabled Perfect<br>Forward Serecy(PFS)<br>Disabled XAUTH | Policy: aes128-sha1-<br>96<br>Lifetime:<br>3600Seconds | Enable DPD, Interval:<br>60Seconds, Timeout:<br>180Seconds<br>Disabled ICMP<br>Detection |  |  |  |
|     | Add                                                            | Show Detail St                              | tatus                    |             |     |       |             |                                                                                                    |                                                        |                                                                                          |  |  |  |
|     |                                                                |                                             |                          |             |     |       |             |                                                                                                    |                                                        |                                                                                          |  |  |  |
|     | Manual Refresh 🔻 Refr                                          |                                             |                          |             |     |       |             |                                                                                                    |                                                        |                                                                                          |  |  |  |

Overview of existing VPN connections. With **Add** a new tunnel can be created, see 3.6.2.

#### 3.6.1. IPSec Settings

In this menu item you configure the settings for the IPSec, which can be accessed via VPN > IPSec Settings.

| System                              | Network          | Services | Firewall | QoS           | VPN               | Tools           | Application      | Status |
|-------------------------------------|------------------|----------|----------|---------------|-------------------|-----------------|------------------|--------|
|                                     |                  |          | You      | ir password ł | nave security ris | sk, please clic | k here to change | !      |
|                                     |                  |          |          |               | IPSec S           | ettings         |                  |        |
| Enable NAT-                         | Traversal (NATT) |          |          |               |                   |                 |                  |        |
| Keep alive time interval of<br>NATT |                  | 60       | Seconds  |               |                   |                 |                  |        |
| Enable Com                          | pression         | 1        |          |               |                   |                 |                  |        |
| Debug                               |                  |          |          |               |                   |                 |                  |        |
| Force NATT                          |                  |          |          |               |                   |                 |                  |        |
| Dynamic NA                          | TT Port          |          |          |               |                   |                 |                  |        |
|                                     |                  |          |          |               |                   |                 |                  |        |
| Apply                               | / Cancel         |          |          |               |                   |                 |                  |        |

| Name                             | Description                                          | Standard    |
|----------------------------------|------------------------------------------------------|-------------|
| Enable NAT-Traversal (NATT)      | Click to enable                                      | Deactivated |
| Keep alive time interval of NATT | Determining the duration for the maintenance of NATT | 60 Seconds  |
| Enable Compression               | Switch compression on/off                            | Enabled     |
| Debug                            | Switch debug mode on or off                          | Deactivated |
| Enable                           | Activating the function                              | Enabled     |
| Force NATT                       | Forcing NATT on/off                                  | Deactivated |
| Dynamic NATT Port                | Switching a dynamic NATT Port on or off              | Deactivated |

The change of address via NAT is evaluated by a VPN gateway as a security-critical change of the data packets, the VPN negotiation fails, no connection is established. These problems occur, for example, when dialing in via some UMTS mobile networks where the network operator's servers do not support address conversion in connection with IPSec-based VPNs.

In order to successfully establish a VPN connection in these cases, NATT (NAT Traversal) provides a method to overcome these problems when handling data packets with changed addresses.

# <u>Note</u>

NATT can only be used for VPN connections that use ESP (Encapsulating Security Payload) for authentication. Unlike AH (Authentication Header), ESP does not take the IP header of the data packets into account when determining the hash value for authentication. The hash value calculated by the recipient therefore corresponds to the hash value entered in the packets.

#### 3.6.2. IPSec Tunnels

Construct the corresponding tunnel under **VPN > IPSec Tunnels**.

| System          | Network     | Services      | Firewall | QoS | VPN | Tools         | Status |
|-----------------|-------------|---------------|----------|-----|-----|---------------|--------|
|                 |             |               |          |     |     | IPSec Tunnels | 5      |
| Edit IPSec tunr | nel         |               |          |     |     |               |        |
| Show Advanc     | ed Options  | st.           |          |     |     |               |        |
| Basic Parame    | ters        |               |          |     |     |               |        |
| Tunnel Name     | ;           | IPSec_tunne   | l_1      |     |     |               |        |
| Destination A   | ddress      | 0.0.0.0       |          |     |     |               |        |
| Startup Mode    | es          | Auto Activate | ed 🔻     |     |     |               |        |
| Restart WAN     | when failed |               |          |     |     |               |        |
| Negotiation M   | lode        | Main Mode     | •        |     |     |               |        |
| IPSec Protoc    | ol          | ESP <b>•</b>  |          |     |     |               |        |
| IPSec Mode      |             | Tunnel Mode   | e ▼      |     |     |               |        |
| VPN over IPS    | Sec         | None          | •        |     |     |               |        |
| Tunnel Type     |             | Subnet - Sub  | onet 🔻   |     |     |               |        |
| Local Subnet    |             | 192.168.2.1   |          |     |     |               |        |
| Local Netmas    | sk          | 255.255.255   | .0       |     |     |               |        |
| Remote Subr     | net         | 0.0.0         |          |     |     |               |        |
| Remote Netr     | nask        | 255.255.255   | .0       |     |     |               |        |

| Phase 1 Parameters        |              |                     |
|---------------------------|--------------|---------------------|
| IKE Policy                | 3DES-MD5-DH2 | 2 🔻                 |
| IKE Lifetime              | 86400        | Seconds             |
| Local ID Type             | IP Address V |                     |
| Remote ID Type            | IP Address V |                     |
| Authentication Type       | Shared Key < |                     |
| Кеу                       |              |                     |
| XAUTH Parameters          |              |                     |
| XAUTH Mode                | I.           |                     |
| XAUTH Username            |              |                     |
| XAUTH Password            |              |                     |
| MODECFG                   |              |                     |
| Phase 2 Parameters        |              |                     |
| IPSec Policy              | 3DES-MD5-96  | V                   |
| IPSec Lifetime            | 3600         | Seconds             |
| Perfect Forward Serecy(PI | S) None •    |                     |
| Link Detection Parameters | •            |                     |
| DPD Time Interval         | 60           | Seconds(0: disable) |
| DPD Timeout               | 180          | Seconds             |
| ICMP Detection Server     |              |                     |
| ICMP Detection Local IP   |              |                     |
| ICMP Detection Interval   | 60 Sec       | conds               |
| ICMP Detection Timeout    | 5 Sec        | conds               |
| ICMP Detection Retries    | 10           |                     |
|                           |              |                     |
| Save Cancel               |              |                     |

On this page the web-based parameters for the TK500 are presented.

| Name                    | Description                                                                                      | Standard       |
|-------------------------|--------------------------------------------------------------------------------------------------|----------------|
| Show Advanced Options   | Click to activate advanced options                                                               | Deactivated    |
|                         | Basic Parameters                                                                                 |                |
| Tunnel Name             | Name for the tunnel                                                                              | IPSec_tunnel_1 |
| Destination Address     | Specifying the destination address of the IPSec VPN server                                       | Empty          |
| Startup Modes           | Possible modes are "Auto Activa-<br>te"/"Triggered by Data"/"Passive"/"-<br>Manually Activated". | Enabled        |
| Restart WAN when failed | WAN interface is restarted in case of failed tunnel construction.                                | Enabled        |
| Negotiation Mode        | Optional: "Main Mode" or "Aggressive<br>Mode"                                                    | Main Mode      |
| IPSec Protocol          | Optional: "ESP" orr "AH"                                                                         | ESP            |
| IPSec Mode              | Optional: "Tunnel Mode" or "Transport<br>Mode"                                                   | Tunnel Mode    |
| VPN over IPSec          | LT2P oder GRE over IPsec                                                                         | None           |

# Welorec<sup>®</sup>

| Tunnel Type                                                    | Selection field for various setting options                       | Subnet – Subnet Mode                     |
|----------------------------------------------------------------|-------------------------------------------------------------------|------------------------------------------|
| Local Subnet                                                   | Set Protected IPSec Subnet (Local)                                | 192.168.2.1                              |
| Local Netmask                                                  | Set Protected IPSec Subnet Mask (Local)                           | 255.255.255.0                            |
| Remote Subnet                                                  | Setting a Protected IPSec Subnet (Re-<br>mote)                    | 0.0.0.0                                  |
| Remote Netmask                                                 | Set protected IPSec subnet mask (remo-<br>te)                     | 255.255.255.0                            |
|                                                                | Phase 1 Parameters                                                |                                          |
| IKE Policy                                                     | Multi-selection list for the policy                               | 3DES-MD5-96                              |
| IKE Lifetime                                                   | Set IKE validity period                                           | 86400 Seconds                            |
| Local ID Type                                                  | Selection of "FQDN", "USERFQDN" or<br>"IP address" possible       | IP Address                               |
| Remote ID Type                                                 | Selection of "IP address", "User FQDN"<br>or "FQDN" possible      | IP Address                               |
| Authentication Type                                            | Selection of "Shared Key" or "Certifica-<br>te" possible          | Shared Key                               |
| Key (bei Auswahl des Authentifi-<br>zierungstyps "Shared Key") | Set IPSec key for VPN negotiation                                 | Empty                                    |
|                                                                | XAUTH Parameters                                                  |                                          |
| XAUTH Mode                                                     | Enable XAUTH                                                      | Deactivated                              |
| XAUTH Username                                                 | XAUTH Username                                                    | Empty                                    |
| XAUTH Password                                                 | XAUTH Password                                                    | Empty                                    |
| MODECFG                                                        | Enable MODECFG                                                    | Deactivated                              |
|                                                                | Phase 2 Parameters                                                |                                          |
| IPSec Policy                                                   | Multi-selection list for the policy                               | 3DES-MD5-96                              |
| IPSec Lifetime                                                 | Set IPSec validity period                                         | 3600 Sekunden                            |
| Perfect Forward Secrecy (PFS)                                  | Optional: "Disable", "GROUP1",<br>"GROUP2", "GROUP5"              | Deactivated (Enable<br>advanced options) |
|                                                                | Link Detection Parameters                                         |                                          |
| DPD Time Interval                                              | Set DPD time Interval                                             | 60 Seconds                               |
| DPD Timeout                                                    | Set DPD timeout                                                   | 180 Seconds                              |
| ICMP Detection Server                                          | Specify server for ICMP detection                                 | Empty                                    |
| ICMP Detection Local IP                                        | Set local IP for ICMP                                             | Empty                                    |
| ICMP Detection Interval                                        | Set interval for ICMP Detection                                   | 60 Seconds                               |
| ICMP Detection Timeout                                         | Set timeout for ICMP Detection                                    | 5 Seconds                                |
| ICMP Detection Max Retries                                     | Setting the Maximum Number of Repe-<br>titions for ICMP Detection | 10                                       |

# 3.6.3. GRE Tunnels

Generic Routing Encapsulation (GRE) is a network protocol developed by Cisco and defined in RFC 1701. Via GRE other protocols can be packed and transported in an IP tunnel. GRE uses the IP protocol 47, the GRE header is structured as follows:

| C R K S s Recur                       | Flags | Ver | Protocol Type |  |  |  |  |  |
|---------------------------------------|-------|-----|---------------|--|--|--|--|--|
| Checksum (optional) Offset (optional) |       |     |               |  |  |  |  |  |
| Key (optional)                        |       |     |               |  |  |  |  |  |
| Sequence Number (optional)            |       |     |               |  |  |  |  |  |
| Routing (optional)                    |       |     |               |  |  |  |  |  |

A GRE package consists of an IP-Header, a GRE-Header and the actual payload. You can set up this GRE tunnel under **VPN > GRE Tunnels**.

| Syste  | m           | Network          | Services | Firewall     | QoS             | VPN        | Tools              | Application    | Status |       |             |
|--------|-------------|------------------|----------|--------------|-----------------|------------|--------------------|----------------|--------|-------|-------------|
|        |             |                  |          | You          | r password have | e security | risk, please click | here to change |        |       |             |
|        | GRE Tunnels |                  |          |              |                 |            |                    |                |        |       |             |
| Enable | Name        | Local virtual IP |          | Peer Address | Remote virtual  | IP         | Remote Subnet      | Remote Netma   | sk Ke  | y NAT | Description |
|        | tun0        | 0.0.0.0          |          | 0.0.0.0      | 0.0.0.0         |            | 0.0.0.0            | 255.255.255.0  | )      |       |             |
|        |             |                  |          |              |                 |            |                    |                |        |       | Add         |
|        |             |                  |          |              |                 |            |                    |                |        |       |             |
|        | Apply       | Cancel           |          |              |                 |            |                    |                |        |       |             |

Description Standard Name Enabled Enable Click to enable Tunnel Name Define names for GRE tunnels tun0 Set local virtual IP Local Virtual IP 0.0.0.0 Peer Address Set peer address 0.0.0.0 Specifying the virtual IP of the remote Remote Virtual IP 0.0.0.0 network Remote Subnet Address Set Remote Subnet Address 0.0.0.0 Remote Subnet Netmask Defining a Remote Subnet Mask 255.255.255.0 Define the key for encrypting the tunnel Key Empty NAT Click to enable NAT function Deactivated Description Add Description Empty

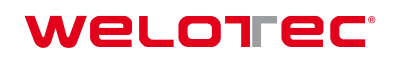

#### 3.6.4. L2TP Clients

Layer 2 Tunneling Protocol (L2TP) is a network protocol that tunnels frames of OSI model backup layer protocols through routers between two networks over an IP network. L2TP routers and the IP connections between them appear as L2 switches. The L2TP client establishes the connection to the L2TP server. You reach the configuration via **VPN > L2TP Clients**.

| System                                                         | Network | Services    | Firewall        | QoS | VPN              | Tools | Application      | Status    |       |               |      |
|----------------------------------------------------------------|---------|-------------|-----------------|-----|------------------|-------|------------------|-----------|-------|---------------|------|
| Your password have security risk, please click here to change! |         |             |                 |     |                  |       |                  |           |       |               |      |
| L2TP Clients                                                   |         |             |                 |     |                  |       |                  |           |       |               |      |
| Name                                                           |         | Tunnel Desc | cription        |     | Local IP Address | Re    | emote IP Address | Tunnel St | atus  | Conneted Time |      |
|                                                                | Add     | Sho         | w Detail Status |     |                  |       |                  |           |       |               |      |
|                                                                |         |             |                 |     |                  |       |                  |           |       |               |      |
|                                                                |         |             |                 |     |                  |       |                  |           |       |               |      |
|                                                                |         |             |                 |     |                  |       |                  |           | 3 S S | econds v S    | Stop |

By clicking the **Add** button you start the configuration of the L2TP client.

| System         | Network           | Services    | Firewall | QoS            | VPN             | Tools             | Application      | Status |
|----------------|-------------------|-------------|----------|----------------|-----------------|-------------------|------------------|--------|
|                |                   |             | ١        | our password h | nave security r | isk, please clicl | k here to change | !      |
|                |                   |             |          |                | L2TP (          | Clients           |                  |        |
| Edit L2TP Tu   | nnel              |             |          |                |                 |                   |                  |        |
| Enable         |                   |             |          |                |                 |                   |                  |        |
| Tunnel name    |                   | L2TP_tunne  | el_1     |                |                 |                   |                  |        |
| L2TP Server    |                   |             |          |                |                 |                   |                  |        |
| Username       |                   |             |          |                |                 |                   |                  |        |
| Password       |                   |             |          |                |                 |                   |                  |        |
| L2TP Server    | Name              | l2tpserver  |          |                |                 |                   |                  |        |
| Startup Mode   | es                | Auto Activa | ted 🔻    |                |                 |                   |                  |        |
| Authenticatio  | n Type            | CHAP ▼      |          |                |                 |                   |                  |        |
| Enable Chall   | enge Secrets      |             |          |                |                 |                   |                  |        |
| Local IP Add   | ress              |             |          |                |                 |                   |                  |        |
| Remote IP A    | ddress            |             |          |                |                 |                   |                  |        |
| Remote Subr    | net               |             |          |                |                 |                   |                  |        |
| Remote Netn    | nask              | 255.255.255 | 5.0      |                |                 |                   |                  |        |
| Multi Remote   | Subnet            |             |          |                |                 |                   |                  |        |
| Link Detection | n Interval        | 60          | S        | econds         |                 |                   |                  |        |
| Max Retries f  | or Link Detection | 5           |          |                |                 |                   |                  |        |
| Enable NAT     |                   |             |          |                |                 |                   |                  |        |
| MTU            |                   | 1500        |          |                |                 |                   |                  |        |
| MRU            |                   | 1500        |          |                |                 |                   |                  |        |
| Enable Debug   | g                 |             |          |                |                 |                   |                  |        |
| Expert Option  | is(Expert Only)   |             |          |                |                 |                   |                  |        |
|                |                   |             |          |                |                 |                   |                  |        |

Save Cancel

| Name        | Description                          | Standard      |
|-------------|--------------------------------------|---------------|
| Enable      | Enables the tunnel settings          | Enables       |
| Tunnel Name | Define Tunel Name                    | L2TP_TUNNEL_1 |
| L2TP Server | Enter the address of the L2TP Server | Empty         |
| Username    | Set Username for Server              | Empty         |

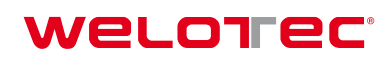

| Password                          | Set Password for Server                                                                                | Empty          |
|-----------------------------------|----------------------------------------------------------------------------------------------------|----------------|
| L2TP Server Name                  | Define names for Servers                                                                               | l2tpserver     |
| Startup Modes                     | Set start modes: "Auto Activated", "Triggered<br>by Data", "Manually Activated", "L2TPOverIP-<br>Sec". | Auto Activated |
| Authentication Type               | Set the authentication type: "CHAP", "PAP".                                                            | СНАР           |
| Enable Challenge Secrets          | To activate secret keys (Challenge) select                                                             | Deactivated    |
| Challenge Secrets                 | If Enable Challenge Secrets is activated, the secret key can be entered here                           | Empty          |
| Local IP Address                  | Set local IP address                                                                                   | Empty          |
| Remote IP Address                 | Set Remote IP address                                                                                  | Empty          |
| Remote Subnet                     | Set a Remote Subnet                                                                                    | Empty          |
| Remote Subnet Netmask             | Define a Remote Subnet Mask                                                                            | 255.255.255.0  |
| Link Detection Interval           | Set Interval for connection detection                                                                  | 60             |
| Max Retries for Link<br>Detection | Setting the Maximum Number of Repetitions for Connection Detection                                     | 5              |
| Enable NAT                        | Click to enable NAT                                                                                    | Deactivated    |
| MTU                               | Set MTU parameters                                                                                     | 1500           |
| MRU                               | Set MRU parameters                                                                                     | 1500           |
| Enable Debug Mode                 | Click to activate debug mode                                                                           | Deactivated    |
| Expert Options                    | Set Expert options                                                                                     | Empty          |

#### 3.6.5. PPTP Clients

PPTP (Point to Point Tunneling Protocol) is a VPN tunneling procedure for remote access connections. It is based on the Remote Access Server for Microsoft Windows NT including authentication. A PPTP client is not only integrated in Windows, but also in Linux and MacOS. Set up the PPTP client under **VPN > PPTP Clients**.

| System | Network                                                                             | Services | Firewall | QoS         | VPN               | Tools           | Application      | Status        |        |         |      |  |
|--------|-------------------------------------------------------------------------------------|----------|----------|-------------|-------------------|-----------------|------------------|---------------|--------|---------|------|--|
|        |                                                                                     |          | Υοι      | ur password | have security ris | sk, please clic | k here to change | !             |        |         |      |  |
|        | PPTP Clients                                                                        |          |          |             |                   |                 |                  |               |        |         |      |  |
| Name   | Name Tunnel Description Local IP Address Remote IP Address Tunnel Status Conneted T |          |          |             |                   |                 |                  | Conneted Time |        |         |      |  |
|        | Add Show Detail Status                                                              |          |          |             |                   |                 |                  |               |        |         |      |  |
|        |                                                                                     |          |          |             |                   |                 |                  |               |        |         |      |  |
|        |                                                                                     |          |          |             |                   |                 |                  |               | 🎇 5 Se | conds 🔻 | Stop |  |

To set up a new PPTP client, click the Add button. To view details of an existing PPTP client, please click on the **Show Detail Status** button. Once you have clicked on the **Add** button, you can make the following configuration settings.

|                                |                | PPTP Clients |
|--------------------------------|----------------|--------------|
| Edit PP IP Tunnei              |                |              |
| Enable                         |                |              |
| Tunnel name                    | PPTP_tunnel_1  |              |
| PPTP Server                    |                |              |
| Username                       |                |              |
| Password                       |                |              |
| Startup Modes                  | Auto Activated |              |
| Authentication Type            | Auto 🔻         |              |
| Local IP Address               |                |              |
| Remote IP Address              |                |              |
| Remote Subnet                  |                |              |
| Remote Netmask                 | 255.255.255.0  |              |
| Link Detection Interval        | 60 Se          | econds       |
| Max Retries for Link Detection | 5              |              |
| Enable NAT                     |                |              |
| Enable MPPE                    |                |              |
| Enable MPPC                    |                |              |
| MTU                            | 1500           |              |
| MRU                            | 1500           |              |
| Enable Debug                   |                |              |
| Expert Options(Expert Only)    |                |              |
|                                |                |              |
| Save Cancel                    |                |              |

| Name                              | Description                                                                  | Standard       |
|-----------------------------------|------------------------------------------------------------------------------|----------------|
| Enable                            | Click to enable                                                              | Enabled        |
| Tunnel Name                       | The name for the tunnel (set automatically)                                  | PPTP_tunnel_1  |
| PPTP Server                       | Specify Address for PPTP Server                                              | Empty          |
| Username                          | Set Username for Server                                                      | Empty          |
| Password                          | Set Password for Server                                                      | Empty          |
| Startup Mode:                     | Set start modes "Auto Activated", "Triggered by Data", "Manually Activated". | Auto Activated |
| Authentication Type               | Set authentication type: "PAP", "CHAP", "MS-<br>CHAPv1", "MS-CHAPv2          | Auto           |
| Local IP Address                  | Set local IP-address                                                         | Empty          |
| Remote IP Address                 | Set Remote IP-address                                                        | Empty          |
| Remote Subnet                     | Defining a Remote Subnet Mask                                                | Empty          |
| Remote Subnet Net-<br>mask        | Defining a Remote Subnet Mask                                                | 255.255.255.0  |
| Link Detection Interval           | Setting the connection detection interval                                    | 60             |
| Max Retries for Link<br>Detection | Set the Maximum Number of Repetitions for Con-<br>nection Detection          | 5              |
| Enable NAT                        | Click to enable NAT                                                          | Empty          |
| Enable MPPE                       | Click to enable MPPE (Microsoft Point to Point<br>Encryption)                | Empty          |
| Enable MPPC                       | Click to enable MPPC (Microsoft Point to Point<br>Compression)               | Empty          |
| MTU                               | Set MTU parameters                                                           | 1500           |
| MRU                               | Set MRU parameters                                                           | 1500           |
| Enable Debug Mode                 | Click to enable Debug Mode                                                   | Empty          |
| Expert Options                    | Only for Welotec R&D                                                         | Empty          |

#### 3.6.6. OpenVPN Tunnels

OpenVPN is free software for setting up a Virtual Private Network (VPN) via an encrypted TLS connection. The OpenSSL library is used for encryption. OpenVPN uses either UDP or TCP for transport.

OpenVPN is under the GNU GPL and supports operating systems such as Linux, Windows, iOS and a variety of customized Linux-based devices, such as routers of the TK 500 and TK 800 series. Choose the options **VPN** > **Open VPN Tunnels**, on the configuration page of the TK500, as shown below:

| Syste  | m Network                                                      | Services                                                                           | Firewall                | QoS | VPN | Tools | Application | Status |               |                 |  |  |  |
|--------|----------------------------------------------------------------|------------------------------------------------------------------------------------|-------------------------|-----|-----|-------|-------------|--------|---------------|-----------------|--|--|--|
|        | Your password have security risk, please click here to change! |                                                                                    |                         |     |     |       |             |        |               |                 |  |  |  |
|        | OpenVPN Tunnels                                                |                                                                                    |                         |     |     |       |             |        |               |                 |  |  |  |
| Enable | Name                                                           | Tunnel Description                                                                 |                         |     |     |       |             |        | Tunnel Status | Conneted Time   |  |  |  |
| Yes    | OpenVPN_T_1                                                    | [router]===[192.168.2<br>Mode: Client<br>Protocol: UDP; Port:<br>192.168.3.0192.16 | 2.12]<br>1194<br>i8.2.0 |     |     |       |             |        | Connected     | 0 day, 00:00:59 |  |  |  |
|        | Add                                                            | Show Detai                                                                         | il Status               |     |     |       |             |        |               |                 |  |  |  |
|        |                                                                |                                                                                    |                         |     |     |       |             |        |               |                 |  |  |  |
|        |                                                                |                                                                                    |                         |     |     |       |             |        | 5 Seconds     | ▼ Stop          |  |  |  |

Click **Add** to add a new OpenVPN tunnel. With **Show Detail Status** you can view the status of an already configured OpenVPN tunnel.

| System         | Network        | Services     | Firewall | QoS           | VPN               | Tools       |
|----------------|----------------|--------------|----------|---------------|-------------------|-------------|
|                |                |              |          | Your password | I have security r | isk, please |
|                |                |              |          |               |                   |             |
|                | N Tunnel       |              |          |               | OpenVPI           | N Tunnels   |
|                |                |              |          |               |                   |             |
| Tunnel name    |                | OpenVPN_T_   | _1       |               |                   |             |
| Enable         |                | <b></b>      |          |               |                   |             |
| Mode           |                | Client ▼     |          |               |                   |             |
| Protocol       |                | UDP V        |          | -             |                   |             |
| Port           |                | 1194         |          |               |                   |             |
| OPENVPN Se     | erver          | 192.168.2.12 |          |               |                   |             |
| Authentication | п Туре         | X.509 Cert   |          | V             |                   |             |
|                |                |              |          |               |                   |             |
| Pre-shared Ke  | ev             |              |          |               |                   |             |
|                | - ,            |              |          |               |                   |             |
|                |                |              |          | ~             |                   |             |
| Local IP Addr  | ess            | 192.168.3.0  |          |               |                   |             |
| Remote IP Ad   | ldress         | 192.168.2.0  |          | ]             |                   |             |
| Remote Subn    | et             |              |          | ]             |                   |             |
| Remote Netm    | lask           | 255.255.255. | 0        | ]             |                   |             |
| Link Detection | n Interval     | 60           | 5        | Seconds       |                   |             |
| Link Detection | n Timeout      | 300          | S        | Seconds       |                   |             |
| Renegotiate Ir | nterval        | 86400        | S        | Seconds       |                   |             |
| Enable NAT     |                |              |          |               |                   |             |
| Enable LZO     |                |              |          |               |                   |             |
| Encryption Alg | gorithms       | AES(256)     | •        |               |                   |             |
| MTU            |                | 1500         |          |               |                   |             |
| Max Fragmen    | t Size         |              |          |               |                   |             |
| Debug Level    |                | Warn 🔻       |          |               |                   |             |
| Interface Type | •              | TUN 🔻        |          |               |                   |             |
| Expert Option  | s(Expert Only) |              |          |               |                   |             |
|                |                |              |          |               |                   |             |
| Save           | Cancel         | Delete       |          |               |                   |             |

| Name                                                 | Description                                                                     |
|------------------------------------------------------|---------------------------------------------------------------------------------|
| Tunnel name                                          | Given                                                                           |
| Enable                                               | Activate this configuration                                                     |
| Mode                                                 | "Select "Client" or "Server" mode                                               |
| Protocol                                             | Selection of the "UDP" or "TCP" protocol                                        |
| Port                                                 | Standard port for OpenVPN is 1194                                               |
| OPENVPN Server                                       | IP or DNS of OpenVPN-Servers                                                    |
| Authentication Type                                  | Select the Authentication Type                                                  |
| Pre-shared Key                                       | If Pre shared key, common key or TLS-AUTH is selected, set static password      |
| Remote Subnet, Remote Netmask                        | Set static route of router, always in direction of peer subnet                  |
| Username/Password                                    | If User/Password is selected, the corresponding data is entered in these fields |
| Link Detection Interval, Link Detec-<br>tion Timeout | Always use standard                                                             |
| Renegotiate Interval                                 | Always use standard                                                             |
| Enable NAT                                           | Set NAT mode, routing mode is deactivated in the meantime                       |
| Enable LZO                                           | Enable LZO-compression                                                          |
| Encryption Algorithms                                | Encryption Algorithm must match the server                                      |
| MTU                                                  | Always use standard, 1500                                                       |
| Max Fragment Size                                    | Maximum size of individual packages                                             |
| Debug Level                                          | Selection of Debug Output in Log                                                |
| Interface Type                                       | TUN / TAP                                                                       |
| Expert Options (Expert Only)                         | Other OpenVPN commands (for advanced users only)                                |

## 3.6.7. OpenVPN Advanced

This configuration page is only used for the OpenVPN server and provides advanced features. You can reach this point via **VPN > OpenVPN Advanced**.

| Syste                                                           | m Net       | work        | Services  | Firewall | QoS VI                              | PN Tools             | Application           | Status |                |  |  |
|-----------------------------------------------------------------|-------------|-------------|-----------|----------|-------------------------------------|----------------------|-----------------------|--------|----------------|--|--|
|                                                                 |             |             |           | Y        | Your password have se               | ecurity risk, please | click here to change! |        |                |  |  |
| OpenVPN Advanced                                                |             |             |           |          |                                     |                      |                       |        |                |  |  |
| Enable Client-to-Client (Server<br>Mode Only) Client Management |             |             |           |          |                                     |                      |                       |        |                |  |  |
| Enable                                                          | Tunnel name | Username/Co | ommonName | Password | Client IP(4th byte must be<br>4n+1) | Local Static Route   |                       | Remot  | e Static Route |  |  |
|                                                                 | OpenVPN_T   |             |           |          |                                     |                      |                       |        |                |  |  |
|                                                                 |             |             |           |          |                                     |                      |                       |        | Add            |  |  |
|                                                                 |             |             |           |          |                                     |                      |                       |        |                |  |  |
|                                                                 | Apply       | Cancel      |           |          |                                     |                      |                       |        |                |  |  |

| Name                                          | Description                                                                     |  |  |  |  |
|-----------------------------------------------|---------------------------------------------------------------------------------|--|--|--|--|
| Enable Client-to-Client (Server<br>Mode Only) | Allow client access to other clients                                            |  |  |  |  |
| Client Management                             |                                                                                 |  |  |  |  |
| Enable                                        | Activating the function                                                         |  |  |  |  |
| Tunnel Name                                   | Tunnel name of the client                                                       |  |  |  |  |
| Username/Common Name                          | User name (using the "User name/Password" mode) or general name in CA (CA mode) |  |  |  |  |
| Client IP                                     | Specification of the client IP address                                          |  |  |  |  |
| Local Static Route                            | Subnet of the client                                                            |  |  |  |  |
| Remote Static Route                           | Subnet of the server                                                            |  |  |  |  |

# Note

CA can only be created by the customer's PC, not by the TK500.

#### 3.6.8. Certificate Management

Under the menu item **VPN > Certificate Management** you can integrate the certificates that you want to use for your VPN connections. You can also export existing certificates.

| System                                                        | Network                                     | Services | Firewall | QoS    | VPN                           | Tools         | Application          | Status |  |  |  |
|---------------------------------------------------------------|---------------------------------------------|----------|----------|--------|-------------------------------|---------------|----------------------|--------|--|--|--|
|                                                               |                                             |          | Your     | passwo | ord have security risk, pl    | lease click h | nere to change!      |        |  |  |  |
| Certificate Management                                        |                                             |          |          |        |                               |               |                      |        |  |  |  |
| Enable SCEF<br>Certificate Er<br>Protect Key<br>Protect Key ( | P (Simple<br>nrollment Protocol)<br>Confirm |          |          |        |                               |               |                      |        |  |  |  |
| No file selecte                                               | ed.                                         |          | Brow     | se     | Import CA Certificate         | Exp           | ort CA Certificate   |        |  |  |  |
| No file selecte                                               | ed.                                         |          | Brow     | se     | Import CRL                    |               | Export CRL           |        |  |  |  |
| No file selecte                                               | ed.                                         |          | Brow     | se I   | Import Public Key Certificate | e Export F    | Public Key Certifica | ite    |  |  |  |
| No file selecte                                               | ed.                                         |          | Brow     | se I   | mport Private Key Certificate | e Export P    | rivate Key Certifica | ate    |  |  |  |
| No file selecte                                               | ed.                                         |          | Brow     | se     | Import PKCS12                 | E             | xport PKCS12         |        |  |  |  |
| Apply                                                         | / Cancel                                    |          |          |        |                               |               |                      |        |  |  |  |

| Name                                      | Description                                 | Standard |
|-------------------------------------------|---------------------------------------------|----------|
| Enable SCEP                               | Click to activate                           |          |
| Protect Key                               | Set a key to protect the certificate        | Empty    |
| Protect Key Confirm                       | Confirm the key to protect the certificates | Empty    |
| Import/Export CA Certificate              | Import or export CA Certificates            | Empty    |
| Import/Export Certificate (CRL)           | Import or export CRL certificate            | Empty    |
| Import/Export Public Key Certifi-<br>cate | Import or export private key certificate    | Empty    |

#### Welotec - TK500 Router Series Manual

# Welorec<sup>®</sup>

| Import/Export Private Key Certi-<br>ficate | Import or export PKCS12 (private key and X.509 certificate)         | Empty            |
|--------------------------------------------|---------------------------------------------------------------------|------------------|
| Import/Export PKCS12                       | Import or export PKCS12 (private key and X.509 certificate)         | Empty            |
| Searching                                  | The respective file is selected via Browse and can then be imported | No file selected |

# 3.7. Tools

The tools are useful tools and include PING detection, trace route, connection speed tests, etc.

#### 3.7.1. PING

Select *Tools > Ping* if you want to test whether a connection to the network/internet is established.

| System                                                                       | Network                                                                                 | Services                                                                       | Firewall                                                      | QoS                  | VPN           | Tools             | Application      | Status |
|------------------------------------------------------------------------------|-----------------------------------------------------------------------------------------|--------------------------------------------------------------------------------|---------------------------------------------------------------|----------------------|---------------|-------------------|------------------|--------|
|                                                                              |                                                                                         |                                                                                | Υοι                                                           | ur password I        | nave security | risk, please clic | k here to change | !      |
|                                                                              |                                                                                         |                                                                                |                                                               |                      | PI            | NG                |                  |        |
| Host                                                                         |                                                                                         | 8.8.8.8                                                                        |                                                               |                      | Ping          |                   |                  |        |
| Ping Count                                                                   |                                                                                         | 4                                                                              |                                                               |                      |               |                   |                  |        |
| Packet Size                                                                  |                                                                                         | 32                                                                             | Bytes                                                         |                      |               |                   |                  |        |
| Expert Optior                                                                | าร                                                                                      |                                                                                |                                                               |                      |               |                   |                  |        |
|                                                                              |                                                                                         |                                                                                |                                                               |                      |               |                   |                  |        |
| PING 8.8.8.8<br>40 bytes fro<br>40 bytes fro<br>40 bytes fro<br>40 bytes fro | 8 (8.8.8.8): 32<br>m 8.8.8.8: icm<br>m 8.8.8.8: icm<br>m 8.8.8.8: icm<br>m 8.8.8.8: icm | data bytes<br>p_seq=0 ttl=1<br>p_seq=1 ttl=1<br>p_seq=2 ttl=1<br>p_seq=3 ttl=1 | 17 time=138.2<br>17 time=26.0<br>17 time=25.0<br>17 time=24.2 | ms<br>ns<br>ns<br>ns |               |                   |                  |        |
| 8.8.8.8                                                                      | ping statistic                                                                          | S                                                                              | od Q% packat                                                  | loss                 |               |                   |                  |        |

4 packets transmitted, 4 packets received, 0% packet loss round-trip min/avg/max = 24.2/53.3/138.2 ms

| Name           | Description              | Standard |
|----------------|--------------------------|----------|
| Host           | Target for PING          | Empty    |
| Ping Count     | Set number of PINGS      | 4 times  |
| Packet Size    | Set packet size for PING | 32 Byte  |
| Expert Options | Advanced parameters      | Empty    |

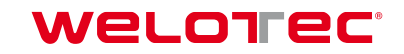

#### 3.7.2. Traceroute

Traceroute (tracert) determines via which router and Internet node IP data packets reach the queried computer. You can enter the data under **Tools > Traceroute**.

| System                                                                                                    | Network                                                          | Services                                                     | Firewall                                     | QoS                                                       | VPN                            | Tools            | Application       | Status               |  |
|----------------------------------------------------------------------------------------------------|------------------------------------------------------------------|--------------------------------------------------------------|----------------------------------------------|-----------------------------------------------------------|--------------------------------|------------------|-------------------|----------------------|--|
|                                                                                                    |                                                                  |                                                              | Υοι                                          | ur password l                                             | have security r                | isk, please clic | k here to change  | !                    |  |
| Traceroute                                                                                                    |                                                                  |                                                              |                                              |                                                           |                                |                  |                   |                      |  |
| Host                                                                                                    |                                                                  | 8.8.8.8                                                      |                                              |                                                           | Trace                          |                  |                   |                      |  |
| Maximum Hop                                                                                                    | S                                                                | 20                                                           |                                              |                                                           |                                |                  |                   |                      |  |
| Timeout                                                                                                    |                                                                  | 3 5                                                          | Seconds                                      |                                                           |                                |                  |                   |                      |  |
| Protocol                                                                                                    |                                                                  | UDP V                                                        |                                              |                                                           |                                |                  |                   |                      |  |
| Expert Options                                                                                                    |                                                                  |                                                              |                                              |                                                           |                                |                  |                   |                      |  |
|                                                                                                    |                                                                  |                                                              |                                              |                                                           |                                |                  |                   |                      |  |
| 1       * * *         2       * * *         3       * * *         4       * * *         5       * * *         6       * * *         7       * * *         8       80.156.5.         9       217.5.118         10       87.128.23         11       * *         12       66.249.94 | 17 (80.156.5.<br>.14 (217.5.11<br>8.134 (87.128<br>.146 (66.249. | 17) 27.680 m<br>8.14) 27.020<br>.238.134) 25<br>94.146) 43.6 | s 18.820 ms<br>ms 27.240 m:<br>.740 ms 24.23 | 21.380 ms<br>s 26.680 ms<br>30 ms 26.660<br>.56.150 (216. | ) ms<br>239.56.150) 2          | 26.720 ms 216.2  | 239.63.254 (216.2 | 39.63.254) 27.940 ms |  |
| 13 209.85.24<br>14 google-pu                                                                                                    | 0.177 (209.85<br>blic-dns-a.go                                   | 0.240.177) 25<br>ogle.com (8.8                               | .120 ms 108.11<br>.8.8) 25.040               | 70.233.35 (10<br>ms 26.000 n                              | 08.170.233.35)<br>1s 23.800 ms | 25.180 ms 216    | 6.239.48.79 (216. | 239.48.79) 27.200 ms |  |

| Name           | Description                | Standard  |
|----------------|----------------------------|-----------|
| Host           | Target for Trace Route     | Empty     |
| Max Hops       | Set Maximun number of Hops | 20        |
| Time Out       | Set Timeout                | 3 Seconds |
| Protocol       | Optional: "ICMP"/"UDP"     | UDP       |
| Expert Options | Advanced Parameters        | Empty     |

#### 3.7.3. Link Speed Test

Test the connection speed via upload or download. Please select this area via Tools > Link Speed Test.

| System          | Network | Services | Firewall | QoS        | VPN             | Tools            | Application       | Status |  |  |  |  |  |
|-----------------|---------|----------|----------|------------|-----------------|------------------|-------------------|--------|--|--|--|--|--|
|                 |         |          | You      | r password | have security r | isk, please clie | ck here to change | !      |  |  |  |  |  |
| Link Speed Test |         |          |          |            |                 |                  |                   |        |  |  |  |  |  |
| No file selecte | ed.     |          | Bro      | wse u      | pload dow       | vnload           |                   |        |  |  |  |  |  |

Use the **Browse** button to upload a file from your computer. The file should be between 10 and 2000MB in size. After selecting the file, click the **Upload** button. The result is then displayed.

# 3.8. Application

The menu item "*Application*" is currently not supported.

#### 3.8.1. Smart ATM

The Smart ATM point is not supported by us at the moment. This is a special function for vertical markets.

| System                      | Network                                                        | Services          | Firewall | QoS             | VPN | Tools  | Application | Status           |                     |                     |  |  |  |  |  |
|-----------------------------|----------------------------------------------------------------|-------------------|----------|-----------------|-----|--------|-------------|------------------|---------------------|---------------------|--|--|--|--|--|
|                             | Your password have security risk, please click here to change! |                   |          |                 |     |        |             |                  |                     |                     |  |  |  |  |  |
|                             |                                                                |                   |          |                 | Sma | rt ATM |             |                  |                     |                     |  |  |  |  |  |
| Enable Smar<br>Enable SSL F | t ATM Cloud<br><sup>D</sup> roxy                               |                   |          |                 |     |        |             |                  |                     |                     |  |  |  |  |  |
| Multi Server                |                                                                |                   |          |                 |     |        |             |                  |                     |                     |  |  |  |  |  |
| Pro                         | otocol                                                         | Incoming TCP Port | o        | utgoing IP/Host |     |        | O           | utgoing TCP Port | Outgoing TC<br>any) | P Source Port(0 for |  |  |  |  |  |
|                             |                                                                |                   |          |                 |     |        |             |                  |                     | Add                 |  |  |  |  |  |
| Apply                       | Cancel                                                         |                   |          |                 |     |        |             |                  |                     |                     |  |  |  |  |  |

# 3.9. Status

Under "*Status*" you will find information on the system, modem, network connections, routing table, device list and protocol.

#### 3.9.1. System

Select **Status > System** from the menu to retrieve information about your system.

| System                    | Network        | Services        | Firewall    | QoS         | VPN              | Tools             | Application      | Status |
|---------------------------|----------------|-----------------|-------------|-------------|------------------|-------------------|------------------|--------|
|                           |                |                 | Y           | ′our passwo | rd have security | risk, please clic | k here to change | !      |
|                           |                |                 |             |             |                  |                   |                  |        |
|                           |                |                 |             |             | Sy               | stem              |                  |        |
| Name                      |                | Router          |             |             |                  |                   |                  |        |
| Serial Numbe              | er             | RL61518234      | 35201       |             |                  |                   |                  |        |
| Description               |                | TK525L          |             |             |                  |                   |                  |        |
| Current Vers              | ion            | 2.3.0.r4648     |             |             |                  |                   |                  |        |
| Current Boot              | loader Version | 1.1.3.r4560     |             |             |                  |                   |                  |        |
|                           |                | 0010 10 01 1    | 0.04.57     |             |                  |                   |                  |        |
| Router Time               |                | 2018-10-01 1    | 16:21:57    |             |                  |                   |                  |        |
| PC Time                   |                | 2018-10-01 1    | 6:21:58     | Sync Time   |                  |                   |                  |        |
| Up time                   |                | 0 day, 02:31:   | 53          |             |                  |                   |                  |        |
| CPU Load (1               | / 5 / 15 mins) | 0.36 / 0.16 / 0 | 0.11        |             |                  |                   |                  |        |
| Memory cons<br>Total/Free | sumption       | 27.73MB / 5,    | 864.00KB (2 | 20.65%)     |                  |                   |                  |        |

This page displays the status of the system, including information on the name, model type, current version, etc.

#### 3.9.2. Modem

Check the status of your modem under **System > Modem**.

| System        | Network | Services     | Firewall | QoS           | VPN              | Tools           | Application       | Status |
|---------------|---------|--------------|----------|---------------|------------------|-----------------|-------------------|--------|
|               |         |              | Υοι      | ir password ł | nave security ri | sk, please clic | k here to change! |        |
|               |         |              |          |               | Mod              | em              |                   |        |
| Dialup        |         |              |          |               |                  |                 |                   |        |
| Status        |         | modem is     | ready    |               |                  |                 |                   |        |
| Signal Level  |         | <b></b> (22) |          |               |                  |                 |                   |        |
| RSSI          |         | -69 dBm      |          |               |                  |                 |                   |        |
| Register Stat | tus     | registered   |          |               |                  |                 |                   |        |
| IMEI(ESN) C   | ode     | 867377025    | 5051750  |               |                  |                 |                   |        |
| IMSI Code     |         | 262011406    | 930165   |               |                  |                 |                   |        |
| Network Typ   | e       | 4G           |          |               |                  |                 |                   |        |
| PLMN          |         | 26201        |          |               |                  |                 |                   |        |
| LAC           |         | 2EE2         |          |               |                  |                 |                   |        |
| Cell ID       |         | 01E13103     |          |               |                  |                 |                   |        |

Here you can display the status of the modem including the signal strength.

# 3.9.3. Traffic Statistics

If you want to view the data consumption of the SIM card in the TK500, you can do this under **Status > Traffic Statistics**.

| System                | Network     | Services | Firewall | QoS                | VPN             | Tools            | Application      | Status |  |  |
|-----------------------|-------------|----------|----------|--------------------|-----------------|------------------|------------------|--------|--|--|
|                       |             |          | Υοι      | ur password I      | nave security r | isk, please clic | k here to change | )!     |  |  |
|                       |             |          |          | Traffic Statistics |                 |                  |                  |        |  |  |
| Dialup                |             |          |          |                    |                 |                  |                  |        |  |  |
| Month Receive Traffic |             | 1,743KB  |          |                    |                 |                  |                  |        |  |  |
| Month Trans           | mit Traffic | 3,547KB  |          |                    |                 |                  |                  |        |  |  |
| Day Receive           | Traffic     | 1,743KB  |          |                    |                 |                  |                  |        |  |  |
| Day Transmi           | t Traffic   | 3,547KB  |          |                    |                 |                  |                  |        |  |  |
| Hour Receiv           | e Traffic   | 7991B    |          |                    |                 |                  |                  |        |  |  |
| Hour Transm           | nit Traffic | 7876B    |          |                    |                 |                  |                  |        |  |  |

Clear

Here you can see the data that was received or transmitted monthly, daily and hourly. Use the "*Clear*" button to reset the entries to 0.

#### 3.9.4. Alarm

Check the alarms generated by the TK500, e.g. created under 3.3.7. in the Alarm Manager. You can access this menu item under **Status > Alarm**.

| Sys | ystem Network Services |       | Firewall | QoS     | VPN               | Tools           | Application      | Status                     |                   |
|-----|------------------------|-------|----------|---------|-------------------|-----------------|------------------|----------------------------|-------------------|
|     |                        |       |          | Υοι     | ir password l     | have security r | isk, please clio | ck here to change          | !                 |
|     |                        |       |          |         |                   |                 |                  |                            |                   |
|     |                        |       |          |         |                   | Ala             | rm               |                            |                   |
| ID  | Status                 | Level |          | Date    |                   |                 |                  | Content                    |                   |
| 1   | raise                  | INFO  |          | Fri Sep | 28 16:36:50 201   | 18              |                  | Interface cellular,chan    | ged state to up   |
| 2   | raise                  | INFO  |          | Thu Se  | ep 27 16:53:14 20 | )18             |                  | Interface cellular,chan    | ged state to up   |
| 3   | raise                  | INFO  |          | Tue Au  | ig 1 15:01:12 201 | 17              |                  | Interface cellular,chan    | ged state to up   |
| 4   | raise                  | INFO  |          | Thu Se  | ep 20 15:47:27 20 | )18             |                  | Interface cellular, change | ged state to down |
| 5   | raise                  | INFO  |          | Tue Se  | p 18 15:28:15 20  | )18             |                  | Interface cellular,chang   | ged state to up   |
| 6   | raise                  | INFO  |          | Thu Se  | ep 20 14:57:49 20 | )18             |                  | Interface cellular,chan    | ged state to down |
| 7   | raise                  | INFO  |          | Tue Se  | p 18 15:26:36 20  | )18             |                  | Interface cellular,chan    | ged state to up   |
| 8   | raise                  | INFO  |          | Tue Se  | p 18 15:29:40 20  | )18             |                  | Interface cellular,chan    | ged state to up   |
| 9   | raise                  | INFO  |          | Tue Se  | p 18 15:26:16 20  | )18             |                  | Interface cellular, change | ged state to up   |
| 10  | raise                  | INFO  |          | Tue Se  | p 18 16:01:10 20  | )18             |                  | Interface cellular,chan    | ged state to down |
| 11  | raise                  | INFO  |          | Tue Au  | ig 1 14:00:21 201 | 17              |                  | Interface cellular,chan    | ged state to up   |
|     |                        |       |          |         |                   |                 |                  |                            |                   |
|     |                        |       |          |         |                   |                 |                  |                            |                   |

Clear All Alarms Confirm All Alarms

In this example, the monthly limit of the SIM card has been reached. Use the "*Clear All Alarms*" button to delete all alarm messages and "*Confirm All Alarms*" to confirm that you have taken note of the alarm.

#### 3.9.5. WLAN

Via **Status > WLAN** you can view all WLAN networks in the receiving area of the TK500. To do this, the WLAN function must be activated in the TK500 (see 3.2.6)
| System  | Network   | Services | Firewall | QoS               | VPN | Tools | Status  |           |             |        |
|---------|-----------|----------|----------|-------------------|-----|-------|---------|-----------|-------------|--------|
|         |           |          |          |                   |     | WLAN  |         |           |             |        |
| Channel | SSID      |          |          | BSSID             |     | Secur | ity     | Signal(%) | Mode        | Status |
| 1       | JD-PRO-Re | mote     |          | 0e:18:0a:6f:b0:47 |     | WPA2  | PSK/AES | 34        | 11b/g/n     |        |
| 1       | WeloLabor |          |          | 00:18:0a:6f:b0:47 |     | WPA2  | PSK/AES | 39        | 11b/g/n     |        |
|         |           |          |          |                   |     |       |         |           |             |        |
|         |           |          |          |                   |     |       |         |           | 💥 3 Seconds | • Stop |

#### 3.9.6. Network Connections

Via **Status > Network Connections** you can get an overview of the network connections of the TK500.

| Your password have security risk, please click here to change!           Network Connections           WAN         Security risk, please click here to change!           MAC Address         00:18:05:0C:C3:98           Connection Type         Dynamic Address (DHCP)           IP Address         0.0.0           Netmask         0.0.0           MTU         1500           Status         Renewing           Connection time         Remaining Lease         0 day, 00:00:00           Renew         Release           Dialup         Pole           IP Address         37.80.83.157           Netmask         255.255.255.252           Gateway         37.80.83.157           Netmask         255.255.252.252           Gateway         37.80.83.158           DNS         10/// 10// 2/ 2/ 0.10.74.210.211           MTU         1500           Status         Connected           Connection Type         Oligo: Connected           Connection Type         Connected           Connection Type </th <th>System</th> <th>Network</th> <th>Services</th> <th>Firewall</th> <th>QoS</th> <th>VPN</th> <th>Tools</th> <th>Application</th> <th>Status</th>                                                                                                    | System        | Network   | Services     | Firewall         | QoS     | VPN                  | Tools         | Application        | Status |
|----------------------------------------------------------------------------------------------------|---------------|-----------|--------------|------------------|---------|----------------------|---------------|--------------------|--------|
| Network Connections           WAN           MAC Address         00:18:06:0C:C3:9B           Connection Type         Dynamic Address (DHCP)           IP Address         0.0.0           Netmask         0.0.0           Gateway         0.0.0           MTU         1500           Status         Renewing           Connection time         Renewing           Remaining Lease         0 day, 00:00:00           Rene         Release           Dataps         37.80.83.157           Netmask         265.256.256.2           Gateway         37.80.83.157           Netmask         265.256.256.2           Gateway         37.80.83.157           Netmask         265.256.256.2           Gateway         37.80.83.158           DNS         10.74.210.210.10.74.210.211           MTU         1500           Status         Connected           Connection time         0 day, 02:36:53           Connection Type         Status           Norted         Disconnect           IP Address         00:18.05-0C:39C           IP Address         00:18.05-0C:39C           IP Address         192.168.2.1 <td></td> <td></td> <td></td> <td>Your</td> <td>passwor</td> <td>d have security risk</td> <td>, please clie</td> <td>ck here to change!</td> <td></td>                                                                                                    |               |           |              | Your             | passwor | d have security risk | , please clie | ck here to change! |        |
| WAN           MAC Address         00:18:05:0C:C3:9B           Connection Type         Dynamic Address (DHCP)           IP Address         0.0.0           Netmask         0.0.0.0           Gateway         0.0.0.0           DNS         0.0.0.0           MTU         1500           Status         Renewing           Connection time         Renewing           Remaining Lease         0 day.00:00:00           Rene         Release           Dilup         Dialup           IP Address         3.7.80.83.157           Netmask         255.255.255.255.252           Gateway         3.7.80.83.158           DNS         10.74.210.210.10.74.210.211           MTU         1500           Status         Connected           Connection time         0 day.02:36.53           Connection time         0 day.02:36.53           Connection Type         Status           Connection Type         0 day.02:36.53           Connection Type         Value Status           Connection Type         0 day.02:36.53           Connection Type         Status           Connection Type         Status           Connect                                                                                                    |               |           |              |                  |         | Network Con          | nections      |                    |        |
| MAC Address0:18:05:0C:C3:9BConnection TypeDynamic Address (DHCP)IP Address0.0.0Netmask0.0.0Gateway0.0.0DNS0.0.0MTU1500StatusRenewingConnection time0 day. 00:00:0Renea0 day. 00:00:0Polape0 day. 00:00:0Polape0 day. 00:00:0Polape0 day. 00:00:0Nuture255.255.252Gateway37.80.83.157Netmask255.255.252Gateway37.80.83.157Netmask255.255.252Gateway37.80.83.157Netmask250.255.252Gateway0 day. 02:36:53Connection time0 day. 02:36:53Connection time0 day. 02:36:53Connector time0 day. 02:36:53Connector time0 day. 02:36:53Pi A                                                                                                    | WAN           |           |              |                  |         |                      |               |                    |        |
| Connection Type         Dynamic Address (DHCP)           IP Address         0.0.0           Netmask         0.0.0           Gateway         0.0.0           DNS         0.0.0           MTU         1500           Status         Renewing           Connection time            Renew         Release           Dialup            P Address         37.80.83.157           Netmask         255.255.252           Gateway         37.80.83.157           Netmask         255.255.252           Gateway         37.80.83.158           DNS         10.74.210.211           MTU         1500           Status         Connected           Connection Type         0 day, 02:36:53           Connection Time         0 day, 02:36:53           Connection Type         Static IP           MAC Address         00:18:05:0C:3:9C           P Address         00:18:05:0C:3:9C           IP Address         00:18:05:0C:3:9C           IP Address         255:255.0           Gateway         255:255.0           Gateway         255:255.0           Gateway         255:255.0     <                                                                                                    | MAC Address   | 5         | 00:18:05:00  | C:C3:9B          |         |                      |               |                    |        |
| IP Address       0.0.0         Netmask       0.0.0         Gateway       0.0.0         DNS       0.0.0         MTU       1500         Status       Renewing         Connection time       Image: Connection time         Remew Release       0 day. 00:00:00         Paddress       0 day. 00:00:00         Renew Release       0 day. 00:00:00         Connection Type       Dialup         IP Address       37.80.83.157         Netmask       255.255.252         Gateway       37.80.83.158         DNS       10.74.210.210,10.74.210.211         MTU       1500         Status       Connected         Connection Time       0 day. 02:38:53         Connection Time       0 day. 02:38:53         Connection Time       0 day. 02:38:53         Connection Time       0 day. 02:38:53         Connection Time       0 day. 02:38:53         Connection Type       Static IP         MAC Address       00:18:05:0C:C3:9C         IP Address       02:188.2.1         Netmask       255.255.255.0         Gateway       255.255.0         Gateway       255.255.0                                                                                                    | Connection T  | уре       | Dynamic Ad   | dress (DHCP)     |         |                      |               |                    |        |
| Netmask         0.0.0           Gateway         0.0.0           DNS         0.0.0           MTU         1500           Status         Renewing           Connection time                                                                                                    | IP Address    |           | 0.0.00       |                  |         |                      |               |                    |        |
| Gateway         0.0.0           DNS         0.0.0           MTU         1500           Status         Renewing           Connection time                                                                                                    | Netmask       |           | 0.0.00       |                  |         |                      |               |                    |        |
| DNS0.0.0MTU1500StatusRenewingConnection timeRemainding LeaseRetease0 day, 00:00:00Renew ReleaseDialupDialupDialupIP Address37.80.83.157Netmask255.255.255.255.255Gateway37.80.83.158DNS10.74.210.210,10.74.210.211MTU1500StatusConnectedConnection time0 day, 02:36:53Connection time0 day, 02:36:53Connecton time0 day, 02:36:53Connecton TypeStatic IPMAC Address00:18:06:0C:C3:9CIP Address00:18:06:0C:C3:9CIP Address00:18:05:0C:C3:9CIP Address00:18:05:0C:C3:9CIP Address192.168.2.1Netmask255.255.0GatewayStatic IPMTU1500NTU1500                                                                                                    | Gateway       |           | 0.0.00       |                  |         |                      |               |                    |        |
| MTU1500StatusRenewingConnection timeRemaining Lease0 day, 00:00:00Renew Release0DialupDialupConnection TypeDialupIP Address37.80.83.157Netmask252.255.252Gateway37.80.83.158DNS10.74.210.210,10.74.210.211MTU1500StatusConnectedConnection time0 day, 02:36:53Connection time0 day, 02:36:53Connecton TypeStatic IPMAC Address00:18:05:0C:C3:9CIP Address192.168.2.1Netmask255.255.255.0Gateway350UTU1500                                                                                                    | DNS           |           | 0.0.00       |                  |         |                      |               |                    |        |
| Status     Renewing       Connection time     0 day, 00:00:00       Renew     Release       Dialup       Connection Type     Dialup       IP Address     37.80.83.157       Netmask     255.255.252       Gateway     37.80.83.158       DNS     10.74.210.210,10.74.210.211       MTU     1500       Status     Connected       Connection time     0 day, 02:36:53       Connection time     0 day, 02:36:53       Connection Type     Status       Connecton Type     Use of the second second | MTU           |           | 1500         |                  |         |                      |               |                    |        |
| Connection timeRemainding Lease0 day, 00:00:00RenewReleaseDialupIP Address37.80.83.157Netmask255.255.252Gateway37.80.83.158DNS10.74.210.210,10.74.210.211MTU100StatusConnectedConnect Disconnect0 day, 02:36:53LANConnect TypeStatic IPMAC Address00:18:05:0C:C3:9CIP Address192.168.2.1Netmask255.255.255.0Gateway192.168.2.1Netmask255.255.0Gateway192.168.2.1Netmask255.255.0Gateway192.168.2.1Netmask255.255.0Gateway192.168.2.1Netmask255.255.0Gateway192.168.2.1Netmask255.255.0Gateway192.168.2.1Netmask255.255.0Gateway192.168.2.1Netmask255.255.0Gateway192.168.2.1Netmask255.255.0Gateway1500                                                                                                    | Status        |           | Renewing     |                  |         |                      |               |                    |        |
| Remainding Lease0 day, 00:00:00RenewReleaseDialupConnection TypeDialupIP Address37.80.83.157Netmask255.255.252Gateway37.80.83.158DNS10.74.210.210,10.74.210.211MTU1500StatusConnectedConnectDisconnectLANConnection TypeStatic IPMAC Address00:18:05:0C:C3:9CIP Address192.188.2.1Netmask255.255.255.0Gateway1500                                                                                                    | Connection ti | me        |              |                  |         |                      |               |                    |        |
| RenewReleaseDialupConnection TypeDialupIP Address37.80.83.157Netmask255.255.252Gateway37.80.83.158DNS10.74.210.210,10.74.210.211MTU1500StatusConnectedConnection time0 day, 02:36:53ConnectLANConnection TypeMAC Address00:18:05:00:C3:9CIP Address192.168.2.1Netmask255.255.255.0Gateway1500                                                                                                    | Remainding I  | _ease     | 0 day, 00:00 | 0:00             |         |                      |               |                    |        |
| Dialup           Connection Type         Dialup           IP Address         37.80.83.157           Netmask         255.255.252           Gateway         37.80.83.158           DNS         10.74.210.210,10.74.210.211           MTU         1500           Status         Connected           Connection time         0 day, 02:36:53           Connect         Disconnect           LAN         Static IP           MAC Address         00:18:05:0C:C3:9C           IP Address         00:18:05:0C:C3:9C           IP Address         00:18:05:0C:C3:9C           IP Address         192.168.2.1           Netmask         255.255.255.0           Gateway         Justic IP           Netmask         25.255.255.0           Gateway         Justic ID           Netmask         25.255.255.0           Gateway         Justic ID           DNS         Justic ID           MTU         1500                                                                                                    | Renew Re      | lease     |              |                  |         |                      |               |                    |        |
| Connection Type         Dialup           IP Address         37.80.83.157           Netmask         255.255.252           Gateway         37.80.83.158           DNS         10.74.210.210,10.74.210.211           MTU         1500           Status         Connected           Connection time         0 day, 02:36:53           Connect         Disconnect           LAN         Statis IP           MAC Address         00:18:05:0C:C3:9C           IP Address         00:18:05:0C:C3:9C           IP Address         192.168.2.1           Netmask         255.255.255.0           Gateway         192.168.2.1           Netmask         255.255.0           Gateway         DNS           MTU         1500                                                                                                    | Dialup        |           |              |                  |         |                      |               |                    |        |
| IP Address       37.80.83.157         Netmask       255.255.252         Gateway       37.80.83.158         DNS       10.74.210.210,10.74.210.211         MTU       1500         Status       Connected         Connect Disconnect       0 day, 02:36:53         LAN       Example         Connection Type       Static IP         MAC Address       00:18:05:0C:C3:9C         IP Address       00:18:05:0C:C3:9C         IP Address       192.168.2.1         Netmask       255.255.0         Gateway       255.255.0         Gateway       To0         NTU       1500                                                                                                    | Connection 1  | Гуре      | Dialup       |                  |         |                      |               |                    |        |
| Netmask         255.255.252           Gateway         37.80.83.158           DNS         10.74.210.210,10.74.210.211           MTU         1500           Status         Connected           Connection time         0 day, 02:36:53           Connect         Disconnect           LAN         Static IP           MAC Address         00:18:05:0C:C3:9C           IP Address         192.168.2.1           Netmask         255.255.255.0           Gateway         DNS           MTU         1500                                                                                                    | IP Address    |           | 37.80.83.15  | 57               |         |                      |               |                    |        |
| Gateway37.80.83.158DNS10.74.210.210,10.74.210.211MTU1500StatusConnectedConnection time0 day, 02:36:53ConnectDisconnectLANStatic IPMAC Address00:18:05:0C:C3:9CIP Address192.168.2.1Netmask255.255.05GatewayDNSMTU1500                                                                                                    | Netmask       |           | 255.255.25   | 5.252            |         |                      |               |                    |        |
| DNS10.74.210.210,10.74.210.211MTU1500StatusConnectedConnection time0 day, 02:36:53ConnectDisconnectLANStatic IPMAC Address00:18:05:0C:C3:9CIP Address192.168.2.1Netmask255.255.0GatewayDNSDNSMTUMTU1500                                                                                                    | Gateway       |           | 37.80.83.18  | 58               |         |                      |               |                    |        |
| MTU1500StatusConnectedConnection time0 day, 02:36:53ConnectDisconnectLANStatic IPConnection TypeStatic IPMAC Address00:18:05:0C:C3:9CIP Address192.168.2.1Netmask255.255.0GatewayDNSDNS                                                                                                    | DNS           |           | 10.74.210.2  | 210,10.74.210.21 | 1       |                      |               |                    |        |
| StatusConnectedConnection time0 day, 02:36:53ConnectDisconnectLANConnection TypeStatic IPMAC Address00:18:05:0C:C3:9CIP Address192:168.2.1Netmask255:255.255.0GatewayDNSDNS1500                                                                                                    | MTU           |           | 1500         |                  |         |                      |               |                    |        |
| Connection time0 day, 02:36:53ConnectDisconnectLANStatic IPMAC Address00:18:05:0C:C3:9CIP Address00:18:05:0C:C3:9CIP Address192:168.2.1Netmask255:255.255.0GatewayDNSDNSTuMTU1500                                                                                                    | Status        |           | Connected    |                  |         |                      |               |                    |        |
| Connect       Disconnect         LAN       Static IP         MAC Address       00:18:05:0C:C3:9C         IP Address       00:18:05:0C:C3:9C         IP Address       192:168.2.1         Netmask       255:255.255.0         Gateway       DNS         MTU       1500                                                                                                    | Connection t  | ime       | 0 day, 02:3  | 6:53             |         |                      |               |                    |        |
| LANConnection TypeStatic IPMAC Address00:18:05:0C:C3:9CIP Address192.168.2.1Netmask255.255.05GatewayJNSDNS1500                                                                                                    | Connect C     | isconnect |              |                  |         |                      |               |                    |        |
| Connection TypeStatic IPMAC Address00:18:05:0C:C3:9CIP Address192.168.2.1Netmask255.255.0GatewayDNSMTU1500                                                                                                    | LAN           |           |              |                  |         |                      |               |                    |        |
| Octation typeOctationMAC Address00:18:05:0C:C3:9CIP Address192.168.2.1Netmask255.255.255.0GatewayDNSMTU1500                                                                                                    | Connection 7  | Type      | Static IP    |                  |         |                      |               |                    |        |
| IP Address192.168.2.1Netmask255.255.255.0GatewayDNSMTU1500                                                                                                    | MAC Addres    | s         | 00:18:05:00  | 0.03.90          |         |                      |               |                    |        |
| Netmask255.255.0GatewayDNSMTU1500                                                                                                    | IP Address    | ~         | 192,168,2,1  |                  |         |                      |               |                    |        |
| Gateway<br>DNS<br>MTU 1500                                                                                                    | Netmask       |           | 255 255 25   | 5.0              |         |                      |               |                    |        |
| DNS<br>MTU 1500                                                                                                    | Gateway       |           | 200.200.20   |                  |         |                      |               |                    |        |
| MTU 1500                                                                                                    | DNS           |           |              |                  |         |                      |               |                    |        |
|                                                                                                    | MTU           |           | 1500         |                  |         |                      |               |                    |        |

Here you can see at a glance the network connections via WAN, dialup or LAN.

#### 3.9.7. Route Table

If you want an overview of the routing table in the TK500, select **Status > Route Table**.

| System       | Network | Services        | Firewall | QoS         | VPN               | Tools           | Application      | Status |
|--------------|---------|-----------------|----------|-------------|-------------------|-----------------|------------------|--------|
|              |         |                 | Υοι      | ir password | have security ris | sk, please clic | k here to change | !      |
|              |         |                 |          |             |                   |                 |                  |        |
|              |         |                 |          |             | Route *           | Table           |                  |        |
|              |         |                 |          |             |                   |                 |                  |        |
| Destination  |         | Netmask         | Gatev    | vay         | Metric            | Interface       |                  |        |
| 192.168.2.0  |         | 255.255.255.255 | 0.0.0.   | 0           | 0                 | tun0            |                  |        |
| 37.80.83.156 |         | 255.255.255.252 | 0.0.0.   | 0           | 0                 | cellular        |                  |        |
| 192.168.2.0  |         | 255.255.255.0   | 0.0.0.   | 0           | 0                 | lan0            |                  |        |
| 127.0.0.0    |         | 255.0.0.0       | 0.0.0.   | 0           | 0                 | lo              |                  |        |
| default      |         | 0.0.0.0         | 37.80    | .83.158     | 0                 | cellular        |                  |        |

After calling, you will see the routing table of the TK500.

#### 3.9.8. Device List

All devices connected to the TK500 are displayed under the menu item *Status > Device List*.

| System    | Network | Services     | Firewall | QoS           | VPN             | Tools             | Application    | Status |
|-----------|---------|--------------|----------|---------------|-----------------|-------------------|----------------|--------|
|           |         |              | Υοι      | ır password l | nave security r | isk, please click | here to change | !      |
|           |         |              |          |               | Devic           | e List            |                |        |
| Interface | MAC     | Address      |          | IP Addre      | SS              | •                 | Host           |        |
| usb0      | 4C:54   | :99:45:E5:D5 |          | 37.80.83      | .158            |                   |                |        |
| lan0      | 00:0E   | :C6:CD:23:FE |          | 192.168.      | 2.12            |                   |                |        |

Overview of the devices connected to the TK500.

#### 3.9.9. Log

Documentation of the system events (Log) of the TK500 can be found under **Status > Log**.

| Syste  | m Netwo        | ork Service           | es Firewall               | QoS                                   | VPN            | Tools                 | Application                     | Status          |             |
|--------|----------------|-----------------------|---------------------------|---------------------------------------|----------------|-----------------------|---------------------------------|-----------------|-------------|
|        |                |                       | You                       | ir password h                         | ave secu       | ity risk, please o    | click here to change            | 9!              |             |
|        |                |                       |                           |                                       |                |                       |                                 |                 |             |
|        |                |                       |                           |                                       | the energy (1) | Log                   | endersinder (eitersenderseiters |                 | •           |
| notico | Oct 1 16:20:12 | onon/mn[4015]         | TUN/TAD device tup0 e     | esses exist within                    | the same /2    | 4 Subhet asliconlig   | endpoints, (silence this w      | aming withlicon | lig-nowarn) |
| notice | Oct 1 16:20:12 | openvpn[4015]         | TUN/TAP device tuno o     | pened                                 |                |                       |                                 |                 |             |
| notice | Oct 1 16:20:12 | openvpn[4015]         | do ifoonfig # Ninv6=0     | Igin sei io 100<br># Sdid ifoopfig in | we cotup-0     |                       |                                 |                 |             |
| notice | Oct 1 16.29.12 | openvpn[4015]         | do_liconiig, tt->ipv6=0,  | tt->did_iiconiig_ip                   | 100_setup=0    | ) mate ( 4500         |                                 |                 |             |
| notice | Oct 1 16:29:12 | openvpn[4015]         | /tmp/Open//DNLT_1.up      | tup0 1500 1557                        | 102 469 2 0 4  | 000 169 0 0 init      |                                 |                 |             |
| nouce  | OCI 1 16.29.12 | openvpn[4015]         | /tmp/OpenvPiv_1_1.up      | 100 100 1007                          | 192.168.3.0    | 92.108.2.0 Init       |                                 |                 |             |
| info   | Oct 1 16:29:12 | up[29129]             | tunnel(OpenVPN_T_1),      | tun0 up: 192.168.                     | 3.0 <=> 192.   | 168.2.0, tun mtu:150  | 0, link mtu:1557                |                 |             |
| debug  | Oct 1 16:29:12 | openvpn-<br>up[29129] | add ACL rule: enabled t   | to accept & log, [p                   | roto: 1, 0.0.0 | .0/0 port 7110:7113 = | > 192.168.2.12 port 7110        | ], Test         |             |
| debug  | Oct 1 16:29:12 | openvpn-<br>up[29129] | applying MAC-IP rules     |                                       |                |                       |                                 |                 |             |
| info   | Oct 1 16:29:12 | openvpn-<br>up[29129] | stop_qoslimit:old interfa | ace name not get                      |                |                       |                                 |                 |             |
| info   | Oct 1 16:29:12 | openvpn-<br>up[29129] | ratelimit_enable is 0     |                                       |                |                       |                                 |                 |             |
| info   | Oct 1 16:29:12 | openvpn-<br>up[29129] | firewall ACL does not ea  | xist for domain rul                   | es.            |                       |                                 |                 |             |
| info   | Oct 1 16:29:12 | openvpn-<br>up[29129] | Clear connection table i  | in openvpn up                         |                |                       |                                 |                 |             |
| notice | Oct 1 16:29:12 | openvpn[4015]         | UDPv4 link local: [unde   | ſ                                     |                |                       |                                 |                 |             |
| notice | Oct 1 16:29:12 | openvpn[4015]         | UDPv4 link remote: [AF    | _INET]192.168.2                       | .12:1194       |                       |                                 |                 |             |
| info   | Oct 1 16:29:12 | udhcpc[460]           | Sending discover          |                                       |                |                       |                                 |                 |             |
| info   | Oct 1 16:29:15 | udhcpc[460]           | Sending discover          |                                       |                |                       |                                 |                 |             |
|        |                |                       | Clear Log                 | Download                              | Log File       | Download System       | m Diagnosing Data               |                 |             |

This page displays the system log that can be downloaded here

Problems may not be diagnosed and resolved immediately. In these cases, please send the diagnostic pro-

tocol to Welotec. To do this, click on "*Download System Diagnosing Data*" and send us the protocol with a description of the error to *support@welotec.com* 

#### 3.9.10. Third Party Software Notices

Here are the software terms and licenses of all third party vendors associated with the TK500 router series.

| System                                                                                               | Network                                                                                                    | Services                                                                                                    | Firewall                                                                                                    | QoS                                                                                                    | VPN                                                                                                    | Tools                                                                                                    | Application                                                                                                    | Status                                                                                                    |                                                                                                    |
|----------------------------------------------------------------------------------------------------|----------------------------------------------------------------------------------------------------|----------------------------------------------------------------------------------------------------|----------------------------------------------------------------------------------------------------|----------------------------------------------------------------------------------------------------|----------------------------------------------------------------------------------------------------|----------------------------------------------------------------------------------------------------|----------------------------------------------------------------------------------------------------|----------------------------------------------------------------------------------------------------|----------------------------------------------------------------------------------------------------|
|                                                                                                    |                                                                                                    |                                                                                                    | Υοι                                                                                                    | ir password l                                                                                                    | have security r                                                                                                    | isk, please clic                                                                                                    | k here to change                                                                                                    | ļ                                                                                                    |                                                                                                    |
|                                                                                                    |                                                                                                    |                                                                                                    |                                                                                                    |                                                                                                    | Third Party So                                                                                                    | oftware Notices                                                                                                    |                                                                                                    |                                                                                                    | - 6                                                                                                    |
| The cop<br>used an<br>Party So<br>applicat<br>contains<br>included<br>same as<br>Welotec<br>us for a | byrights for c<br>d distributed<br>oftware. The<br>ble Third Part<br>s copyrighted<br>d in the Third<br>s Welotec's w<br>(including G<br>period of thr | ertain portio<br>under licen<br>Third Party<br>ty Software<br>d software ti<br>Party Notic<br>varranty and<br>ieneral Term<br>ee years aft | ons of the S<br>ise. The Thi<br>Notices can<br>license notv<br>nat is licens<br>es. Welotec<br>liability for<br>us and Conc<br>er our last s | oftware ma<br>rd Party No<br>be viewed<br>withstandin<br>ed under t<br>'s warrant<br>the produ<br>litions) for<br>shipment o | ay be owned<br>otices includ<br>I via the Wel<br>ng anything<br>he GPL/LGF<br>y and liabilit<br>ct this Modifi<br>the product<br>f the Softwa | d or licensed<br>des the ackn<br>b Interface. T<br>to the contra<br>PL or other c<br>ty for Welote<br>fications cor<br>t. You may ol<br>ure by sendir | by other third<br>owledgement<br>The Third Part<br>ary in this Agr<br>opyleft licens<br>c's modificati<br>ne along with<br>btain the com<br>ng a request le | I parties ("1<br>s, notices a<br>y Software<br>eement. Th<br>es. Copies<br>on to the so<br>It is descri<br>blete Corre-<br>tter to: | Third Party Software") and<br>nd licenses for the Third<br>is licensed according to the<br>e Third Party Software<br>of those licenses are<br>oftware shown below is the<br>bed in your contract with<br>sponding Source code from |
| Welotec                                                                                              | GmbH, Zum                                                                                                    | Hagenbach                                                                                                    | 7, <mark>48366 L</mark> a                                                                                                    | aer, Germa                                                                                                    | ny                                                                                                    |                                                                                                    |                                                                                                    |                                                                                                    |                                                                                                    |
| Please i<br>anyone                                                                                   | nclude "Sou<br>in receipt of                                                                                                    | rce for Welo<br>this informa                                                                                                    | tec TK500"<br>tion.                                                                                                    | and the ve                                                                                                    | ersion numb                                                                                                    | er of the sof                                                                                                    | tware in the re                                                                                                    | equest lette                                                                                                    | r. This offer is valid to                                                                                                    |
| bridge-utils                                                                                         | 5                                                                                                    |                                                                                                    |                                                                                                    |                                                                                                    |                                                                                                    |                                                                                                    |                                                                                                    |                                                                                                    |                                                                                                    |

V1.0.4

Copyright (C) 2000 Lennert Buytenhek

This program is free software; you can redistribute it and/or modify it under the terms of the GNU General Public License as published by the Free Software Foundation, version 2 of the License. This program is distributed by the holder of the Copyright in the hope that it will be useful, but WITHOUT ANY WARRANTY by the holder of the Copyright; without even the implied warranty of MERCHANTABILITY or FITNESS FOR A PARTICULAR PURPOSE. See the GNU General Public License for more details.

## 4. TECHNICAL DATA

## 4.1. Device characteristics

| Characteristic             | Value                      |
|----------------------------|----------------------------|
| Dimensions (W $x$ H $x$ D) | 35 x 127 x 108.2 mm        |
| Operating voltage          | 230 V AC at 12 V – 24 V DC |
| Approval                   | CE-compliant               |

## 4.2. Enviromental characteristics

| Characteristic              | Value                    |
|-----------------------------|--------------------------|
| Operating temperature range | -15 bis +70 °C           |
| Humidity                    | 5 - 95 %, non-condensing |
| Shock                       | IEC 60068-2-27           |
| Free Fall                   | IEC 60068-2-32           |
| Vibration                   | IEC 60068-2-6            |

## 4.3. Radio frequencies

#### 4.3.1. Radio frequencies 4G LTE Europe

| Frequency | Frequency range and transmission power                                                                                                    | Router                              |
|-----------|----------------------------------------------------------------------------------------------------|-------------------------------------|
| Band 1    | <ul> <li>Frequency range Down: 2110 MHz – 2170 MHz</li> <li>Frequency range Up: 1920 MHz – 1980 MHz</li> <li>Max. transmission power: 200 mW</li> </ul> | TK525U, TK525L, TK525L W,<br>TK525W |
| Band 3    | <ul> <li>Frequency range Down: 1805 MHz – 1880 MHz</li> <li>Frequency range Up: 1710 MHz – 1785 MHz</li> <li>Max. transmission power: 200 mW</li> </ul> | TK525U, TK525L, TK525L-W,<br>TK525W |
| Band 7    | <ul> <li>Frequency range Down: 2620 MHz – 2690 MHz</li> <li>Frequency range Up: 2500 MHz – 2570 MHz</li> <li>Max. transmission power: 200 mW</li> </ul> | TK525U, TK525L, TK525L-W,<br>TK525W |
| Band 8    | <ul> <li>Frequency range Down: 925 MHz – 960 MHz</li> <li>Frequency range Up: 880 MHz – 915 MHz</li> <li>Max. transmission power: 200 mW</li> </ul>     | TK525U, TK525L, TK525L-W,<br>TK525W |
| Band 20   | <ul> <li>Frequency range Down: 791 MHz – 821 MHz</li> <li>Frequency range Up: 832 MHz – 862 MHz</li> <li>Max. transmission power: 200 mW</li> </ul>     | TK525U, TK525L, TK525L W,<br>TK525W |
| Band 28   | <ul> <li>Frequency range Down: 703 MHz – 748 MHz</li> <li>Frequency range Up: 758 MHz – 803 MHz</li> <li>Max. transmission power: 200 mW</li> </ul>     | TK525U, TK525L, TK525L-W,<br>TK525W |

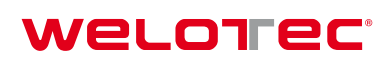

## 4.3.2. Radio frequencies 3G UMTS Europa

| Frequency | Frequency range and transmission power                                                                                                    | Router                              |
|-----------|----------------------------------------------------------------------------------------------------|-------------------------------------|
| Band 1    | <ul> <li>Frequency range Down: 2110 MHz – 2170 MHz</li> <li>Frequency range Up: 1920 MHz – 1980 MHz</li> <li>Max. transmission power: 251 mW</li> </ul> | TK525U, TK525L, TK525L-W,<br>TK525W |
| Band 3    | <ul> <li>Frequency range Down: 1805 MHz – 1880 MHz</li> <li>Frequency range Up: 1710 MHz – 1785 MHz</li> <li>Max. transmission power: 251 mW</li> </ul> | TK525U, TK525L, TK525L-W,<br>TK525W |
| Band 8    | <ul> <li>Frequency range Down: 925 MHz – 960 MHz</li> <li>Frequency range Up: 880 MHz – 915 MHz</li> <li>Max. transmission power: 251 mW</li> </ul>     | TK525U, TK525L, TK525L-W,<br>TK525W |

## 4.3.3. Radio frequencies 2G GSM Europe

| Frequency | Frequency range and transmission power                                                                                                    | Router                              |
|-----------|----------------------------------------------------------------------------------------------------|-------------------------------------|
| GSM 900   | <ul> <li>Frequency range Down: 925 MHz – 960 MHz</li> <li>Frequency range Up: 880 MHz – 915 MHz</li> <li>Max. transmission power: 1995 mW</li> </ul>   | TK525U, TK525L, TK525L-W,<br>TK525W |
| GSM 1800  | <ul> <li>Frequency range Down: 1805 MHz – 1880 MHz</li> <li>Frequency range Up: 1710 MHz – 1785 MHz</li> <li>Max. transmission power: 40 mW</li> </ul> | TK525U, TK525L, TK525L-W,<br>TK525W |

#### 4.3.4. Radio frequencies 4G LTE Asia

| Frequency        | Frequency range and transmission power                                                                                                    | Router                              |
|------------------|----------------------------------------------------------------------------------------------------|-------------------------------------|
| Band 1           | <ul> <li>Frequency range Down: 1920 MHz – 1980 MHz</li> <li>Frequency range Up: 2110 MHz – 2170 MHz</li> <li>Max. transmission power: 200 mW</li> </ul> | TK525U, TK525L, TK525L-W,<br>TK525W |
| Band 3           | <ul> <li>Frequency range Down: 1805 MHz – 1880 MHz</li> <li>Frequency range Up: 1710 MHz – 1785 MHz</li> <li>Max. transmission power: 200 mW</li> </ul> | TK525U, TK525L, TK525L-W,<br>TK525W |
| Band 5           | <ul> <li>Frequency range Down: 869 MHz – 894 MHz</li> <li>Frequency range Up: 824 MHz – 849 MHz</li> <li>Max. transmission power: 200 mW</li> </ul>     | TK525U, TK525L, TK525L-W,<br>TK525W |
| Band 7           | <ul> <li>Frequency range Down: 2620 MHz – 2690 MHz</li> <li>Frequency range Up: 2500 MHz – 2570 MHz</li> <li>Max. transmission power: 200 mW</li> </ul> | TK525U, TK525L, TK525L-W,<br>TK525W |
| Band 38<br>China | <ul> <li>Frequency range Down: 2570 MHz – 2620 MHz</li> <li>Frequency range Up: not known</li> <li>Max. transmission power: 200 mW</li> </ul>           | TK525U, TK525L, TK525L-W,<br>TK525W |
| Band 39<br>China | <ul> <li>Frequency range Down: 1880 MHz – 1920 MHz</li> <li>Frequency range Up: not known</li> <li>Max. transmission power: 200 mW</li> </ul>           | TK525U, TK525L, TK525L-W,<br>TK525W |
| Band 40<br>China | <ul> <li>Frequency range Down: 2300 MHz – 2400 MHz</li> <li>Frequency range Up: not known</li> <li>Max. transmission power: 200 mW</li> </ul>           | TK525U, TK525L, TK525L-W,<br>TK525W |
| Band 41<br>China | <ul> <li>Frequency range Down: 2496 MHz – 2690 MHz</li> <li>Frequency range Up: not known</li> <li>Max. transmission power: 200 mW</li> </ul>           | TK525U, TK525L, TK525L-W,<br>TK525W |

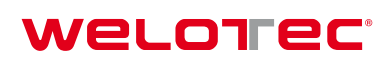

## 4.3.5. Radio frequencies 3G UMTS Asia

| Frequency | Frequency range and transmission power                                                                                                    | Router                              |
|-----------|----------------------------------------------------------------------------------------------------|-------------------------------------|
| Band 1    | <ul> <li>Frequency range Down: 2110 MHz – 2170 MHz</li> <li>Frequency range Up: 1920 MHz – 1980 MHz</li> <li>Max. transmission power: 251 mW</li> </ul> | TK525U, TK525L, TK525L-W,<br>TK525W |
| Band 5    | <ul> <li>Frequency range Down: 869 MHz – 894 MHz</li> <li>Frequency range Up: 824 MHz – 849 MHz</li> <li>Max. transmission power: 251 mW</li> </ul>     | TK525U, TK525L, TK525L-W,<br>TK525W |
| Band 8    | <ul> <li>Frequency range Down: 925 MHz – 960 MHz</li> <li>Frequency range Up: 880 MHz – 915 MHz</li> <li>Max. transmission power: 251 mW</li> </ul>     | TK525U, TK525L, TK525L-W,<br>TK525W |

#### 4.3.6. Radio frequencies 2G GSM Asia

| Frequency | Frequency range and transmission power                                                                                                    | Router                              |
|-----------|----------------------------------------------------------------------------------------------------|-------------------------------------|
| GSM 900   | <ul> <li>Frequency range Down: 925 MHz – 960 MHz</li> <li>Frequency range Up: 880 MHz – 915 MHz</li> <li>Max. transmission power: 1995 mW</li> </ul>     | TK525U, TK525L, TK525L-W,<br>TK525W |
| GSM 1800  | <ul> <li>Frequency range Down: 1805 MHz – 1880 MHz</li> <li>Frequency range Up: 1710 MHz – 1785 MHz</li> <li>Max. transmission power: 1000 mW</li> </ul> | TK525U, TK525L, TK525L-W,<br>TK525W |

### 4.3.7. Radio frequencies 3G UMTS global

| Frequency | Frequency range and transmission power                                                                                                    | Router                              |
|-----------|----------------------------------------------------------------------------------------------------|-------------------------------------|
| Band 1    | <ul> <li>Frequency range Down: 2110 MHz – 2170 MHz</li> <li>Frequency range Up: 1920 MHz – 1980 MHz</li> <li>Max. transmission power: 251 mW</li> </ul> | TK525U, TK525L, TK525L-W,<br>TK525W |
| Band 2    | <ul> <li>Frequency range Down: 1930 MHz – 1990 MHz</li> <li>Frequency range Up: 1850 MHz – 1910 MHz</li> <li>Max. transmission power: 251 mW</li> </ul> | TK525U, TK525L, TK525L-W,<br>TK525W |
| Band 5    | <ul> <li>Frequency range Down: 869 MHz – 894 MHz</li> <li>Frequency range Up: 824 MHz – 849 MHz</li> <li>Max. transmission power: 251 mW</li> </ul>     | TK525U, TK525L, TK525L-W,<br>TK525W |
| Band 8    | <ul> <li>Frequency range Down: 925 MHz – 960 MHz</li> <li>Frequency range Up: 880 MHz – 915 MHz</li> <li>Max. transmission power: 251 mW</li> </ul>     | TK525U, TK525L, TK525L-W,<br>TK525W |

#### 4.3.8. Radio frequencies 2G GSM global

| Frequency | Frequency range and transmission power                                                                                                    | Router                              |
|-----------|----------------------------------------------------------------------------------------------------|-------------------------------------|
| GSM 850   | <ul> <li>Frequency range Down: 869 MHz – 894 MHz</li> <li>Frequency range Up: 824 MHz – 849 MHz</li> <li>Max. transmission power: 1995 mW</li> </ul>     | TK525U, TK525L, TK525L-W,<br>TK525W |
| GSM 1900  | <ul> <li>Frequency range Down: 1930 MHz – 1990 MHz</li> <li>Frequency range Up: 1850 MHz – 1910 MHz</li> <li>Max. transmission power: 1000 mW</li> </ul> | TK525U, TK525L, TK525L-W,<br>TK525W |

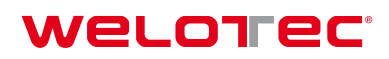

## 4.3.9. Radio frequencies WLAN

| Frequency | Frequency range and transmission power                                                             | Router   |
|-----------|----------------------------------------------------------------------------------------------------|----------|
| 2.4 GHz   | <ul> <li>Frequency range: 2400 MHz – 2483.5 MHz</li> <li>Max. transmission power: 40 mW</li> </ul> | TK525L-W |

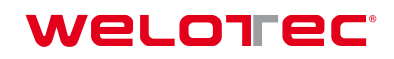

## 5. SUPPORT

If there are any problems with installation and operation, please send an e-mail to the following address: support@welotec.com

## 6. CE DECLARATION

a byte smarter -

#### Welorec

#### **Declaration of conformity**

#### Holder:

Welotec GmbH Zum Hagenbach 7 48366 Laer GERMANY

declares that the product(s):

Product: Industrial Cellular Router

Identification: TK505U, TK515L, TK515L-W, TK505W, TK525U, TK525L, TK525L-W, TK525W

Complies with:

#### Radio Equipment Directive 2014/53/EU,

ETSI EN 301 489-1 V2.1.1 (2017-02 - Class A) ETSI EN 301 489-3 V1.6.1 (2013-08) ETSI EN 301 489-17 V3.1.1 (2017-02) ETSI EN 301 489-52 V1.1.0 (2016-11) ETSI EN 301 511 V12.5.1 (2017-03) ETSI EN 300 328 V2.1.1 (2016-11) ETSI EN 301 908-1 V11.1.1 (2016-07) ETSI EN 301 908-2 V11.1.1 (2016-07) ETSI EN 301 908-13 V11.1.1 (2016-07) EN 62311:2008 Low Voltage Directive 2014/35/EU EN 60950-1:2006+A11:2009+A1:2010+A12:2011+A2:2013 EMC Directive 2014/30/EU EN 55032:2012 EN 55024:2010 EN 61000-3-2:2014 EN 61000-3-3:2013 RoHS 2 Directive 2011/65/EU

for use in industrial environments.

# CE

The corresponding markings appear under the appliance.

These devices are designed for the use in all countries of the EU, Switzerland, Norway, Lichtenstein and Iceland. Welotec Gmb

www.welotec.com

2017-09-29 Date Zum Hagenbach ? D-48366 Laer Fon: +49(0)2554-913(00) Signature/elotec.com (Jos Zenner, Business Development)

Welotec GmbH Zum Hagenbach 7 · D-48366 Laer Fon: +49 (0) 25 54 / 91 30 - 00 Fax: +49 (0) 25 54 / 91 30 - 10 info@welotec.com

Geschäftsführer: Dr. Reinhard Lülff Handelsregister Steinfurt, HRB 3363 Ust-IdNr. DE121631449 Steuer-Nr. 311/5830/2243 Deutsche Bank AG Vreden Konto-Nr. 3 920 840 · BLZ 403 700 24 IBAN DE 36403700240392084000 SWIFT DEUTDEDB403

Kreissparkasse Steinfurt Konto-Nr 3 020 203 · BLZ 403 510 60 IBAN DE 13403510600003020203 SWIFT WELADED1STF